Pioneering for You

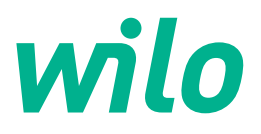

Wilo DDI-I

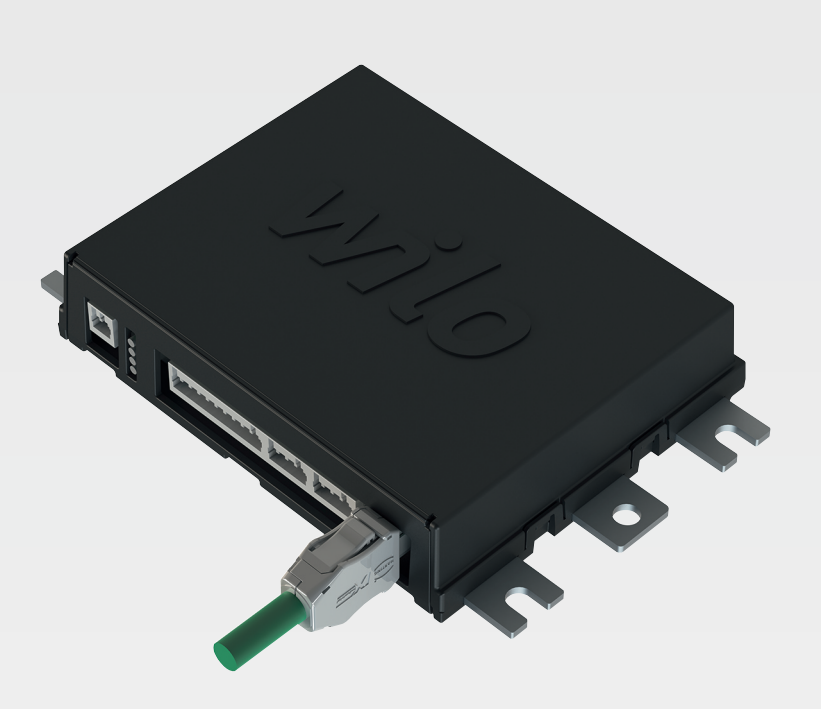

tr Montaj ve kullanma kılavuzu

6086017 · Ed.03/2023-06

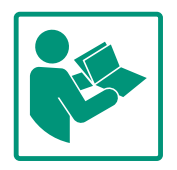

# İçindekiler

| 1 | Gen        | el hususlar                                          | 4                 |
|---|------------|------------------------------------------------------|-------------------|
|   | 1.1        | Bu kılavuz hakkında                                  | 4                 |
|   | 1.2        | Telif hakkı                                          | 4                 |
|   | 1.3        | Ağ bağlantısı (LAN)                                  | 4                 |
|   | 1.4        | Yazılımın işlev kapsamı                              | . 4               |
|   | 1.5        | Kişiye özel bilgiler                                 | 4                 |
|   | 1.6        | Değişiklik yapma hakkı                               | . 4               |
|   | 1.7        | Garanti reddi ve sorumluluk reddi                    | . 4               |
| 2 | Ciiv       | anlik                                                |                   |
| 2 | 2 1        | Darsonal ačitimi                                     | ·· •              |
|   | 2.1        | Personer egitimi                                     | 4<br>г            |
|   | 2.2        | Elektrik işleri                                      |                   |
|   | 2.5        | Vori aüvenliği                                       | د<br>ء            |
|   | 2.4<br>2 E | Cüvenlik asısından kritik uvgulamalarda asil islətim | 0<br>2            |
|   | 2.5        | Güvenlik açısından kıtlık üygülamalarda aclı işletim | . 0               |
| 3 | Ürür       | ıün açıklaması                                       | 6                 |
|   | 3.1        | Үарі                                                 | 6                 |
|   | 3.2        | Sistem modları                                       | 6                 |
|   | 3.3        | Sistem moduna bağlı olarak fonksiyonlara genel bakış |                   |
|   |            |                                                      | 7                 |
|   | 3.4        | Girişler                                             | 7                 |
|   | 3.5        | G/Ç modülü – Ek girişler ve çıkışlar                 | 8                 |
| 4 | Flok       | trik hağlantısı                                      | 8                 |
| т | 4 1        | Personel eğitimi                                     | <b>ט .</b> .<br>8 |
|   | 4.2        | Kosullar                                             | . 0               |
|   | 43         | Digital Data Interface bağlantı kablosu              | o                 |
|   | 4.4        | DDI sistem modu                                      | 10                |
|   | 4.5        | l Pl sistem modu                                     | 12                |
|   | 4.6        | LSI sistem modu                                      | 21                |
|   | 4.7        | Patlama tehlikesi olan verlerde elektrik bağlantısı  | 31                |
|   |            |                                                      |                   |
| 5 | Kulla      | anım                                                 | 31                |
|   | 5.1        | Sistem gereksinimleri                                | 32                |
|   | 5.2        | Kullanıcı hesapları                                  | 32                |
|   | 5.3        | Kumanda elemanları                                   | 32                |
|   | 5.4        | Girişlerin/değişikliklerin devralınması              | 33                |
|   | 5.5        | Ana sayfa                                            | 33                |
|   | 5.6        | Kenar çubuğu menüsü                                  | 37                |
| 6 | Kon        | figürasyon                                           | 37                |
|   | 6.1        | İşleticinin yükümlülükleri                           | 37                |
|   | 6.2        | Personel eğitimi                                     | 37                |
|   | 6.3        | Koşullar                                             | 37                |
|   | 6.4        | İlk konfigürasyon                                    | 38                |
|   | 6.5        | Ayarlar                                              | 42                |
|   | 6.6        | Fonksiyon modülleri                                  | 53                |
| _ |            |                                                      |                   |
| 7 | Ekst       | ralar                                                | 62                |
|   | 7.1        | Backup/Restore                                       | 62                |
|   | 7.2        | Software update                                      | 63                |
|   | 7.3        | Vibration Sample                                     | 64                |
|   | 7.4        | Dokumantasyon                                        | 64                |
|   | 1.5        | Lisansiar                                            | 64                |
| 8 | Arız       | alar, nedenleri ve giderilmeleri                     | 64                |
|   | 8.1        | Arıza tipleri                                        | 65                |
|   | 8.2        | Arıza kodları                                        | 65                |
|   |            |                                                      |                   |

| 9 | Ek | 73 | 3 |
|---|----|----|---|
|---|----|----|---|

| 9.1 | Fieldbus: Pa | arametre | lere gene | el bakış | <br>73 |
|-----|--------------|----------|-----------|----------|--------|
| ~ ~ |              |          |           | <b>.</b> |        |

|   | -     |          |
|---|-------|----------|
| 1 | Genel | hususlar |
|   |       |          |

| 1.1 | Bu kılavuz hakkında<br>Telif hakkı | <ul> <li>Bu kılavuz ürünün ayrılmaz bir parçasıdır. Kılavuza uyulması, doğru uygulama ve kullanım için bir ön koşuldur:</li> <li>Tüm işlemlerden önce kılavuzu dikkatli bir şekilde okuyun.</li> <li>Kılavuzu daima erişilebilir şekilde saklayın.</li> <li>Ürünle ilgili tüm bilgileri dikkate alın.</li> <li>Üründeki işaretleri dikkate alın.</li> <li>Orijinal kullanma kılavuzunun dili Almancadır. Bu kılavuzdaki tüm diğer diller, orijinal montaj ve kullanma kılavuzunun bir çevirisidir.</li> <li>Bu kılavuzu ve Digital Data Interface yazılımının telif hakkı Wilo şirketine aittir. Herhangi bir içerik çoğaltılamaz yaya izinciz rekabet amaçlı doğorlandirilemez ya</li> </ul>                                                                                                    |
|-----|------------------------------------|----------------------------------------------------------------------------------------------------|
|     |                                    | bi içerik çoğatılanaz, dağıtılanaz veya izinsiz tekabet amaçlı degenendimemez ve<br>başkalarıyla paylaşılamaz.<br>Wilo adı, Wilo logosu ve de Nexos adı Wilo şirketinin tescilli ticari markalarıdır. Diğer tüm<br>isimler ve terimler ilgili sahiplerinin ticari markaları veya tescilli ticari markaları olabilir.<br>Kullanılan lisansları Digital Data Interface yazılımının kullanıcı arayüzünde ("License"<br>menüsü) görebilirsiniz.                                                                                                    |
| 1.3 | Ağ bağlantısı (LAN)                | <ul> <li>Doğru çalışması için (konfigürasyon ve çalıştırma) bir ürünü yerel Ethernet ağına (LAN)<br/>bağlayın. Ethernet ağlarında yetkisiz erişimi riski bulunur. Bu ağlar üzerinden ürüne<br/>müdahale edilebilir. Bu yüzden yasal hükümlere veya diğer iç düzenlemelere ek olarak<br/>aşağıdaki şartlar sağlanmalıdır:</li> <li>Kullanılmayan iletişim kanallarını devre dışı bırakın.</li> <li>Erişim için güvenli parolalar belirleyin.</li> <li>Fabrika tarafından belirlenmiş parolaları hemen değiştirin.</li> <li>İlave olarak önüne bir Security Appliance (güvenlik cihazı) bağlayın.</li> <li>Güncel BT güvenlik şartlarına ve geçerli standartlara uygun güvenlik önlemleri alın (örn.<br/>uzaktan erişim için VPN kurun).</li> <li>Wilo, ağ bağlantısından veya erişiminden kaynaklandığı görülen ürüne gelebilecek veya<br/>ürünün neden olduğu zararlardan sorumlu değildir.</li> </ul> |
| 1.4 | Yazılımın işlev kapsamı            | Bu kılavuzda Digital Data Interface yazılımının tam işlev kapsamı açıklanmaktadır. Bununla<br>birlikte, yalnızca sipariş onayına göre Digital Data Interface yazılımının kapsamı müşteriye<br>aittir. Daha sonra Digital Data Interface yazılımının sunulan diğer işlevlerini edinmek<br>müşteriye bağlıdır.                                                                                                    |
| 1.5 | Kişiye özel bilgiler               | Ürünün kullanımıyla bağlantılı hiçbir kişisel veri işlenmez. DUYURU! Veri koruma<br>yasalarıyla çelişmeyi önlemek için, kurulum ve bakım günlüğü alanlarına herhangi bir<br>kişisel veri girmeyin (örn. ad, adres, e-posta adresi, telefon numarası vb.)!                                                                                                    |
| 1.6 | Değişiklik yapma hakkı             | Wilo belirtilen verileri önceden bildirmeksizin değiştirme hakkını saklı tutar ve teknik hatalar<br>ve/veya eksiklikler için hiçbir sorumluluk kabul etmez. Kullanılan çizimler ürünün örnek<br>niteliğinde gösterimidir ve orijinalden farklı olabilir.                                                                                                    |
| 1.7 | Garanti reddi ve sorumluluk reddi  | <ul> <li>Aşağıdaki durumlarda Wilo özellikle garanti taleplerini kabul etmez:</li> <li>Kullanım yerinde kullanılabilir ve dengeli bir ağ bulunmaması</li> <li>Örn. sunucu arızası, aktarı hatası gibi teknik sorunlardan kaynaklanan zararlar (doğrudan veya dolaylı)</li> <li>Üçüncü taraf yazılımlarının neden olduğu zararlar</li> <li>Örn. hacker saldırısı, virüs gibi dış etkenlerin neden olduğu zararlar</li> <li>Digital Data Interface yazılımı üzerinde yetkisiz değişiklikler yapılması</li> <li>Bu kılavuzda yer verilen talimatlara uyulmaması</li> <li>Amacına uygun olmayan kullanım</li> <li>Usulüne aykırı depolama veya nakliye</li> <li>Hatalı montaj veya sökme işlemi</li> </ul>                                                                                                    |

- 2 Güvenlik
- 2.1 Personel eğitimi

# Elektrik bağlantısı

• Elektrik işleri: Eğitimli elektrik teknisyeni

Elektrikle ilgili tehlikeleri fark ederek bunları giderebilmek için uygun mesleki eğitim, bilgi ve deneyime sahip olan kişidir.

Ağ bilgileri
 Ağ kablolarının monte edilmesi

# Kullanım

- Web tabanlı kullanıcı arayüzlerini etkin şekilde kullanabilme
- Aşağıdaki departmanlar için İngilizce terim ve tanımlara hakim olma
  - Elektrik teknolojisi, frekans konvertörü uzmanlık alanı
  - Pompa teknolojisi, pompa sistemleri işletimi uzmanlık alanı
  - Ağ teknolojisi, ağ bileşenleri konfigürasyonu

# 2.2 Elektrik işleri

- Elektrik işleri bir elektrik uzmanı tarafından gerçekleştirilmelidir.
- Tüm çalışmalardan önce ürünü elektrik şebekesinden ayırın ve tekrar açılmaya karşı emniyete alın.
- Elektrik bağlantısını kurarken yerel yönetmeliklere uyun.
- Yerel enerji dağıtım şirketinin talimatlarına uyun.
- Ürünü topraklayın.
- Teknik bilgilere uyun.
- Kusurlu bağlantı kablosunu derhal değiştirin.

2.3 Fonksiyonel güvenlik

Pompanın patlayıcı ortamlarda kullanılması sırasında aşağıdaki noktalar dikkate alınmalıdır:

- Kuru çalışma korumasını takın ve bir Ex-i değerlendirme rölesi üzerinden bağlayın.
- Zener bariyeri üzerine seviye sensörü bağlayın.
- Termik motor denetimi, patlayıcı ortamlarda kullanım onaylı bir değerlendirme rölesi üzerinden bağlanmalıdır. Wilo-EFC'ye bağlantı için "MCB 112" PTC termistör kartı frekans konvertörüne sonradan donanım olarak eklenebilir!
- Bir frekans konvertörü ile bağlantılı olarak, Safe Torque Off (STO) noktasına bir kuru çalışma koruması ve termik motor denetimi bağlayın.

# SIL seviyesi

SIL-Level 1 özelliğinde ve donanım hata toleransı 0 olan bir güvenlik tertibatı edinin (DIN EN 50495, Kategori 2 uyarınca). Tesisin değerlendirilmesi için güvenlik devresindeki tüm bileşenlerin gözlemlenmesi gerekir. Gerekli bilgileri, ilgili bileşenlere ait üretici kılavuzlarından ve talimatlarından öğrenebilirsiniz.

# CLP01 sensörü Ex onayı

- Kurulu kapasitif sensör CLP01, 2014/34/EU direktifi uyarınca ayrı olarak yapı örneği testine tabi tutulmuştur.
- Tanım işareti şöyledir: II 2G Ex db IIB Gb.

 Ürün örneği testi uyarınca sensör, IECEx'e göre gereksinimleri de karşılamaktadır.

2.4 Veri güvenliği Ürünün ağa bağlanması için, özellikle ağ güvenliği olmak üzere tüm ağ gerekliliklerine uygun hareket edilmesi gerekir. Bunun için, sistemi satın alan kişinin veya işleticinin yürürlükteki tüm ulusal ve uluslararası yönetmelikleri (örn. Kritis–VO) veya yasaları dikkate alması gerekir.

2.5 Güvenlik açısından kritik uygulamalarda acil işletim
Pompanın ve frekans konvertörünün kumanda edilmesi, ilgili cihazda kaydedilmiş olan parametreler aracılığıyla gerçekleştirilir. Ayrıca LPI ve LSI modunda pompa, frekans konvertörüne ait Parametre seti 1 üzerine yazar. Hataların hızlıca giderilebilmesi için, ilgili konfigürasyonların yedeklenmesi ve merkezi olarak saklanması tavsiye edilir.

> DUYURU! Güvenlik açısından kritik uygulamalarda, frekans konvertörü içinde de bir konfigürasyon kayıtlı tutulabilir. Hata durumunda frekans konvertörü bu konfigürasyon üzerinden acil işletimde tekrar çalıştırılabilir.

3 Ürünün açıklaması

3.1 Yapı

3.2 Sistem modları

Digital Data Interface, entegre bir web sunucusuna sahip olan motora entegre bir iletişim modülüdür. Erişim, internet tarayıcısı aracılığıyla grafiksel kullanıcı arayüzü üzerinden gerçekleştirilir. Pompadaki konfigürasyon, kumanda ve denetleme işlemleri, kullanıcı arayüzü aracılığıyla kolayca gerçekleştirilebilir. Bunun için pompaya farklı sensörler monte edilebilir. Ayrıca harici sinyal vericiler üzerinden kumandaya başka tesis parametreleri de dahil edilebilir. Sistem moduna bağlı olarak Digital Data Interface ile aşağıdakiler gerçekleştirilebilir:

- Pompanın denetlenmesi.
- Pompanın frekans konvertörü ile kumanda edilmesi.
- En fazla dört pompadan oluşabilecek komple tesisin kumanda edilmesi.

Digital Data Interface, üç farklı sistem modu için lisanslanabilir:

- DDI sistem modu Hiçbir kumanda fonksiyonunun olmadığı sistem modudur. Sadece sıcaklık ve titreşim sensörlerinin değerleri algılanır, değerlendirilir ve kaydedilir. Pompanın ve (mevcutsa) frekans konvertörünün kumanda işlemleri, işleticinin üst düzey kumandası aracılığıyla gerçekleştirilir.
- LPI sistem modu

Frekans konvertörü ve tıkanma algılaması için kumanda fonksiyonunun olduğu sistem modudur. Pompa/frekans konvertörü çifti tek bir ünite olarak çalışır, frekans konvertörünün kumanda işlemleri pompa aracılığıyla gerçekleştirilir. Bu sayede tıkanma algılaması gerçekleştirilebilir ve gerekli olması halinde bir temizlik işlemi başlatılabilir. Pompanın seviyeye bağlı kumanda işlemleri, işleticinin üst düzey kumandası aracılığıyla gerçekleştirilir.

• LSI sistem modu

Dört pompanın yer alabileceği bir pompa istasyonuna yönelik tüm kumanda işlemlerini içeren sistem modudur. Burada bir pompa ana ünite (master) olarak görev yaparken diğer tüm pompalar yardımcı ünite (slave) görevi görür. Ana pompa, tesisle ilişkili parametreleri göz önünde bulundurarak diğer tüm pompaları kumanda eder.

Sistem modu onayı, lisans anahtarı üzerinden gerçekleştirilir. Fonksiyon kapsamı daha dar olan sistem modları da dahildir. 3.3 Sistem moduna bağlı olarak fonksiyonlara genel bakış

| Fonksiyon                                               |     | Sistem modu |     |  |
|---------------------------------------------------------|-----|-------------|-----|--|
|                                                         | DDI | LPI         | LSI |  |
| Kullanıcı arayüzü                                       |     |             |     |  |
| Web sunucusu                                            | •   | •           | •   |  |
| Dil seçimi                                              | •   | •           | ٠   |  |
| Kullanıcı şifresi                                       | •   | •           | •   |  |
| Konfigürasyon karşıya yükleme/indirme                   | •   | •           | •   |  |
| Fabrika ayarına geri alma                               | •   | •           | •   |  |
| Veri göstergesi                                         |     |             |     |  |
| Tip levhası verileri                                    | •   | •           | •   |  |
| Test protokolü                                          | 0   | 0           | 0   |  |
| Montaj günlüğü                                          | •   | •           | •   |  |
| Bakım günlüğü                                           | •   | •           | •   |  |
| Veri toplama ve depolama                                |     |             |     |  |
| Dahili sensörler                                        | •   | •           | •   |  |
| Fieldbus için dahili sensörler                          | •   | •           | •   |  |
| Frekans konvertörü                                      | -   | •           | •   |  |
| Pompa istasyonu                                         | -   | -           | •   |  |
| Arayüzler                                               |     |             |     |  |
| Harici girişler/çıkışlar için destek                    | •   | •           | ٠   |  |
| ModBus TCP                                              |     | •           | ٠   |  |
| OPC UA                                                  |     | 0           | 0   |  |
| Frekans konvertörü kumandası                            |     | •           | •   |  |
| Kumanda ve regülasyon fonksiyonları                     |     |             |     |  |
| Daldırılmamış işletim                                   | -   | •           | ٠   |  |
| Tıkanma algılaması/temizleme işlemi                     | -   | •           | ٠   |  |
| Harici regülasyon değerleri (analog/dijital)            | -   | •           | •   |  |
| Harici Kapalı                                           | -   | •           | •   |  |
| Pompa yoklama                                           | -   | •           | ٠   |  |
| Kuru çalışma koruması                                   | -   | •           | •   |  |
| Sel baskınlarından korunma                              | -   | •           | •   |  |
| Pompa değişimi                                          | -   | -           | •   |  |
| Yedek pompa                                             | -   | -           | •   |  |
| Pompa işletim türü seçimi                               |     | -           | ٠   |  |
| Seviye sensörü ve şamandıra şalter ile seviye kumandası |     | -           | •   |  |
| PID regülasyonu                                         | -   | -           | •   |  |
| Yedekli ana pompa                                       | -   | -           | •   |  |
| Alternatif durma seviyeleri                             | -   | -           | •   |  |
| High Efficiency (HE) regülatörü                         | -   | -           | •   |  |
|                                                         |     |             |     |  |

# Açıklama

– = mevcut değil, o = opsiyonel, • = mevcut

Digital Data Interface üzerinde iki entegre sensör ve harici sensörler için dokuz bağlantı mevcuttur.

# Dahili sensörler (yerleşik)

- Sıcaklık
  - Digital Data Interface modülü güncel sıcaklık algılaması.
- Titreşim

Digital Data Interface üzerindeki üç eksende güncel titreşim algılaması.

3.4

Girişler

### Dahili sensörler (motorda)

- 5x sıcaklık (Pt100, Pt1000, PTC)
- 2x analog giriş 4-20 mA
- 2x titreşim sensörü girişi (maks. 2 kanal)

# 3.5 G/Ç modülü – Ek girişler ve çıkışlar

Pompa/frekans konvertörü kombinasyonunun (LPI sistem modu) veya komple tesisin (LSI sistem modu) kumanda edilmesi için çok sayıda ölçüm verisine ihtiyaç vardır. Normalde frekans konvertörü yeterli sayıda analog ve dijital girişi ve çıkışı kullanıma sunar. İhtiyaç olması halinde, girişlere ve çıkışlara iki G/Ç modülü eklenebilir:

- Wilo IO 1 (ET-7060): 6x dijital giriş ve çıkış
- Wilo IO 2 (ET-7002): 3x analog ve 6x dijital giriş, 3x dijital çıkış

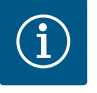

# DUYURU

# Wilo LSI sistem modu için IO 2 mutlaka gereklidir!

İhtiyaç duyulan tüm ölçüm değerlerinin algılanması için tesis planlamasında bir Wilo IO 2 (ET–7002) öngörülmüştür! Ek bir Wilo IO 2 olmadan bir sistem kumandasının yürütülmesi mümkün değildir.

### 4 Elektrik bağlantısı

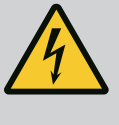

# TEHLİKE

# Elektrik akımı nedeniyle ölüm tehlikesi!

Elektrik işleri sırasında yanlış davranış, elektrik çarpması kaynaklı ölüme yol açar!

- Elektrik işleri bir elektrik uzmanı tarafından gerçekleştirilmelidir!
- Yerel yönetmeliklere uyun!

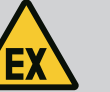

# TEHLİKE

# Hatalı bağlantı nedeniyle patlama tehlikesi!

Pompa patlama tehlikesi olan yerlerde kullanılıyorsa bağlantının yanlış yapılması durumunda patlama tehlikesi söz konusu olur. Aşağıdaki noktalara dikkat edilmelidir:

- Kuru çalışma koruması monte edin.
- Ex-i değerlendirme rölesi üzerine şamandıra şalter bağlayın.
- Zener bariyeri üzerine seviye sensörü bağlayın.
- Termik motor denetimini ve kuru çalışma korumasını "Safe Torque Off (STO)" noktasına bağlayın.
- "Patlama tehlikesi olan yerlerde elektrik bağlantısı" bölümündeki belirtimleri dikkate alın!
- Elektrik işleri: Eğitimli elektrik teknisyeni

Elektrikle ilgili tehlikeleri fark ederek bunları giderebilmek için uygun mesleki eğitim, bilgi ve deneyime sahip olan kişidir.

- Ağ bilgileri
  - Ağ kablolarının monte edilmesi

# Kullanılan sistem moduna göre gerekli olan bileşenlere genel bakış:

| Koşul                                                                             |     | Sistem modu |     |  |
|-----------------------------------------------------------------------------------|-----|-------------|-----|--|
|                                                                                   | DDI | LPI         | LSI |  |
| Ex olmadan montaj                                                                 |     |             |     |  |
| Digital Data Interface özellikli pompa                                            | •   | •           | •   |  |
| 24 VDC kumanda voltajı                                                            | •   | •           | •   |  |
| PTC sensör için değerlendirme cihazı                                              | •   | •           | •   |  |
| "MCA 122" Ethernet modülü (ModBus TCP modülü) ile Wilo-<br>EFC frekans konvertörü | -   | •           | •   |  |

# 4.1 Personel eğitimi

4.2 Koşullar

| Koşul                                                                                                    | Sistem | modu |     |
|----------------------------------------------------------------------------------------------------|--------|------|-----|
|                                                                                                    | DDI    | LPI  | LSI |
| Hedef değer veya Çalıştırma/Durdurma spesifikasyonu için üst<br>düzey kumanda                                | -      | •    | 0   |
| Kuru çalışma koruması şamandıra şalteri                                                                      | -      | 0    | 0   |
| Hedef değer spesifikasyonu için seviye sensörü                                                               | -      | -    | •   |
| Ağ anahtarı (LAN anahtarı)                                                                                   | •      | •    | •   |
| Wilo IO 1 (ET-7060)                                                                                          | 0      | 0    | -   |
| Wilo IO 2 (ET-7002)                                                                                          | 0      | 0    | •   |
| Ex donanımlı montajlar için ilave gereklilikler                                                              |        |      |     |
| Wilo-EFC PTC termistör kartı "MCB 112" veya PTC sensör için<br>Ex onaylı değerlendirme cihazı ile genişletme | •      | •    | •   |
| Patlama koruması ayırma rölesi ile kuru çalışma koruması<br>şamandıra şalteri                                | •      | •    | •   |
| Seviye sensörü için zener bariyeri                                                                           | _      | _    | •   |

### Açıklama

– = gerekli değil, o = gerekirse, • = zorunlu

4.3 Digital Data Interface bağlantı kablosu

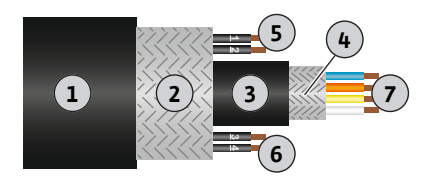

Fig. 1: Hibrit kablo şematik gösterimi

# Açıklama

Kumanda hattı olarak bir hibrit kablo kullanılır. Hibrit kablo, iki kabloyu tek bir kablo olarak birleştirir:

• Kumanda gerilimi ve sargı denetimi için sinyal kablosu

Ağ kablosu

| Poz. | Damar no./rengi    | Açıklama                                                                              |
|------|--------------------|---------------------------------------------------------------------------------------|
| 1    |                    | Dış kablo ceketi                                                                      |
| 2    |                    | Dış kablo blendajı                                                                    |
| 3    |                    | İç kablo ceketi                                                                       |
| 4    |                    | İç kablo blendajı                                                                     |
| 5    | 1 = +              | Digital Data Interface elektrik beslemesi bağlantı                                    |
|      | 2 = -              | damarları. Çalışma voltajı: 24 VDC (12-30 V FELV,<br>maks. 4,5 W)                     |
| 6    | 3/4 = PTC          | Motor sargısındaki PTC sensör bağlantı damarları.<br>Çalışma voltajı: 2,5 ila 7,5 VDC |
| 7    | Beyaz (wh) = RD+   | Ağ kablosunu hazırlayın ve birlikte teslim edilen RJ45                                |
| -    | Sarı (ye) = TD+    | fişini monte edin.                                                                    |
|      | Turuncu (og) = TD– |                                                                                       |
|      | Mavi (bu) = RD-    |                                                                                       |

# DUYURU! Kablo blendajını geniş yüzeyli olarak yerleştirin!

# Teknik veriler

- Tip: TECWATER HYBRID DATA
- Damarlar, dış kablo demeti: 4x0,5 ST
- Damarlar, iç kablo demeti: 2x 2x22AWG
- Malzeme: Özel elastomer, ışınlanmış, suya ve yağa dayanıklı, çift blendajlı
- Çap: yakl. 13,5 mm
- Bükme yarıçapı: 81 mm
- Maks. su sıcaklığı: 40 °C
- Ortam sıcaklığı: -25 °C ila 40 °C

#### 4.4 DDI sistem modu

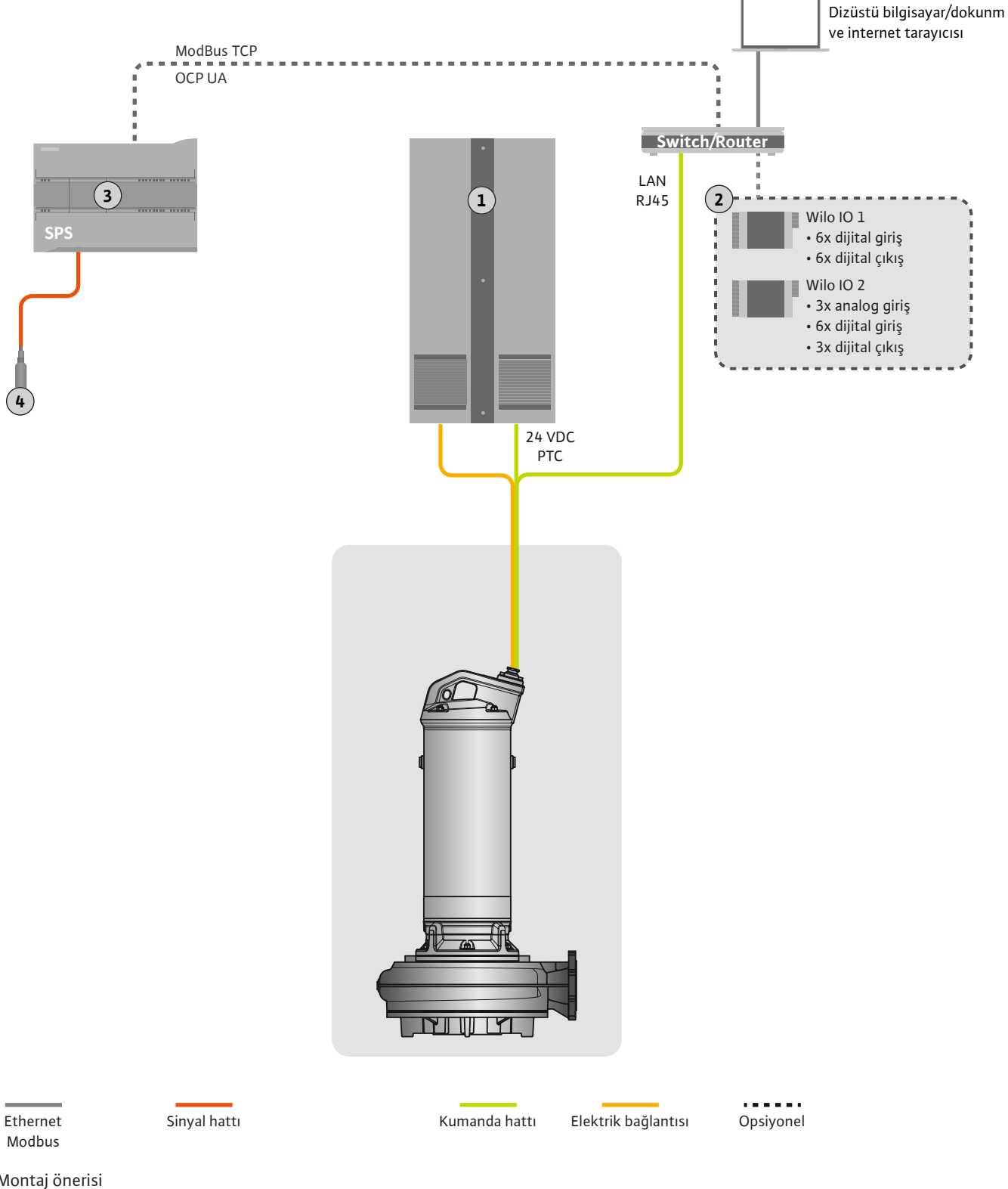

# Fig. 2: Montaj önerisi

| 1 | Kumanda dolabı                                |
|---|-----------------------------------------------|
| 2 | Dijital ve analog giriş/çıkışlı G/Ç modülleri |
| 3 | İşletici tarafındaki üst düzey kumanda        |
| 4 | Seviye vericisi                               |

#### Pompa elektrik şebekesi bağlantısı 4.4.1

Motoru müşteri tarafındaki şalt sistemine bağlayın. Açma türü ve motor bağlantısı ile ilgili bilgileri üretici talimatlarından öğrenebilirsiniz!

DUYURU! Kablo blendajını geniş yüzeyli olarak yerleştirin!

- 4.4.2 Digital Data Interface elektrik beslemesi bağlantısı
- 4.4.3 Motor sargısında PTC sensörü bağlantısı

Digital Data Interface elektrik beslemesini müşteri tarafındaki şalt sistemine bağlayın:

- Çalışma voltajı: 24 VDC (12-30 V FELV, maks. 4,5 W)
- Damar 1: +
- Damar 2: –

Yazılım tarafındaki termik motor denetimi, motor sargısındaki Pt100 veya Pt1000 sensör aracılığıyla gerçekleştirilir. Güncel sıcaklık değerleri ve sınır sıcaklıklar, kullanıcı arayüzü

aracılığıyla gerçekleştirilir. Güncel sıcaklık değerleri ve sınır sıcaklıklar, kullanıcı arayüzü aracılığıyla görüntülenebilir ve ayarlanabilir. Donanım tarafına monte edilmiş olan PTC sensörler, maks. sargı sıcaklığını tanımlar ve acil durumda motoru kapatır.

DİKKAT! Fonksiyon kontrolü gerçekleştirin! PTC sensörü bağlamadan önce direnci kontrol edin. Sıcaklık sensörünün direncini bir ohmmetre ile ölçün. PTC sensörler 60 ila 300 Ohm arasında bir soğuk direncine sahiptir.

PTC sensörü müşteri tarafındaki şalt sistemine bağlayın:

- Çalışma voltajı: 2,5 ila 7,5 VDC
- Damarlar: 3 ve 4
- PTC sensör için değerlendirme rölesi, örn. Wilo EFC PTC termistör kartı "MCB 112" veya röle "CM-MSS" ile genişletme

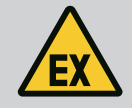

# TEHLİKE

# Hatalı bağlantı nedeniyle patlama tehlikesi!

Termik motor denetimi doğru bağlanmazsa, patlama tehlikesi olan alanlarda patlama nedeniyle ölüm tehlikesi oluşur! Bağlantı her zaman bir elektrik uzmanı tarafından yapılmalıdır. Patlama tehlikesi olan yerlerde kullanım için aşağıdakiler geçerlidir:

- Termik motor denetimi bir değerlendirme rölesi üzerinden bağlanmalıdır!
- Sıcaklık sınırlaması nedeniyle devre dışı bırakma işlemi, tekrar açmaya karşı kilit kullanılarak gerçekleştirilmelidir! Yeniden açma ancak kilit açma tuşuna elle basıldığında mümkün olmalıdır!

4.4.4 Ağ bağlantısı

Kumanda hattının ağ kablosunu hazırlayın ve birlikte teslim edilen RJ45 fişini monte edin. Bağlantı bir ağ soketi üzerinden gerçekleştirilir.

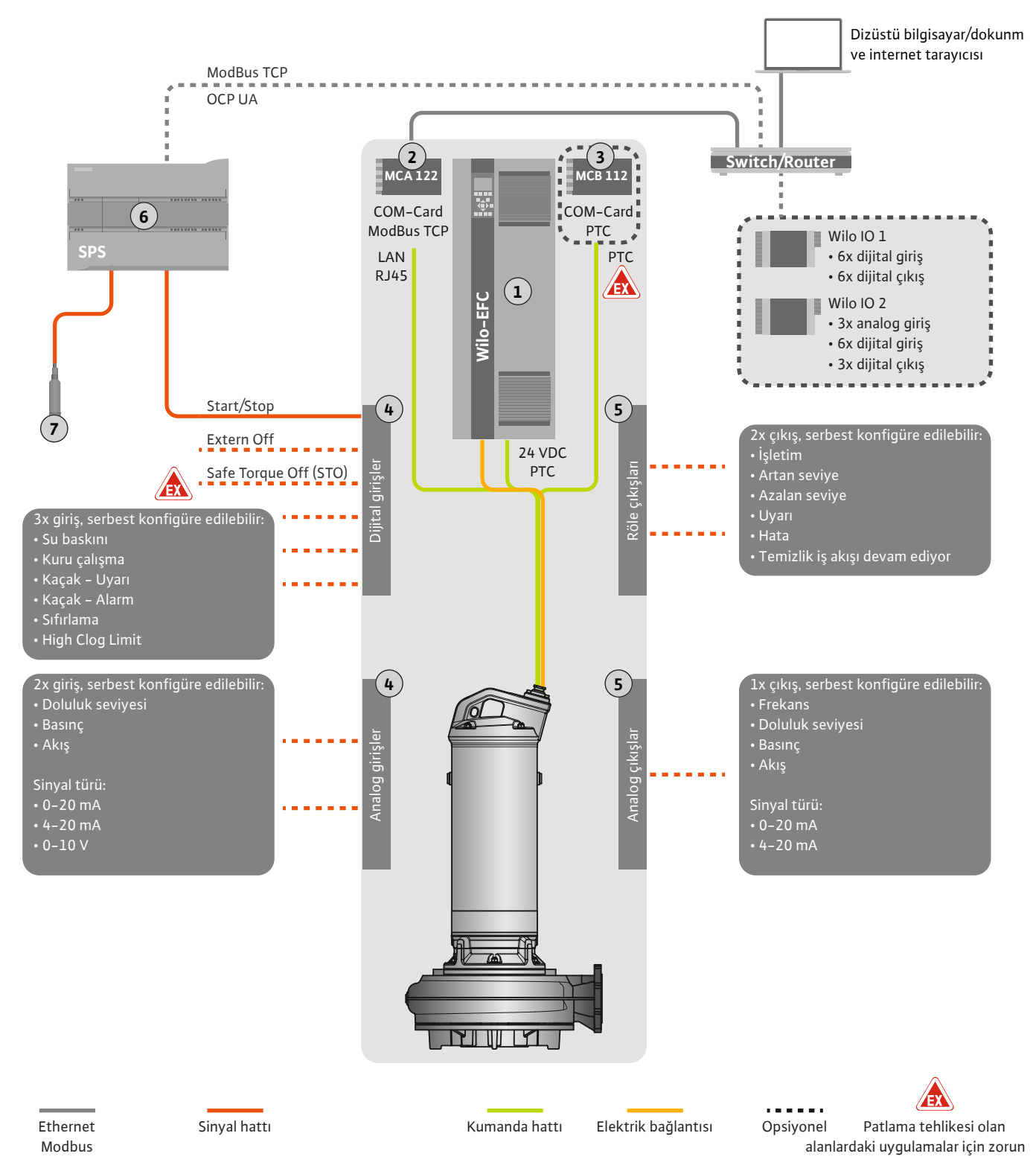

# Fig. 3: Start/Stop ile montaj önerisi

| 1 | Frekans konvertörü                                                           |
|---|------------------------------------------------------------------------------|
| 2 | Frekans konventörü için "MCA 122" genişletme modülü (teslimat kapsamındadır) |
| 3 | Frekans konventörü için "MCB 112" genişletme modülü                          |
| 4 | Frekans konvertöründeki girişler                                             |
| 5 | Frekans konvertöründeki çıkışlar                                             |
| 6 | İşletici tarafındaki üst düzey kumanda                                       |
| 7 | Seviye vericisi                                                              |

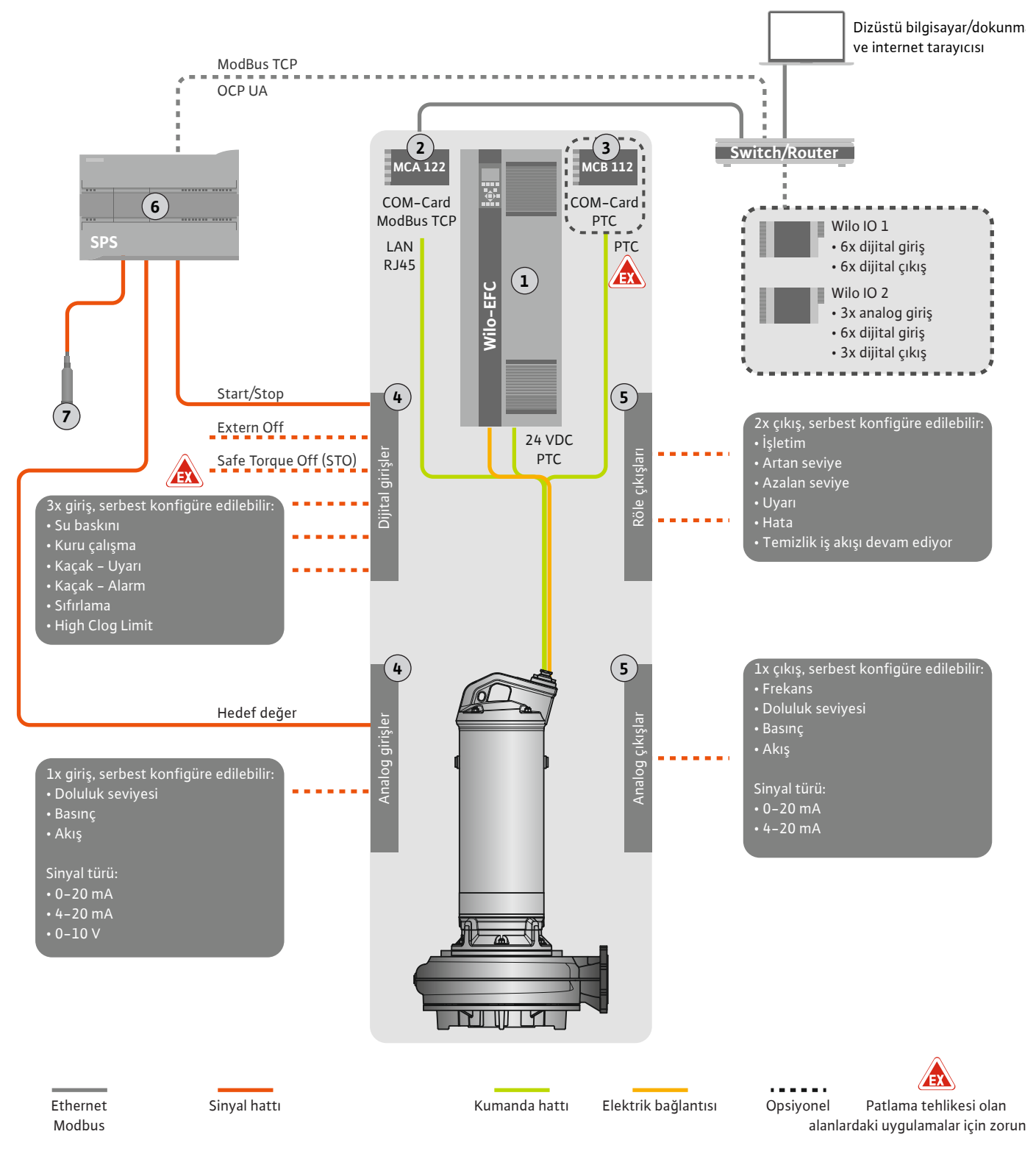

Fig. 4: Analog hedef değer spesifikasyonu ile montaj önerisi

| 1 | Frekans konvertörü                                                           |
|---|------------------------------------------------------------------------------|
| 2 | Frekans konventörü için "MCA 122" genişletme modülü (teslimat kapsamındadır) |
| 3 | Frekans konventörü için "MCB 112" genişletme modülü                          |
| 4 | Frekans konvertöründeki girişler                                             |
| 5 | Frekans konvertöründeki çıkışlar                                             |
| 6 | İşletici tarafındaki üst düzey kumanda                                       |
| 7 | Seviye vericisi                                                              |

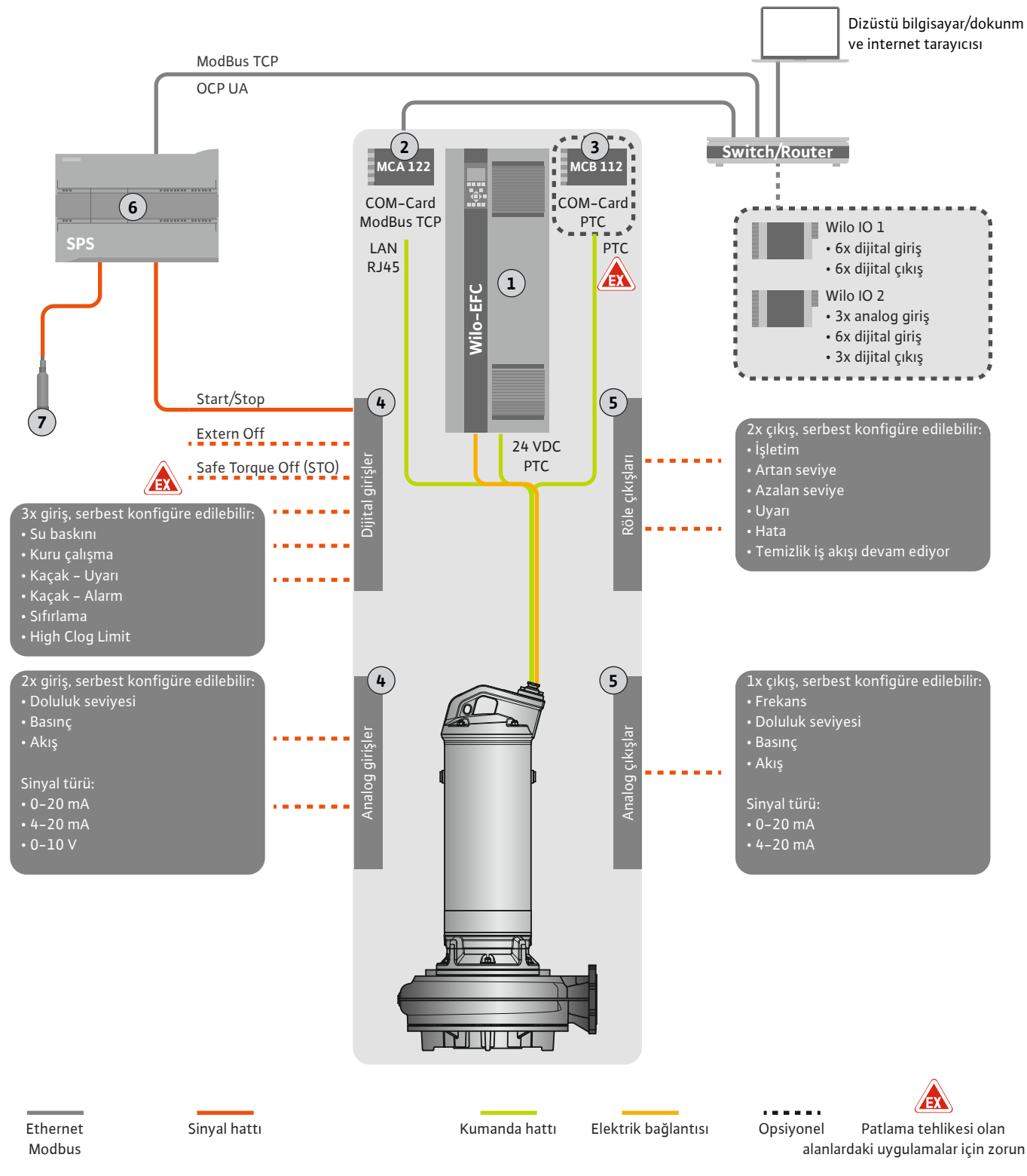

Fig. 5: ModBus ile montaj önerisi

| 1 | Frekans konvertörü                                                           |
|---|------------------------------------------------------------------------------|
| 2 | Frekans konventörü için "MCA 122" genişletme modülü (teslimat kapsamındadır) |
| 3 | Frekans konventörü için "MCB 112" genişletme modülü                          |
| 4 | Frekans konvertöründeki girişler                                             |
| 5 | Frekans konvertöründeki çıkışlar                                             |
| 6 | İşletici tarafındaki üst düzey kumanda                                       |
| 7 | Seviye vericisi                                                              |

# 4.5.1 Pompa elektrik şebekesi bağlantısı

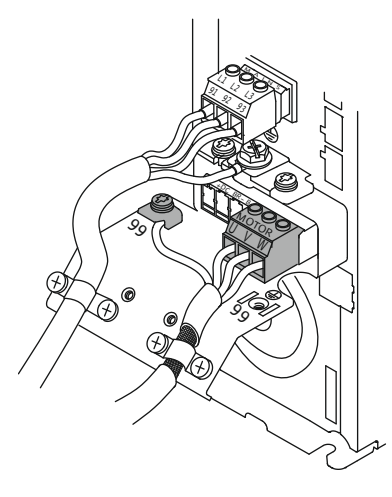

Fig. 6: Pompa bağlantısı: Wilo-EFC

# 4.5.2 Digital Data Interface elektrik beslemesi bağlantısı

| Ö         | 0  | 0  | 0  | 0  | 0  | 0  | 0  | 0  | ٥l                     |
|-----------|----|----|----|----|----|----|----|----|------------------------|
| <u>12</u> | 13 | 18 | 19 | 27 | 29 | 32 | 33 | 20 | <u>37</u> <sup>∎</sup> |
| P         | P  | JO | JO | P  | JO | P  | P  | P  |                        |

Fig. 7: Klemens Wilo-EFC

# 4.5.3 Motor sargısında PTC sensörü bağlantısı

0 0 0 0 0

39 42 **50** 53 54

Frekans konvertörü Wilo-EFC

| Klemens | Damar tanımı |
|---------|--------------|
| 96      | U            |
| 97      | V            |
| 98      | W            |
| 99      | Toprak (PE)  |

Motor bağlantı kablosunu, kablo bağlantısından geçirerek frekans konvertörüne sokun ve sabitleyin. Damarları bağlantı şeması uyarınca bağlayın.

DUYURU! Kablo blendajını geniş yüzeyli olarak yerleştirin!

# Frekans konvertörü Wilo-EFC

| Klemens | Kumanda hattı damarı | Açıklama                                      |
|---------|----------------------|-----------------------------------------------|
| 13      | 1                    | Elektrik beslemesi: +24 VDC                   |
| 20      | 2                    | Elektrik beslemesi: Referans potansiyel (0 V) |

# Frekans konvertörü Wilo-EFC

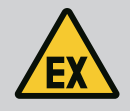

# TEHLİKE

# Bağlantı hatalı yapıldığında hayati tehlike söz konusudur!

Pompanın patlama tehlikesi olan yerlerde kullanılması durumunda "Patlama tehlikesi olan yerlerde elektrik bağlantısı" bölümünü dikkate alın!

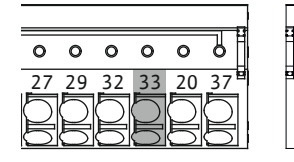

Fig. 8: Klemens Wilo-EFC

4.5.4 Ağ bağlantısı

# 4.5.5 Dijital girişlerin bağlanması

| Klemens | Kumanda hattı damarı | Açıklama                   |
|---------|----------------------|----------------------------|
| 50      | 3                    | +10 VDC elektrik beslemesi |
| 33      | 4                    | Dijital giriş: PTC/WSK     |

Yazılım tarafındaki termik motor denetimi, motor sargısındaki Pt100 veya Pt1000 sensör aracılığıyla gerçekleştirilir. Güncel sıcaklık değerleri ve sınır sıcaklıklar, kullanıcı arayüzü aracılığıyla görüntülenebilir ve ayarlanabilir. Donanım tarafına monte edilmiş olan PTC sensörler, maks. sargı sıcaklığını tanımlar ve acil durumda motoru kapatır.

DİKKAT! Fonksiyon kontrolü gerçekleştirin! PTC sensörü bağlamadan önce direnci kontrol edin. Sıcaklık sensörünün direncini bir ohmmetre ile ölçün. PTC sensörler 60 ila 300 Ohm arasında bir soğuk direncine sahiptir.

# Frekans konvertörü Wilo-EFC

Kumanda hattının ağ kablosunu hazırlayın ve birlikte teslim edilen RJ45 fişini monte edin. Bağlantı bir ağ soketi üzerinden gerçekleştirilir, örn. "MCA 122" Ethernet modülü.

Dijital girişlerin bağlanması sırasında aşağıdakiler dikkate alınmalıdır:

- Blendajlı kablolar kullanın.
- İlk işletime alma sırasında bir otomatik parametrelendirme gerçekleştirilir. Bu işlem sırasında her bir dijital giriş için ön atama yapılır. Yapılan ön atama değiştirilemez!
- Serbest seçilebilen girişlerin doğru şekilde çalışması için Digital Data Interface içinde ilgili fonksiyonu atayın.

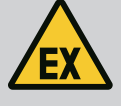

# TEHLİKE

# Bağlantı hatalı yapıldığında hayati tehlike söz konusudur!

Pompanın patlama tehlikesi olan yerlerde kullanılması durumunda "Patlama tehlikesi olan yerlerde elektrik bağlantısı" bölümünü dikkate alın!

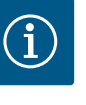

# DUYURU

# Üretici talimatları dikkate alınmalıdır!

Ayrıntılı bilgiler için frekans konvertörünün kılavuzunu okuyun ve içerisindeki bilgilere uyun.

#### Frekans konvertörü: Wilo-EFC

- Giriş voltajı: +24 VDC, Klemens 12 ve 13
- Referans potansiyel (0 V): Klemens 20

| Klemens    | Fonksiyon             | Kontak türü                 |
|------------|-----------------------|-----------------------------|
| 18         | Başlat                | Normalde açık kontak (NO)   |
| 27         | External Off          | Normalde kapalı kontak (NC) |
| 37         | Safe Torque Off (STO) | Normalde kapalı kontak (NC) |
| 19, 29, 32 | Serbest seçilebilir   |                             |

Ön ataması yapılan girişler için fonksiyon açıklaması:

Başlat

Üst düzey kumandadan gelen giriş/çıkış sinyali. DUYURU! Girişe ihtiyaç duyulmuyorsa Klemens 12 ve 18 arasına köprü monte edin!

- External Off
   Ayrı şalter aracılığıyla uzaktan kapatma. DUYURU! Giriş, doğrudan frekans konvertörünü devreye alır!
- Safe Torque Off (STO) güvenli kapatma DUYURU! Girişe ihtiyaç duyulmuyorsa Klemens 12 ve 27 arasına köprü monte edin!
   Pompanın frekans konvertörü tarafından donanım tarafında devre dışı bırakılması, pompa kumandasına bağlı değildir. Otomatik yeniden başlatma gerçekleştirilemez (tekrar açmaya karşı kilit). DUYURU! Girişe ihtiyaç duyulmuyorsa Klemens 12 ve 37 arasına köprü monte edin!

Digital Data Interface içindeki serbest girişlere aşağıdaki fonksiyonlar atanabilir:

- High Water
  - Su baskını seviyesi için sinyal.
- Dry Run

Kuru çalışma koruması için sinyal.

Leakage Warn

Harici yalıtım haznesi denetimi için sinyal. Hata durumunda bir uyarı mesajı görüntülenir.

- Leakage Alarm
   Harici yalıtım haznesi denetimi için sinyal. Hata durumunda pompa kapatılır. Prosedürün devamı konfigürasyondaki alarm tipi üzerinden ayarlanabilir.
- Reset

Hata bildirimlerinin sıfırlanması için harici sinyal.

High Clogg Limit
 Tıkanma algılaması için daha yüksek toleransın etkinleştirilmesi ("Power Limit – High").

## İlgili fonksiyon için kontak türü

| Fonksiyon    | Kontak türü                 |
|--------------|-----------------------------|
| High Water   | Normalde açık kontak (NO)   |
| Dry Run      | Normalde kapalı kontak (NC) |
| Leakage Warn | Normalde açık kontak (NO)   |

| Fonksiyon        | Kontak türü               |
|------------------|---------------------------|
| Leakage Alarm    | Normalde açık kontak (NO) |
| Reset            | Normalde açık kontak (NO) |
| High Clogg Limit | Normalde açık kontak (NO) |

# 4.5.6 Analog girişlerin bağlanması

- Blendajlı kablolar kullanın.
- Analog girişler için ilgili fonksiyonlar istenen şekilde seçilebilir. Digital Data Interface içinde ilgili fonksiyonları atayın!

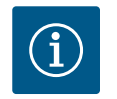

# DUYURU

### Üretici talimatları dikkate alınmalıdır!

Analog girişlerin bağlanması sırasında aşağıdakiler dikkate alınmalıdır:

Ayrıntılı bilgiler için frekans konvertörünün kılavuzunu okuyun ve içerisindeki bilgilere uyun.

### Frekans konvertörü Wilo-EFC

- Besleme voltaji: 10 VDC, 15 mA veya 24 VDC, 200 mA
- Klemensler: 53, 54
- Bağlantı özellikleri kullanılan sensör türüne bağlı olarak değişir. **DİKKAT! Doğru bağlantı** için üretici talimatları dikkate alınmalıdır!
- Ölçüm aralıkları: 0...20 mA, 4...20 mA veya 0...10 V.
   Sinyal türünü (gerilim (U) veya akım (I)), ilave olarak frekans konvertöründeki iki şalter üzerinden de ayarlayın. Her iki şalter de (A53 ve A54), frekans konvertörü ekranının altında bulunur. DUYURU! Ölçüm aralığını Digital Data Interface içinde de ayarlayın!

Digital Data Interface içinde aşağıdaki fonksiyonlar atanabilir:

External Control Value

Pompa devir sayısının kumanda edilmesi için, üst düzey kumanda tarafından analog sinyal olarak hedef değer spesifikasyonu.

Level

Veri toplama için güncel doluluk seviyesi kaydı. Dijital çıkışta "artan" ve "azalan" seviye fonksiyonları için temel alınır.

Pressure

Veri toplama için güncel sistem basıncı kaydı.

Flow

Veri toplama için güncel akış kaydı.

Röle çıkışlarının bağlanması sırasında aşağıdakiler dikkate alınmalıdır:

- Blendajlı kablolar kullanın.
- Röle çıkışları için ilgili fonksiyonlar istenen şekilde seçilebilir. Digital Data Interface içinde ilgili fonksiyonları atayın!

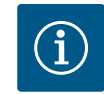

# DUYURU

# Üretici talimatları dikkate alınmalıdır!

Ayrıntılı bilgiler için frekans konvertörünün kılavuzunu okuyun ve içerisindeki bilgilere uyun.

Frekans konvertörü Wilo-EFC

- 2x Form C röle çıkışı. DUYURU! Röle çıkışlarının konumlandırılması için üretici talimatları dikkate alınmalıdır!
- Kumanda gücü: 240 VAC, 2 A

Röle çıkışı 2 için, normalde açık kontakta (Klemens: 4/5) daha yüksek bir kumanda gücü olabilir: maks. 400 VAC, 2 A

| Klemens       | Kontak türü         |  |
|---------------|---------------------|--|
| Röle çıkışı 1 |                     |  |
| 1             | Orta bağlantı (COM) |  |

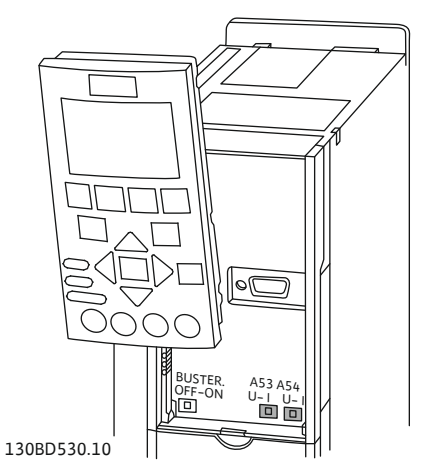

Fig. 9: A53 ve A54 şalter pozisyonu

### 4.5.7 Röle çıkışlarının bağlanması

4.5.8

Analog çıkış bağlantısı

| Klemens       | Kontak türü                 |
|---------------|-----------------------------|
| 2             | Normalde açık kontak (NO)   |
| 3             | Normalde kapalı kontak (NC) |
| Röle çıkışı 2 |                             |
| 4             | Orta bağlantı (COM)         |
| 5             | Normalde açık kontak (NO)   |
| 6             | Normalde kapalı kontak (NC) |

Digital Data Interface içinde aşağıdaki fonksiyonlar atanabilir:

- Run
- Pompa tekli işletim sinyali
- Rising Level Seviye yükseldiğinde sinyal.
- Falling Level
   Seviye düştüğünde sinyal.
- Warning Pompa tekli arıza sinyali: Uyarı.
  - Error Pompa tekli arıza sinyali: Alarm.
- Cleaning
   Pompada bir temizleme iş akışı başlatıldığında gösterilen mesaj.

Analog çıkış bağlantısı için aşağıdakileri dikkate alın:

- Blendajlı kablolar kullanın.
- Çıkış için ilgili fonksiyonlar istenen şekilde seçilebilir. Digital Data Interface içinde ilgili fonksiyonları atayın!

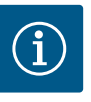

# DUYURU

# Üretici talimatları dikkate alınmalıdır!

Ayrıntılı bilgiler için frekans konvertörünün kılavuzunu okuyun ve içerisindeki bilgilere uyun.

# Frekans konvertörü Wilo-EFC

- Klemens: 39/42
- Ölçüm aralıkları: 0...20 mA veya 4...20 mA

# DUYURU! Ölçüm aralığını Digital Data Interface içinde de ayarlayın!

Digital Data Interface içinde aşağıdaki fonksiyonlar atanabilir:

Frequency

Güncel gerçek frekans gösterimi.

Level

Güncel doluluk seviyesi gösterimi. DUYURU! Gösterim için ilgili sinyal vericisinin bir girişe bağlanması gerekir!

Pressure

Güncel işletme basıncı gösterimi. DUYURU! Gösterim için ilgili sinyal vericisinin bir girişe bağlanması gerekir!

• Flow

Güncel akış miktarı gösterimi. DUYURU! Gösterim için ilgili sinyal vericisinin bir girişe bağlanması gerekir!

4.5.9 Giriş/çıkış genişletmeleri bağlantısı (LPI modu)

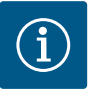

# DUYURU

# Diğer dokümanları dikkate alın!

Yönetmeliklere uygun bir kullanım için ek olarak üretici talimatnamelerini okuyun ve bunlara uyun.

| Wilo IO 1                    | Wilo IO 2                                                                                                    |
|------------------------------|----------------------------------------------------------------------------------------------------|
|                              |                                                                                                    |
| ET-7060                      | ET-7002                                                                                                    |
| 10 30 VDC                    | 10 30 VDC                                                                                                    |
| –25 °C +75 °C                | -25 °C +75 °C                                                                                                    |
| 72x123x35 mm                 | 72x123x35 mm                                                                                                    |
|                              |                                                                                                    |
| 6                            | 6                                                                                                    |
| 10 50 VDC                    | 10 50 VDC                                                                                                    |
| maks. 4 VDC                  | maks. 4 VDC                                                                                                    |
|                              |                                                                                                    |
| 6                            | 3                                                                                                    |
| Normalde açık kontak<br>(NO) | Normalde açık kontak<br>(NO)                                                                                                    |
| 5 A, 250 VAC/24 VDC          | 5 A, 250 VAC/24 VDC                                                                                                    |
|                              |                                                                                                    |
| -                            | 3                                                                                                    |
| -                            | evet, Jumper (atlama teli)<br>ile                                                                                                    |
| -                            | 0 10 V, 0 20 mA,<br>4 20 mA                                                                                                    |
|                              | Wilo IO 1<br>ET-7060<br>10 30 VDC<br>-25 °C +75 °C<br>72x123x35 mm<br>6<br>10 50 VDC<br>maks. 4 VDC<br>6<br>Normalde açık kontak<br>(NO)<br>5 A, 250 VAC/24 VDC<br>-<br>-<br>- |

Diğer tüm teknik verilerini üretici talimatlarından öğrenebilirsiniz.

# Montaj

# DUYURU! IP adresinin değiştirilmesi ve montaj ile ilgili tüm bilgileri üretici talimatlarından öğrenebilirsiniz!

- Ölçüm aralığı için sinyal türünün (akım veya gerilim) ayarlanması: Atlama telini değiştirin.
   DUYURU! Ölçüm aralığı Digital Data Interface içinde ayarlanır ve G/Ç modülüne gönderilir. Ölçüm aralığını G/Ç modülünde ayarlamayın.
- 2. Modülü kumanda dolabına sabitleyin.
- 3. Girişleri ve çıkışları bağlayın.
- 4. Elektrik şebekesi bağlantısını bağlayın.
- 5. IP adresini ayarlayın.
- 6. Digital Data Interface içinde kullanılan G/Ç modülünün tipini ayarlayın.

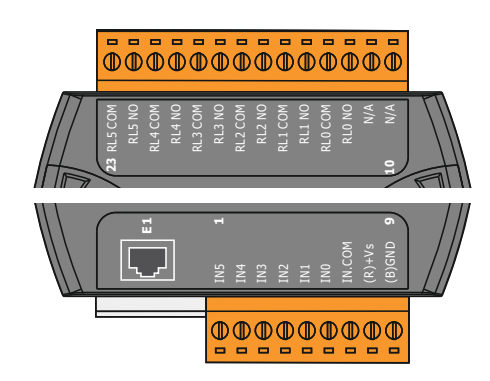

Fig. 10: Wilo IO 1 (ET-7060)

Fig. 11: Wilo IO 2 (ET-7002)

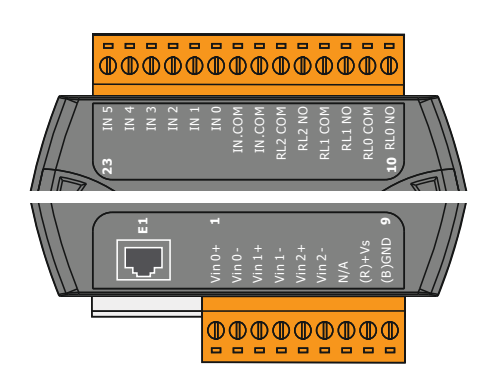

G/Ç modüllerine genel bakış

| Klemens 1 7   | Dijital girişler                          |
|---------------|-------------------------------------------|
| Klemens 8     | Elektrik şebekesi bağlantısı (+)          |
| Klemens 9     | Elektrik şebekesi bağlantısı (–)          |
| Klemens 12 23 | Röle çıkışları, normalde açık kontak (NO) |
|               |                                           |

| Klemens 1 6   | Analog girişler                           |
|---------------|-------------------------------------------|
| Klemens 8     | Elektrik şebekesi bağlantısı (+)          |
| Klemens 9     | Elektrik şebekesi bağlantısı (–)          |
| Klemens 10 15 | Röle çıkışları, normalde açık kontak (NO) |
| Klemens 16 23 | Dijital girişler                          |

# Girişlerin ve çıkışların fonksiyonları

Girişler ve çıkışlara, frekans konvertöründeki gibi aynı fonksiyonlar atanabilir. **DUYURU! Bağlanan girişleri ve çıkışları Digital Data Interface içinde atayın!** ("Settings → I/ O Extension")

tr

"LSI" sistem modunda, pompa istasyonunun Digital Data Interface üzerinden eksiksiz şekilde kumanda edilmesi gerçekleştirilir. Burada bir sistem içerisinde asgari olarak aşağıdaki ürünler bulunur:

- Her biri için Digital Data Interface ve ayrı bir frekans konvertörü olan en fazla dört pompa
- Bir I/O2 modülü
- Hedef değer belirtimi için bir seviye sensörü

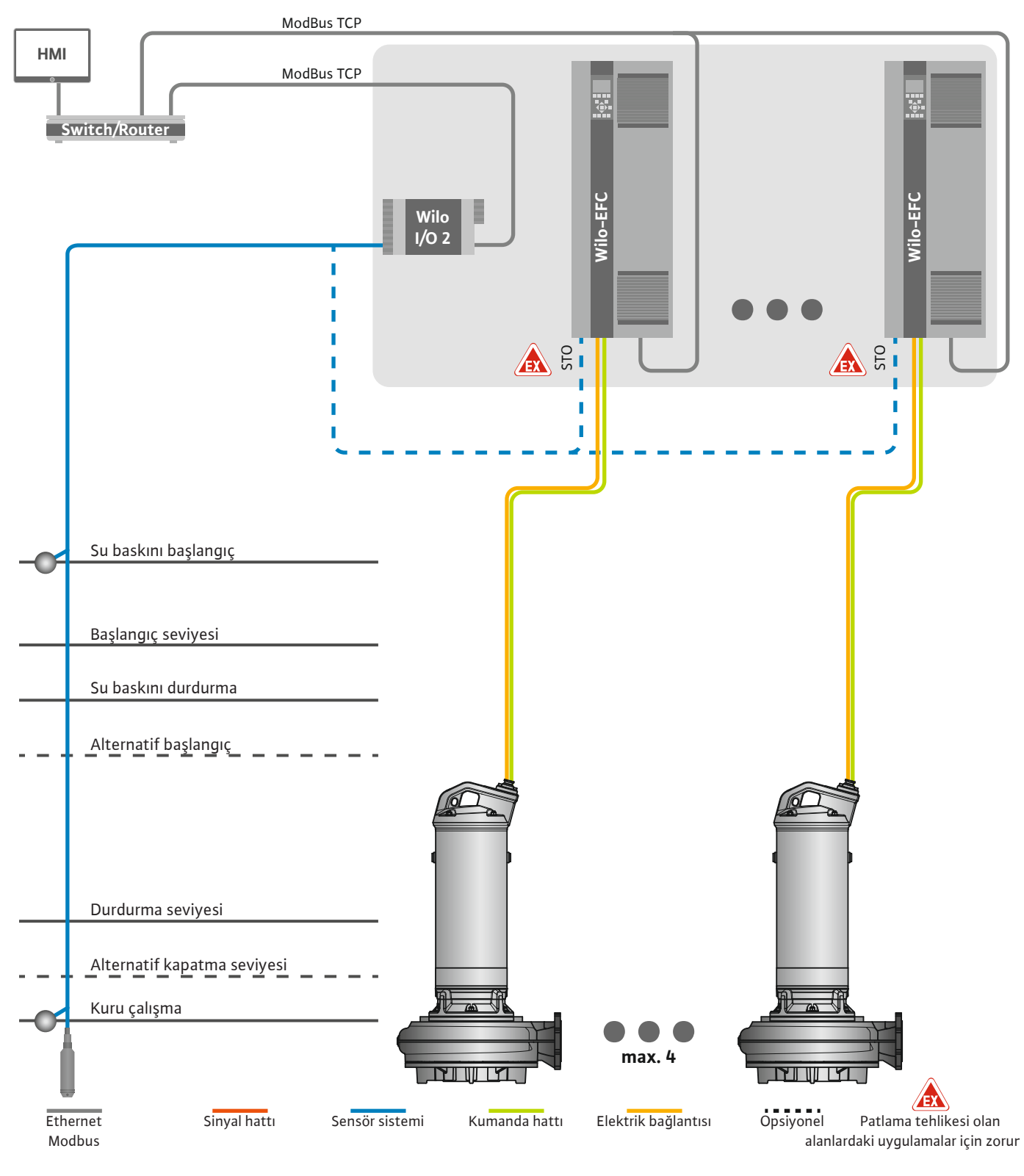

Fig. 12: LSI sistem modu bağlantısı: Sisteme genel bakış

Pompa istasyonu burada bağımsız olarak çalışır ve üst düzey bir kumandaya ihtiyaç duymaz. Üst düzey kumanda ile sınırlı bir etkileşimin gerçekleşmesini sağlamak amacıyla, çıkışlar veya Fieldbus üzerinden çeşitli işlevler kullanıma sunulmuştur:

- Sistem onayı
- Arızaların ve uyarıların sinyalizasyonu

• Ölçüm değerlerinin aktarımı

# DİKKAT! Üst düzey kumandanın tanımlanan kanallar haricinde bir müdahalede bulunması sistemde hatalı işlevlere neden olabilir!

Sensör sistemi ve kumanda tetikleyici için olan sistem genelindeki parametreler, merkezi olarak G/Ç modülüne bağlanır. İlgili işlev atamaları Digital Data Interface aracılığıyla gerçekleştirilir.

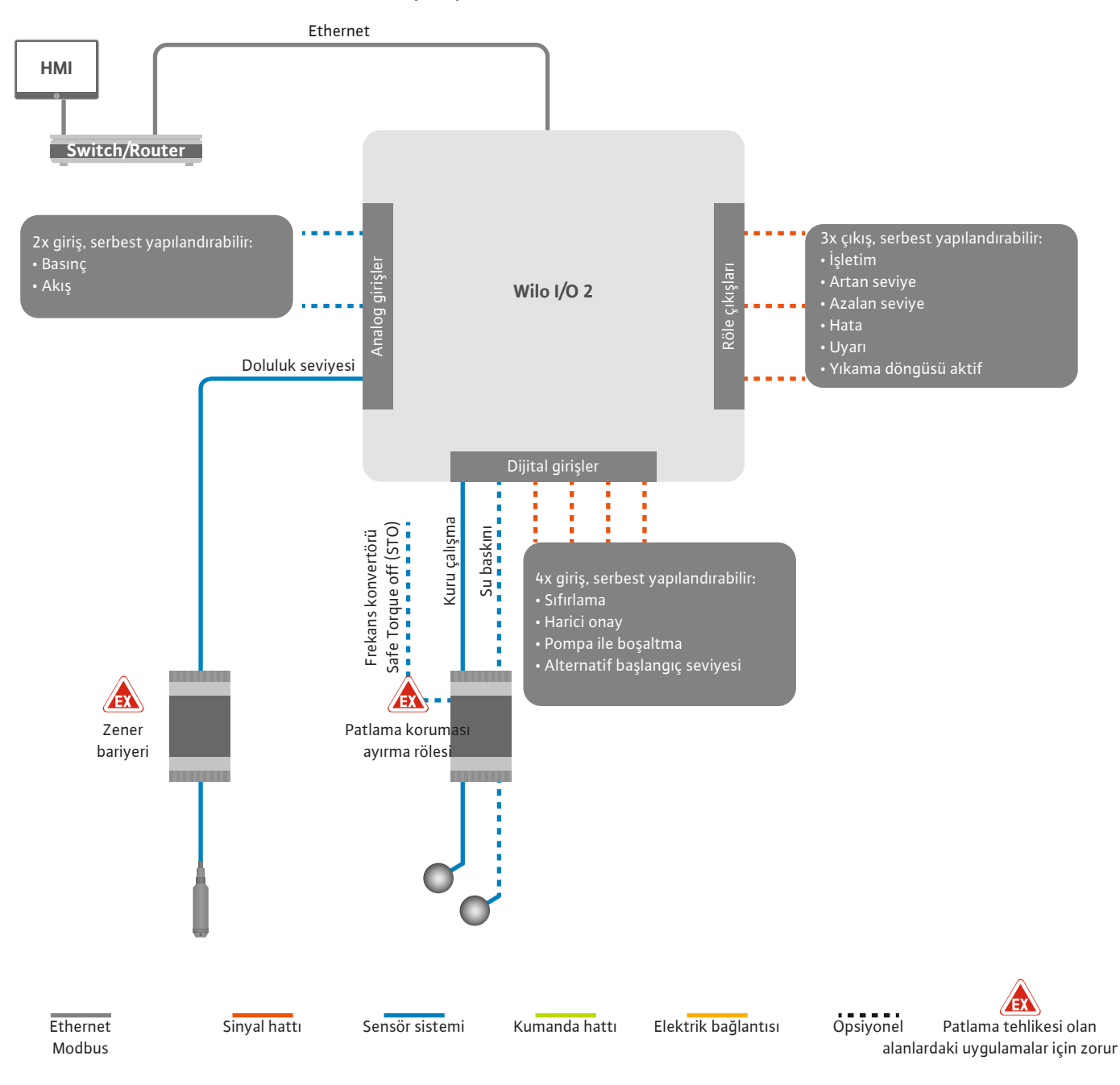

Fig. 13: LSI sistem modu bağlantısı: I/O2 modülü

Tekli pompaya ait pompa parametrelerinin (işletim ve arıza sinyalleri) kaydedilmesi frekans konvertörü aracılığıyla gerçekleştirilir. Ayrıca frekans konvertörü aracılığıyla güncel ölçüm değerlerinin görüntülenmesi de mümkündür. İşlev atamaları Digital Data Interface aracılığıyla gerçekleştirilir.

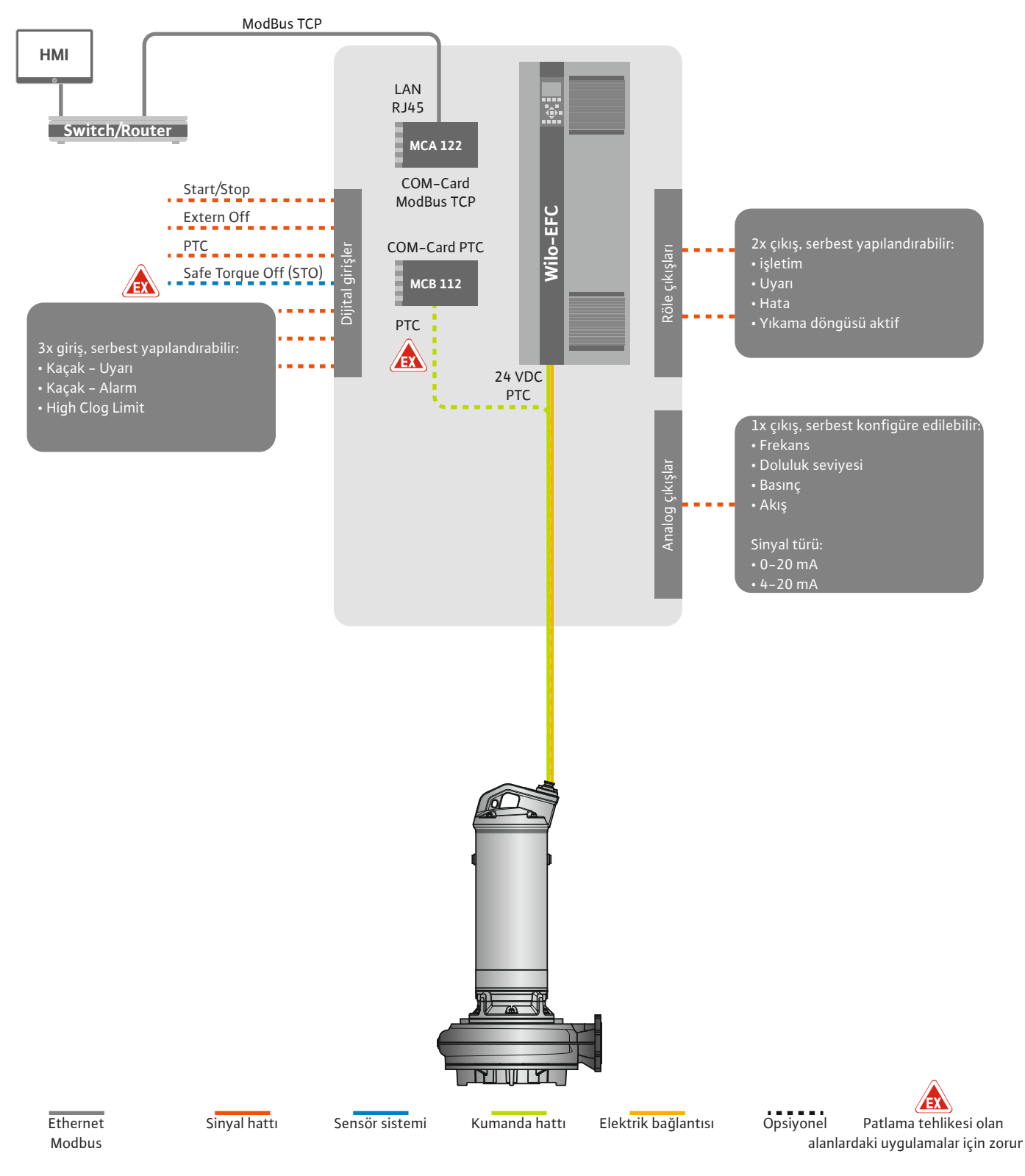

Fig. 14: LSI sistem modu bağlantısı: Frekans konvertörü

DİKKAT! "Start/Stop", "Extern off" ve "Safe Torque Off" dijital girişlerini her zaman kullanın. Girişlere ihtiyaç duyulmuyorsa köprü monte edin! Her bir pompa Master-/Slave prensibine göre çalışır. Burada her pompa Slave başlangıç sayfası üzerinden ayarlanır. Üst düzey Master başlangıç sayfası üzerinden tesis ilişkili parametreler ayarlanır:

- Operating Mode sistemini açma ve kapatma, kontrol modunu belirleme.
- System Limits sistem sınırlarını belirleme.
- Kontrol modları için temel ayarlar:
  - Level Controller
  - PID
  - High Efficiency(HE) Controller

Sistemdeki tüm pompalar, ayarlanan parametreler üzerinden kumanda edilir. Ana pompa, sistemde yedekli olarak oluşturulur. Güncel ana pompa arızalandığında ana pompanın işlevi başka bir pompaya aktarılır.

4.6.1.1 Kontrol modu: Level Controller

4.6.1.2 Kontrol modu: PID Controller

En fazla altı kumanda seviyesi tanımlanabilir. Her bir kumanda seviyesi için pompa adedi ve istenen işletim frekansı ayarlanır.

PID regülasyonunda, hedef değer için sabit bir akış, doluluk seviyesi veya sistemdeki basınç değeri referans alınabilir. Regülasyonlu çıkış frekansı, devreye alınan tüm pompalar için aynıdır. Hedef değer sapması ve çıkış frekansı temel alınarak pompa zamansal bir gecikmeyle açılır veya kapatılır.

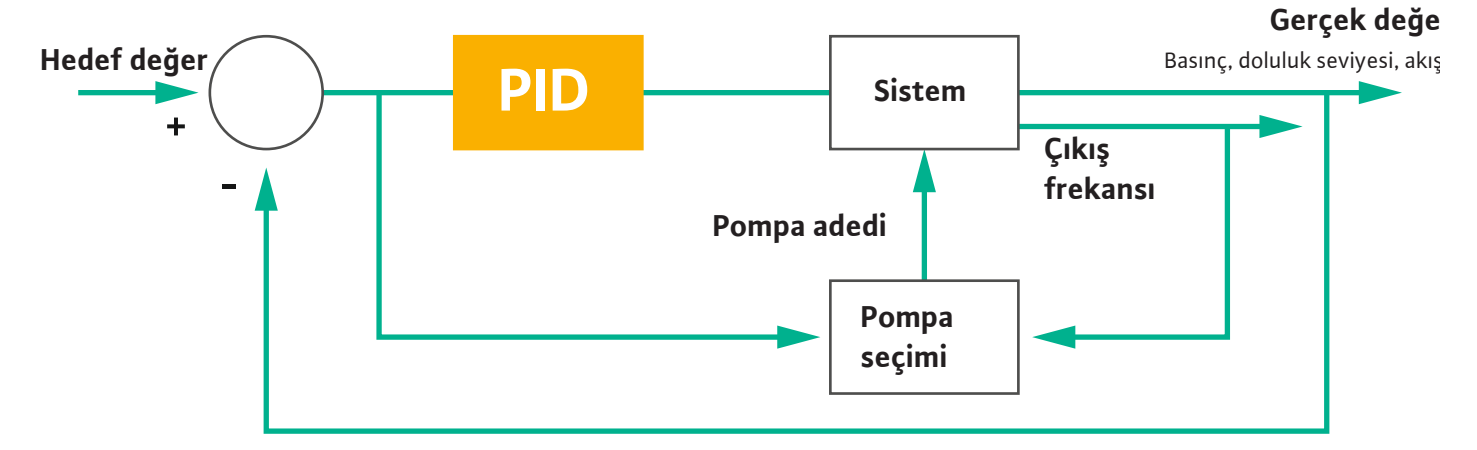

#### Fig. 15: PID regülatörlü ayar devresi

DUYURU! PID regülasyonu için sistemde her zaman bir seviye sensörü mevcut olmalıdır. Basınç veya akış algılama için bir hedef değer belirtimi söz konusuysa buna uygun ilave bir sensör de kullanılmalıdır!

PID regülatörü üç bileşenden oluşur:

- Oransal
- İntegral
- Diferansiyel.

"FMIN/FMAX", sitem sınırları için girilen Min/Max Frequency belirtimini referans alır.

#### Regülasyon koşulları

Bir pompa, aşağıdaki her iki koşul da tanımlanmış bir süre için karşılanıyorsa açılır:

- Hedef değer sapması tanımlanmış sınırın dışında.
- Çıkış frekansı maksimum frekansa ulaştı.

Bir pompa, aşağıdaki her iki koşul da tanımlanmış bir süre için karşılanıyorsa kapatılır:

- Hedef değer sapması tanımlanmış sınırın dışında.
- Çıkış frekansı minimum frekansa ulaştı.

Fig. 16: PID regülatörü

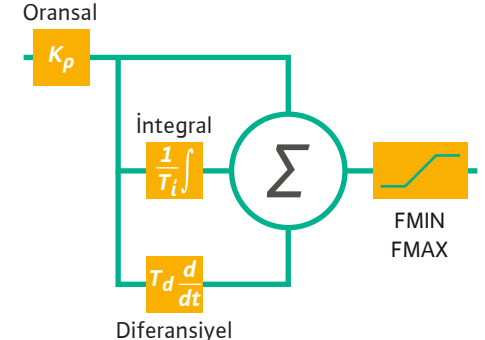

Gerçek değer

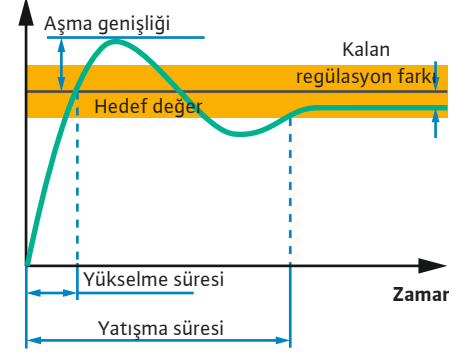

Aşağıdaki resimde regülasyon işlevi açıklanmıştır. Aşağıdaki tabloda her bir bileşenin bağlılıkları anlaşılır şekilde gösterilmiştir.

| Regülasyon<br>devresinin<br>basamak yanıtı | Yükselme süresi | Aşma genişliği | Yatışma süresi | Kalan<br>regülasyon farkı |  |
|--------------------------------------------|-----------------|----------------|----------------|---------------------------|--|
| Oransal                                    | Decrease        | Increase       | Small change   | Decrease                  |  |
| İntegral                                   | Decrease        | Increase       | Increase       | Eliminate                 |  |
| Diferansiyel                               | Small change    | Decrease       | Decrease       | Small change              |  |

*Tab. 1:* Oransal, integral ve diferansiyel bileşenlerin regülasyon devresi basamak yanıtına etkisi

# Fig. 17: Regülasyon devresinin basamak yanıtı

# 4.6.1.3 Kontrol modu: High Efficiency(HE)

Controller

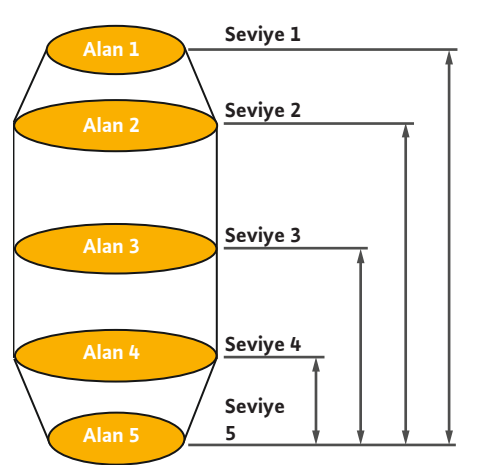

*Fig. 18:* HE regülatörü: Baca geometrisi gösterimi

HE regülatörü, devir sayısı regüle edilebilen atık su pompalarının enerji verimliliği ile kumanda edilebilmesine olanak sağlar. Seviye ölçümünü kullanarak, çalışma frekansı sürekli olarak hesaplanır ve daha sonra frekans konvertörüne aktarılır. Çalışma frekansı hesaplanırken her zaman sistemin çerçeve koşulları dikkate alınır:

- Regülasyon parametresi
- Boru hattı parametreleri
- Baca geometrisi

HE regülatörü sadece bir aktif pompayı kumanda eder. Sistemdeki diğer tüm pompalar yedek pompa olarak değerlendirilir. Pompa değişiminde mevcut tüm pompalar dikkate alınır.

İşletim güvenilirliğinin garanti edilmesi için boru şebekesi parabolü sürekli olarak denetlenir. Boru şebekesi parabolünde hedef duruma göre ciddi sapmaların olması halinde karşı önlemler devreye sokulur.

# DUYURU! Boru şebekesi parabolünün hesaplaması için farklı frekanslarda akış ölçümlerinin gerçekleştirilmesi gerekir. Pompa istasyonunda akış ölçüm cihazı mevcut değilse debiler hesaplanır.

## HE regülatörü nasıl etkinleştirilir?

HE regülatörünü etkinleştirmek için Digital Data Interface içinde aşağıdaki parametreleri ayarlayın:

- 1. Ayar parametrelerini ayarlayın.
- 2. Boru hattı parametrelerini ayarlayın.
- 3. Boru hattını hesaplayın. Hesaplama işlemi yakl. 1 ... 3 dakika sürer.
- 4. Baca geometrisini kaydedin.
  - Boru şebekesi parabolünün ölçülmesi, pompa tekrar çalıştırıldığında otomatik olarak başlatılır.
  - Ayarlar ile ilgili ayrıntılı bilgiler için "LSI sistem modu için genişletilmiş ilk işletime alma" bölümünü inceleyin.

# Boru şebekesi parabolünün ölçülmesi

Ölçüm için tercihen dört frekans kullanılır. Bunlar, minimum frekans ile nominal frekans arasındaki eşit mesafeli frekanslardır. Burada her frekans iki kez 3 dakika boyunca kullanılır. Boru şebekesi parabolünün her zaman güncel kalmasını garanti etmek için her gün bir ölçüm gerçekleştirilir. Ölçüm sırasındaki özellikler:

- Giriş miktarı çok yüksekse bir sonraki frekans da buna uygun olarak yüksek seçilir. Bu sayede giriş miktarının yönetilmesi garanti edilir.
- Durdurma seviyesine ulaşıldığında, ölçüme bir sonraki pompalama işleminde devam edilir.

#### Optimum frekans ile pompa işletimi

Boru şebekesi parabolü ölçüldükten sonra, enerjik olarak optimal frekans yani sevk edilen her metreküp için en düşük güç tüketimiyle çalışma frekansı hesaplanır. Bu çalışma frekansı sonraki pompalama işlemleri için kullanılır. Giriş miktarı debiden yüksekse regülasyon devreye girer:

- Debi giriş miktarının biraz altına inene kadar çalışma frekansı yükseltilir. Bu sayede baca, başlangıç seviyesine gelene kadar yavaşça doldurulur.
- Başlangıç seviyesine ulaşıldığında debi ile giriş miktarı eşitlenir. Bu sayede bacadaki seviye sabit tutulur.
- Bu durumda regülasyon, doluluk seviyesine göre tepki verir:
  - Doluluk seviyesi düştüğünde pompa tekrar hesaplanan çalışma frekansı ile çalıştırılır.
     Durma seviyesine gelinceye kadar bacadan pompa ile boşaltma işlemi yapılır.
  - Doluluk seviyesi başlangıç seviyesini aşıyorsa pompa nominal frekans ile çalıştırılır.
     Durma seviyesine gelinceye kadar bacadan pompa ile boşaltma işlemi yapılır.
     Hesaplanan çalışma frekansı ancak bir sonraki pompa ile boşaltma işleminde tekrar kullanılabilir!

### Sedimentasyon

Pompalama işlemi sırasında boru hattının çapı da denetlenir. Boru hattının çapı çökeltiler nedeniyle daraldıysa (sedimentasyon), nominal frekans ile bir yıkama işlemi başlatılır. Ayarlanan sınır değere ulaşıldığında yıkama sona erdirilir.

### 4.6.2 Tesis ilişkili çerçeve parametreler

- Sistem sınırlarında tesis ilişkili çeşitli çerçeve parametreler kaydedilir:
- Su baskını başlama ve durma seviyesi
- Kuru çalışma koruması seviyesi
- Alternatif açma seviyesi

"Alternatif açma seviyesi", bacadan pompa ile boşaltma işleminin daha erken gerçekleştirilmesi için olan ilave bir açma seviyesidir. Bu erken açma seviyesi, şiddetli yağmurlar gibi özel olaylar için olan yedek baca hacmini yükseltir. İlave açma seviyesini etkinleştirmek için G/Ç modülünde bir tetikleme mekanizması oluşturun.

• Alternatif kapatma seviyesi

"Alternatif kapatma seviyesi", bacadaki doluluk seviyesini düşürmek veya seviye sensörünü havalandırmak için olan ek bir kapatma seviyesidir. Belirli bir pompa döngüsü sayısına ulaşıldığında ilave kapatma seviyesi otomatik olarak devreye sokulur. Seviye değeri, kapatma seviyesi ile kuru çalışma koruması seviyesi arasında olmalıdır.

- Minimum ve maksimum çalışma frekansı
- Kuru çalışma sensörü kaynağı
- ...

# 4.6.3 Pompa elektrik şebekesi bağlantısı

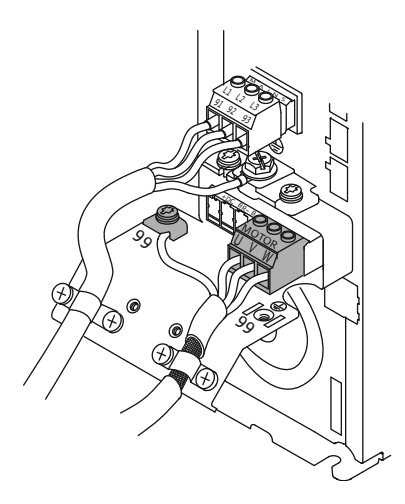

Fig. 19: Pompa bağlantısı: Wilo-EFC

#### Frekans konvertörü Wilo-EFC

| Damar tanımı |
|--------------|
| U            |
| V            |
| W            |
| Toprak (PE)  |
|              |

Motor bağlantı kablosunu, kablo bağlantısından geçirerek frekans konvertörüne sokun ve sabitleyin. Damarları bağlantı şeması uyarınca bağlayın.

DUYURU! Kablo blendajını geniş yüzeyli olarak yerleştirin!

# 4.6.4 Motor sargısında PTC sensörü bağlantısı

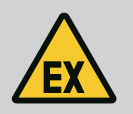

# TEHLİKE

# Bağlantı hatalı yapıldığında hayati tehlike söz konusudur!

Pompanın patlama tehlikesi olan yerlerde kullanılması durumunda "Patlama tehlikesi olan yerlerde elektrik bağlantısı" bölümünü dikkate alın!

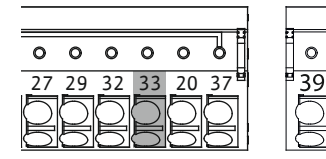

0 0 0

42

0

Fig. 20: Klemens Wilo-EFC

### 4.6.5 Ağ bağlantısı

#### 4.6.6 Dijital girişlerin bağlanması

| Klemens | Kumanda hattı damarı | Açıklama                   |
|---------|----------------------|----------------------------|
| 50      | 3                    | +10 VDC elektrik beslemesi |
| 33      | 4                    | Dijital giriş: PTC/WSK     |

Yazılım tarafındaki termik motor denetimi, motor sargısındaki Pt100 veya Pt1000 sensör aracılığıyla gerçekleştirilir. Güncel sıcaklık değerleri ve sınır sıcaklıklar, kullanıcı arayüzü aracılığıyla görüntülenebilir ve ayarlanabilir. Donanım tarafına monte edilmiş olan PTC sensörler, maks. sargı sıcaklığını tanımlar ve acil durumda motoru kapatır.

**DİKKAT! Fonksiyon kontrolü gerçekleştirin! PTC sensörü bağlamadan önce direnci kontrol edin.** Sıcaklık sensörünün direncini bir ohmmetre ile ölçün. PTC sensörler 60 ila 300 Ohm arasında bir soğuk direncine sahiptir.

# Frekans konvertörü Wilo-EFC

Kumanda hattının ağ kablosunu hazırlayın ve birlikte teslim edilen RJ45 fişini monte edin. Bağlantı bir ağ soketi üzerinden gerçekleştirilir, örn. "MCA 122" Ethernet modülü.

Dijital girişlerin bağlanması sırasında aşağıdakiler dikkate alınmalıdır:

- Blendajlı kablolar kullanın.
- İlk işletime alma sırasında bir otomatik parametrelendirme gerçekleştirilir. Bu işlem sırasında her bir dijital giriş için ön atama yapılır. Yapılan ön atama değiştirilemez!
- Serbest seçilebilen girişlerin doğru şekilde çalışması için Digital Data Interface içinde ilgili fonksiyonu atayın.

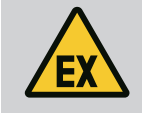

# TEHLİKE

# Bağlantı hatalı yapıldığında hayati tehlike söz konusudur!

Pompanın patlama tehlikesi olan yerlerde kullanılması durumunda "Patlama tehlikesi olan yerlerde elektrik bağlantısı" bölümünü dikkate alın!

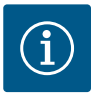

# DUYURU

# Üretici talimatları dikkate alınmalıdır!

Ayrıntılı bilgiler için frekans konvertörünün kılavuzunu okuyun ve içerisindeki bilgilere uyun.

#### Frekans konvertörü: Wilo-EFC

- Giriş voltajı: +24 VDC, Klemens 12 ve 13
- Referans potansiyel (0 V): Klemens 20

| Klemens    | Fonksiyon             | Kontak türü                 |
|------------|-----------------------|-----------------------------|
| 18         | Başlat                | Normalde açık kontak (NO)   |
| 27         | External Off          | Normalde kapalı kontak (NC) |
| 37         | Safe Torque Off (STO) | Normalde kapalı kontak (NC) |
| 19, 29, 32 | Serbest seçilebilir   |                             |

Ön ataması yapılan girişler için fonksiyon açıklaması:

Başlat

LSI sistem modunda gerekli değildir. Klemens 12 ve 18 arasına köprü monte edin!

External Off

LSI sistem modunda gerekli değildir. Klemens 12 ve 27 arasına köprü monte edin!

 Safe Torque Off (STO) – güvenli kapatma Pompanın frekans konvertörü tarafından donanım tarafında devre dışı bırakılması, pompa kumandasına bağlı değildir. Otomatik yeniden başlatma gerçekleştirilemez (tekrar açmaya karşı kilit). DUYURU! Girişe ihtiyaç duyulmuyorsa Klemens 12 ve 37 arasına köprü monte edin!

Digital Data Interface içindeki serbest girişlere aşağıdaki fonksiyonlar atanabilir:

- Leakage Warn
  - Harici yalıtım haznesi denetimi için sinyal. Hata durumunda bir uyarı mesajı görüntülenir.
  - Leakage Alarm Harici yalıtım haznesi denetimi için sinyal. Hata durumunda pompa kapatılır. Prosedürün devamı konfigürasyondaki alarm tipi üzerinden ayarlanabilir.
- High Clogg Limit

Tıkanma algılaması için daha yüksek toleransın etkinleştirilmesi ("Power Limit - High").

"High Water", "Dry Run" ve "Reset" işlevleri G/Ç modülüne bağlanır ve Digital Data Interface içinde atanır!

#### İlgili fonksiyon için kontak türü

| Fonksiyon        | Kontak türü               |
|------------------|---------------------------|
| Leakage Warn     | Normalde açık kontak (NO) |
| Leakage Alarm    | Normalde açık kontak (NO) |
| High Clogg Limit | Normalde açık kontak (NO) |

#### 4.6.7 Röle çıkışlarının bağlanması

Röle çıkışlarının bağlanması sırasında aşağıdakiler dikkate alınmalıdır:

- Blendajlı kablolar kullanın.
- Röle çıkışları için ilgili fonksiyonlar istenen şekilde seçilebilir. Digital Data Interface içinde ilgili fonksiyonları atayın!

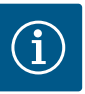

# DUYURU

# Üretici talimatları dikkate alınmalıdır!

Ayrıntılı bilgiler için frekans konvertörünün kılavuzunu okuyun ve içerisindeki bilgilere uyun.

#### Frekans konvertörü Wilo-EFC

- 2x Form C röle çıkışı. DUYURU! Röle çıkışlarının konumlandırılması için üretici talimatları dikkate alınmalıdır!
- Kumanda gücü: 240 VAC, 2 A Röle çıkışı 2 için, normalde açık kontakta (Klemens: 4/5) daha yüksek bir kumanda gücü olabilir: maks. 400 VAC, 2 A

| Klemens       | Kontak türü                 |
|---------------|-----------------------------|
| Röle çıkışı 1 |                             |
| 1             | Orta bağlantı (COM)         |
| 2             | Normalde açık kontak (NO)   |
| 3             | Normalde kapalı kontak (NC) |
| Röle çıkışı 2 |                             |
| 4             | Orta bağlantı (COM)         |
| 5             | Normalde açık kontak (NO)   |
| 6             | Normalde kapalı kontak (NC) |

Digital Data Interface içinde aşağıdaki fonksiyonlar atanabilir:

Run

Pompa tekli işletim sinyali

- Error
  - Pompa tekli arıza sinyali: Alarm.

Warning

Pompa tekli arıza sinyali: Uyarı.

Cleaning

Pompada bir temizleme iş akışı başlatıldığında gösterilen mesaj.

"Rising Level" ve "Falling Level" işlevleri G/Ç modülüne bağlanır ve Digital Data Interface içinde atanır!

### 4.6.8 Analog çıkış bağlantısı

- Analog çıkış bağlantısı için aşağıdakileri dikkate alın:
- Blendajlı kablolar kullanın.
- Çıkış için ilgili fonksiyonlar istenen şekilde seçilebilir. Digital Data Interface içinde ilgili fonksiyonları atayın!

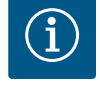

# DUYURU

# Üretici talimatları dikkate alınmalıdır!

Ayrıntılı bilgiler için frekans konvertörünün kılavuzunu okuyun ve içerisindeki bilgilere uyun.

#### Frekans konvertörü Wilo-EFC

- Klemens: 39/42
- Ölçüm aralıkları: 0...20 mA veya 4...20 mA

DUYURU! Ölçüm aralığını Digital Data Interface içinde de ayarlayın!

Digital Data Interface içinde aşağıdaki fonksiyonlar atanabilir:

- Frequency
  - Güncel gerçek frekans gösterimi.
- Level

Güncel doluluk seviyesi gösterimi. DUYURU! Gösterim için ilgili sinyal vericisinin bir girişe bağlanması gerekir!

Pressure

Güncel işletme basıncı gösterimi. DUYURU! Gösterim için ilgili sinyal vericisinin bir girişe bağlanması gerekir!

• Flow

Güncel akış miktarı gösterimi. DUYURU! Gösterim için ilgili sinyal vericisinin bir girişe bağlanması gerekir!

4.6.9 Giriş/çıkış genişletmeleri bağlantısı (LSI modu)

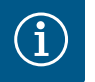

# DUYURU

# Diğer dokümanları dikkate alın!

Yönetmeliklere uygun bir kullanım için ek olarak üretici talimatnamelerini okuyun ve bunlara uyun.

|                              | Wilo IO 2                 |
|------------------------------|---------------------------|
| Genel                        |                           |
| Тір                          | ET-7002                   |
| Elektrik şebekesi bağlantısı | 10 30 VDC                 |
| Çalışma sıcaklığı            | -25 °C +75 °C             |
| Ölçüler (GxUxY)              | 72x123x35 mm              |
| Dijital girişler             |                           |
| Adet                         | 6                         |
| "Açık" gerilim seviyesi      | 10 50 VDC                 |
| "Kapalı" gerilim seviyesi    | maks. 4 VDC               |
| Röle çıkışları               |                           |
| Adet                         | 3                         |
| Kontak türü                  | Normalde açık kontak (NO) |
| Kumanda gücü                 | 5 A, 250 VAC/24 VDC       |

Ölçüm aralığı seçilebilirevet, Jumper (atlama teli) ileOlası ölçüm aralıkları0 ... 10 V, 0 ... 20 mA, 4 ... 20 mA

Diğer tüm teknik verilerini üretici talimatlarından öğrenebilirsiniz.

# Montaj

# DUYURU! IP adresinin değiştirilmesi ve montaj ile ilgili tüm bilgileri üretici talimatlarından öğrenebilirsiniz!

 Ölçüm aralığı için sinyal türünün (akım veya gerilim) ayarlanması: Atlama telini değiştirin.

DUYURU! Ölçüm aralığı Digital Data Interface içinde ayarlanır ve G/Ç modülüne gönderilir. Ölçüm aralığını G/Ç modülünde ayarlamayın.

- 2. Modülü kumanda dolabına sabitleyin.
- 3. Girişleri ve çıkışları bağlayın.
- 4. Elektrik şebekesi bağlantısını bağlayın.
- 5. IP adresini ayarlayın.
- 6. Digital Data Interface içinde kullanılan G/Ç modülünün tipini ayarlayın.

# I/O 2 modülüne genel bakış

| Klemens 1 6   | Analog girişler                           |
|---------------|-------------------------------------------|
| Klemens 8     | Elektrik şebekesi bağlantısı (+)          |
| Klemens 9     | Elektrik şebekesi bağlantısı (–)          |
| Klemens 10 15 | Röle çıkışları, normalde açık kontak (NO) |
| Klemens 16 23 | Dijital girişler                          |

# Girişler ve çıkışlar

DUYURU! Bağlı girişler ve çıkışlar ana pompaya ait Digital Data Interface içinde atanır! ("Settings → I/O Extension")

Aşağıdaki işlevler **dijital** girişlere atanabilir:

High Water

Su baskını seviyesi için sinyal.

- Dry Run
  - Kuru çalışma koruması için sinyal.
- Reset

Hata bildirimlerinin sıfırlanması için harici sinyal.

- System Off
   Sistemin kapatılması için harici sinyal.
- Trigger Start Level
   Pompa ile boşaltma işlemini başlatın. Kapatma seviyesine kadar bacadan pompa ile boşaltma işlemi yapılır.
- Alternative Start Level

Alternatif açma seviyesini etkinleştirin. Aşağıdaki işlevler **analoq** qirişlere atanabilir:

DUYURU! "Doluluk seviyesi" işlevini seviye sensörü analog girişine atayın!

- External Control Value
   Pompa istasyonunun kumanda edilmesi için üst düzey kumanda tarafından analog sinyal olarak hedef değer belirtimi. DUYURU! LSI sistem modunda, pompa istasyonu üst düzey bir kumandadan bağımsız şekilde çalışır. Hedef değer belirtiminin üst düzey bir kumanda tarafından gerçekleştirilmesi gerekiyorsa yetkili servis ile görüşün!
- Level

LSI sistem modundaki kontrol modları için hedef değer belirtimi.

DUYURU! LSI sistem modu için şarttır! Bir girişe bu işlevi atayın.

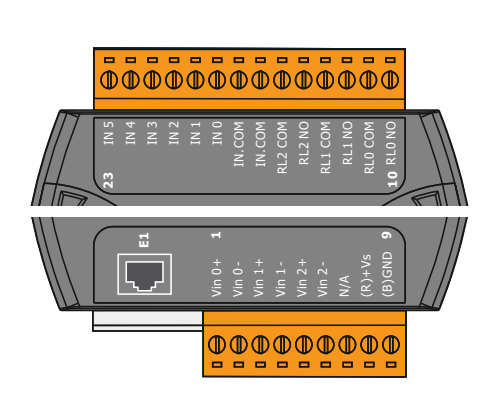

Fig. 21: Wilo IO 2 (ET-7002)

Pressure

Veri toplama için güncel sistem basıncı kaydı.

DUYURU! PID regülatörü için regülasyon değeri olarak kullanılabilir!

• Flow

Veri toplama için güncel akış kaydı.

# DUYURU! PID ve HE regülatörü için regülasyon değeri olarak kullanılabilir!

Aşağıdaki işlevler röle çıkışlarına atanabilir:

- Run
  - Genel işletim sinyali
- Rising Level
- Seviye yükseldiğinde sinyal.
- Falling Level Seviye düştüğünde sinyal.
- System Error Genel arıza sinyali: Hata.
- System Warning Genel arıza sinyali: Uyarı.
- Cleaning

Pompada temizleme iş akışı aktif olduğunda gösterilen mesaj.

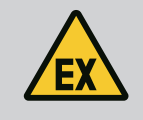

# TEHLİKE

### Bağlantı hatalı yapıldığında hayati tehlike söz konusudur!

Pompa patlama tehlikesi olan yerlere monte ediliyorsa "Safe Torque Off" noktasına bir kuru çalışma koruması ve termik motor denetimi bağlanmalıdır!

- Frekans konvertörünün kılavuzunu dikkate alın!
- Bu bölümdeki tüm bilgileri dikkate alın!

Pompa patlama tehlikesi olan yerlere monte ediliyorsa aşağıdaki noktalara dikkat edilmelidir:

# Sinyal vericisi

- Kuru çalışma koruması için ayrı bir sinyal vericisi monte edin.
- Patlama koruması ayırma rölesi üzerine bir şamandıra şalteri bağlayın.
- Zener bariyeri üzerine seviye sensörleri bağlayın.

# Frekans konvertörü Wilo-EFC

"MCB 112" PTC termistör kartı monte edin. Frekans konvertörü ve PTC termistör kartı kılavuzunu dikkate alın!

**LSI sistem modu:** Her frekans konvertörü için bir kart takın!

- PTC sensörünü "MCB 112" PTC termistör kartına bağlayın: Klemens T1 ve T2
- "MCB 112" PTC termistör kartını "Safe Torque Off (STO)" noktasına bağlayın:
  - "MCB 112" PTC termistör kartındaki Klemens 10'u frekans konvertöründeki Klemens 33'e bağlayın.
  - "MCB 112" PTC termistör kartındaki Klemens 12'yi frekans konvertöründeki Klemens 37'ye bağlayın.
- Kuru çalışma korumasını ilave olarak "MCB 112" PTC termistör kartına da bağlayın. Klemens 3 ila 9

TEHLİKE! LSI sistem modu: Tüm frekans konvertörlerine kuru çalışma koruması bağlayın!

5 Kullanım

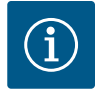

# DUYURU

# Elektrik kesintisi sonrasında otomatik açılma

Ürün, prosese bağlı şekilde ayrı kumandalar üzerinden açılır ve kapatılır. Elektrik kesintilerinden sonra ürün otomatik olarak açılabilir.

# 4.7 Patlama tehlikesi olan yerlerde elektrik bağlantısı

# 5.1 Sistem gereksinimleri

5.2 Kullanıcı hesapları

5.3 Kumanda elemanları

Changeable Alarms Changeable Warnings

Fig. 22: Açılır menü

Enable DHCP

Use DNS from DHCP

# Fig. 23: Açma/Kapatma şalteri

| Input 1 Function | < | Not In Use                 |   | > |
|------------------|---|----------------------------|---|---|
| Input 2 Function | < | Not In Use<br>High Water   | ^ | > |
| Input 3 Function | < | Dry Run<br>Leakage Warning |   | > |
| Input 4 Function | < | Leakage Alarm<br>Reset     | ~ | > |

# Fig. 24: Seçim alanı

| Server URL |  |
|------------|--|
|            |  |
| Port       |  |
|            |  |
| Usememe    |  |
| Osername   |  |
|            |  |
| Password   |  |
|            |  |

Fig. 25: Metin alanı

Pompanın konfigüre edilmesi ve devreye alınması için aşağıdaki bileşenler gereklidir:

- Windows, Macintosh veya Linux işletim sistemli ve Ethernet bağlantılı bilgisayar
- Kullanıcı arayüzüne erişimi olan internet tarayıcısı. Aşağıdaki internet tarayıcıları desteklenir:
  - Firefox 65 veya üzeri
  - Google Chrome 60 veya üzeri
  - Diğer internet tarayıcılarında sayfa gösterimlerinde bazı sınırlanmalar söz konusu olabilir!
- Ethernet ağı: 10BASE-T/100BASE-TX

Digital Data Interface içinde iki kullanıcı hesabı mevcuttur:

Anonymous user

Ayarların görüntülenmesi için şifre gerektirmeyen standart kullanıcı hesabıdır. Ayarlarda değişiklik **yapılamaz**.

Regular user

Ayarların konfigürasyonu için şifre gerektiren kullanıcı hesabıdır.

- Kullanıcı adı: user
- Şifre: user

Oturum açma işlemi, kenar çubuğu menüsü aracılığıyla gerçekleştirilir. 2 dakika sonra kullanıcı hesabı otomatik olarak kapatılır.

DUYURU! Güvenlik nedeniyle, fabrika tarafından verilen şifreyi ilk konfigürasyon sırasında değiştirin!

DUYURU! Yeni şifreyi kaybederseniz yetkili servise başvurun! Fabrika çıkışlı şifre yetkili servis tarafından geri getirilebilir.

# Açılır menü

Bir menü öğesini görüntülemek için ilgili menü öğesine tıklayın. Her seferinde sadece tek bir menü görüntülenebilir. Açılmış olan bir menü öğesi üzerine tıklandığında kapatılır.

### Açma/Kapatma şalteri

Fonksiyonu açmak veya kapatmak için şaltere tıklayın:

- "Gri" şalter: Fonksiyon kapalı durumdadır.
- "Yeşil" şalter: Fonksiyon **açık** durumdadır.

# Seçim alanı

Seçim alanları iki şekilde seçilebilir:

- Her iki sağ ve sol ok kullanılarak çeşitli değerlerin üzerine tıklanabilir.
- Alana tıklandığında değer listesi görüntülenir. İstediğiniz değere tıklayın.

# Metin alanı

Metin alanlarında ilgili değer doğrudan girilebilir. Metin alanlarındaki gösterim yapılan girişe bağlıdır:

- Beyaz metin alanı İlgili değerin girilmesi veya değiştirilmesi mümkündür.
- Kırmızı çerçeveli beyaz metin alanı
   Zorunlu alan! İlgili değerin girilmesi zorunludur.
- Gri metin alanı
   Metin girişi bloke edilmiştir. Değer otomatik olarak eklenir veya değerin değiştirilmesi için oturum açılması gerekir.

# Tarih ve saat

2019-07-15 15:29:00 × « JUL 2019 »

 7
 8
 9
 10
 11
 12
 13

 14
 15
 16
 17
 18
 19
 20

 21
 22
 23
 24
 25
 26
 27

 28
 29
 30
 31
 1
 2
 3

s

S M T W T F

2 3 4 5 6

30 1 7 8 Tarih ve saat NTP protokolü aracılığıyla senkronize edilmiyorsa, tarihi ve saati seçim alanı üzerinden ayarlayın. Tarih ve saat ayarı için giriş alanına tıklayın:

- Takvimden tarih seçin ve üzerine tıklayın.
- Sürgüyü kullanarak saati ayarlayın.

Fig. 26: Tarih/saat

Date / Time

5.4 Girişlerin/değişikliklerin devralınması

5.5 Ana sayfa

İlgili menülerde yer alan tüm girişler ve değişiklikler otomatik olarak devralınmaz:

- Girişleri ve değişiklikleri devralmak için ilgili menüde "Save" üzerine tıklayın.
- Girişleri ve değişiklikleri iptal etmek için başka bir menü seçin veya başlangıç sayfasına geçin.

Digital Data Interface arayüzüne erişim ve buradaki kumanda işlemleri, internet tarayıcısı üzerinden erişilen grafiksel kullanıcı arayüzü aracılığıyla gerçekleştirilir. IP adresi girildiğinde başlangıç sayfası görüntülenir. Başlangıç sayfasında, pompaya ve pompa istasyonuna ilişkin tüm önemli bilgiler topluca ve hızlı bir şekilde gösterilir. Buradan ayrıca ana menüye ve kullanıcı girişi bölümüne de erişilebilir. Başlangıç sayfasındaki gösterim seçilen sistem moduna bağlı olarak değişir.

# 5.5.1 Başlangıç sayfası: DDI sistem modu

| (1)                                                                                                    | - Regular Use 2                                                                                                    |                                                                                              | Digital Data Int                                                                                                    |                                          |                        |                                                    |                       | 4 🗲                |
|----------------------------------------------------------------------------------------------------|----------------------------------------------------------------------------------------------------|----------------------------------------------------------------------------------------------|----------------------------------------------------------------------------------------------------|------------------------------------------|------------------------|----------------------------------------------------|-----------------------|--------------------|
| <                                                                                                    | Overview                                                                                                    |                                                                                              | Data Lo                                                                                                    | Documentation                            |                        |                                                    | Settings              | (5)                |
| KS 8<br>F 12.1<br>S/N: 3<br>IP: 17<br>PW Bi                                                                                                    | 1-2/6<br>50002B788<br>72.16.133.95<br>rkenallee, Pumpe 1                                                                                                    | Running H<br>Pump Cycl<br>Sensor Sta                                                         | ours: 97<br>es: 3<br>ttus: •<br>Reset Error                                                                                                    | Winding <sub>Tep</sub> 2<br>VibX<br>VibZ | 999.00<br>0.11<br>0.14 | °C TempOB<br>mm/s VibY<br>mm/s VibHut <sub>x</sub> | 45.81<br>0.11<br>0.14 | °C<br>mm/s<br>mm/s |
| Message (100                                                                                                    |                                                                                                    | Code                                                                                         | Date - Time                                                                                                    | VibHuty                                  | 0.14                   | (8)                                                | 0.00                  | mA                 |
| Gesage (100     EXIC Communi     Temp. Sensor 2     Temp. Sensor 2     Temp. Sensor 2     FC Communical     Temp. Sensor 2     EXIO Communical     FC Communical     Temp. Sensor 2     Temp. Sensor 2     EXIO Communical     Temp. Sensor 2     Temp. Sensor 2     Temp. Sensor 2     Temp. Sensor 2     Temp. Sensor 2 | 2 Warning<br>Erip<br>Fault<br>Fault<br>Fault<br>Trip<br>Warning<br>Lidon Down<br>Bion Down<br>Trip<br>Yarning<br>Lidon Down<br>Trip<br>Yarning<br>Lidon Down<br>Lidon Down<br>Lidon Do | 4030<br>3003<br>4012<br>4003<br>4003<br>4003<br>4003<br>4012<br>4030<br>4031<br>3003<br>4012 | 2019 07/17 23:52:11<br>2019 07/17 23:52:07<br>2019 07/17 23:52:07<br>2019 07/17 23:52:07<br>2019 07/16 12:27:27<br>2019 07/16 12:27:27<br>2019 07/16 12:27:26<br>2019 07/16 16:25:127<br>2019 07/16 06:55:127<br>2019 07/16 06:55:126 | hpdf <sub>G0</sub>                       | 0.00                   |                                                    |                       |                    |
| Temp. Sensor 2                                                                                                    | ? Fault                                                                                                    | 4003                                                                                         | 2019-07-16 08:51:26                                                                                                    |                                          |                        |                                                    |                       |                    |
| 1                                                                                                    | Geri                                                                                                    |                                                                                              |                                                                                                    |                                          |                        |                                                    |                       |                    |
| 2                                                                                                    | Oturum açan                                                                                                    | kullanıcı                                                                                    |                                                                                                    |                                          |                        |                                                    |                       |                    |
| 3                                                                                                    | Yazılım lisansı/sistem modu                                                                                                    |                                                                                              |                                                                                                    |                                          |                        |                                                    |                       |                    |
| 4                                                                                                    | Kenar çubuğu menüsü                                                                                                    |                                                                                              |                                                                                                    |                                          |                        |                                                    |                       |                    |
| 5                                                                                                    | Ana menü say                                                                                                    | faları                                                                                       |                                                                                                    |                                          |                        |                                                    |                       |                    |
| 6                                                                                                    | Ana menü                                                                                                    |                                                                                              |                                                                                                    |                                          |                        |                                                    |                       |                    |
| 7                                                                                                    | Pompa veriler                                                                                                    | i                                                                                            |                                                                                                    |                                          |                        |                                                    |                       |                    |
| 8                                                                                                    | Sensör değerl                                                                                                    | eri                                                                                          |                                                                                                    |                                          |                        |                                                    |                       |                    |
| 9                                                                                                    | Arıza protoko                                                                                                    | lü                                                                                           |                                                                                                    |                                          |                        |                                                    |                       |                    |

wile

# 5.5.2 Başlangıç sayfası: LPI sistem modu

| <b>(1</b> )               | Regular Use 2                                | 2 Nexos Lift Pump Intelligen 3        |                    |             | wilo 4               |                         |                          |          |      |
|---------------------------|----------------------------------------------|---------------------------------------|--------------------|-------------|----------------------|-------------------------|--------------------------|----------|------|
|                           | Overview                                     | Function Modules                      | (6)                | Data Logger | Ċ                    | Documentati             | ion                      | Settings |      |
| 4                         | KS 8                                         | Running Hours:                        |                    |             | Winding              | <sub>Tep</sub> 2 999.00 | °C   TempOB              | 44.94    | •c   |
|                           | F 12.1-2/6<br>S/N: S00028788                 | 7 Pump Cycles: 97<br>Cleaning Cycles: | 0                  |             | Vibx                 | 0.12                    | mm/s VibY                | 0.13     | mm/s |
| -                         | IP: 172.16.133.95<br>PW Birkenallee, Pumpe 1 | Sensor Status:                        | Reset Error        |             | vibz                 | 0.12                    | mm/s VibHut <sub>X</sub> | 0.14     | mm/s |
|                           | $\sim$                                       |                                       |                    |             | VibHuty              | 0.16                    | ( 8 )````                | 0.00     | mA   |
|                           |                                              | MANUAL                                |                    | OFF         | Input <sub>Out</sub> | 0.00                    | mA P1                    | 0.00     |      |
| Messa                     | age (100)                                    | Code I                                | ate - Time         |             | Voltage              | 0.00                    | V Current                | 0.00     | A    |
| Motor                     | Vibration X - Warning                        | 6002 2                                | 019-06-24 13:16:55 |             | Frequen              | су <b>0.00</b>          | Hz                       |          |      |
| G Temp.                   | Sensor 2 Warning                             | 4031 2                                | 019-06-14 09:22:40 |             |                      |                         |                          |          |      |
| Temp.                     | Sensor 2 Fault                               |                                       | 019-06-14 09:22:36 |             |                      |                         |                          |          |      |
| 1 Temp.                   | Sensor 2 Trip                                | 9,3 2                                 | 019-06-14 09:22:35 |             |                      |                         |                          |          |      |
| Motor                     | Vibration X - Warning                        | 6002 2                                | 019-06-04 09:33:56 |             |                      |                         |                          |          |      |
| Motor  Motor              | Vibration Y - Warning                        | 6003 2                                | 019-06-04 09:33:56 |             |                      |                         |                          |          |      |
| <ul> <li>Temp.</li> </ul> | Sensor 2 Warning                             | 4012 2                                | 019-06-04 08:11:02 |             |                      |                         |                          |          |      |
| () Temp.                  | Sensor 2 Fault                               | 4003 2                                | 019-06-04 08:11:02 |             |                      |                         |                          |          |      |
| · ····                    | P                                            |                                       | NO 05 01 00-11-01  |             |                      |                         |                          |          | _    |
| 1                         | Geri                                         |                                       |                    |             |                      |                         |                          |          |      |
| 2                         | Oturum aça                                   | Oturum açan kullanıcı                 |                    |             |                      |                         |                          |          |      |
| 3                         | Yazılım lisan                                | Yazılım lisansı/sistem modu           |                    |             |                      |                         |                          |          |      |
| 4                         | Kenar çubuğ                                  | Kenar çubuğu menüsü                   |                    |             |                      |                         |                          |          |      |
| 5                         | Ana menü sa                                  | Ana menü sayfaları                    |                    |             |                      |                         |                          |          |      |
| 6                         | Ana menü                                     | Ana menü                              |                    |             |                      |                         |                          |          |      |
| 7                         | Pompa veril                                  | Pompa verileri                        |                    |             |                      |                         |                          |          |      |
| 8                         | Sensör değe                                  | erleri                                |                    |             |                      |                         |                          |          |      |
| 9                         | Arıza protok                                 | olü                                   |                    |             |                      |                         |                          |          |      |
| 10                        | Pompa işleti                                 | m tipi                                |                    |             |                      |                         |                          |          |      |

# 5.5.3 Başlangıç sayfası: LSI sistem modu

LSI sistem modunda iki farklı başlangıç sayfası mevcuttur:

Slave başlangıç sayfası

Her pompanın kendisine ait bir başlangıç sayfası mevcuttur. Bu başlangıç sayfasında pompaya ait güncel işletim verileri görüntülenebilir. Bu başlangıç sayfası ile ayrıca pompa konfigürasyonu da gerçekleştirilir.

Master başlangıç sayfası

Sistem üst düzey bir Master başlangıç sayfasına sahiptir. Burada pompa istasyonuna ve her bir pompaya ait işletim parametreleri görüntülenir. Bu başlangıç sayfası ile ayrıca pompa istasyonunun regülasyon parametreleri de ayarlanır.

# Slave başlangıç sayfası

| <b>(1</b> )                           | ) <b>f</b> 11                                                                                        | Legular Us 2                                                                           | Nexos Lift System Intellige            | ence - Slave 3                                 |                                    |                        |                                                                        | wil                               | 0 4≡                   |
|---------------------------------------|----------------------------------------------------------------------------------------------------|----------------------------------------------------------------------------------------|----------------------------------------|------------------------------------------------|------------------------------------|------------------------|------------------------------------------------------------------------|-----------------------------------|------------------------|
|                                       | Overview                                                                                             | Function Modules                                                                       | 6 Data Logger                          | Do                                             | cumentation                        |                        |                                                                        | Settings                          | (5)                    |
| ĺ                                     | Rexa SOLID Q15-84<br>FKT 20.2M-4/32G-P4<br>S/N: 0123456789<br>IP: 172.18.232.10<br>Pumping station 1 | 7 Running Hours: 1<br>Kwh: 0<br>Pump Cycles: 9<br>Cleaning Cycles: 0<br>Sensor Status: | 8933<br>66<br>Reset Error              | Windingnp1<br>Windingnp3<br>Windingnp5<br>VibX | 999.00<br>999.00<br>999.00<br>0.14 | °C<br>°C<br>°C<br>mm/s | Winding <sub>Top</sub> 2<br>Winding <sub>Top</sub> 4<br>TempOB<br>VibY | 999.00<br>999.00<br>38.94<br>0.13 | °C<br>°C<br>°C<br>mm/s |
|                                       | AUTO                                                                                                 | 10 MANUAL                                                                              | OFF                                    | VibZ                                           | 0.13                               |                        | B) Hut <sub>x</sub>                                                    | 0.12                              | mm/s                   |
| M                                     | essage (100)                                                                                         | Code Da                                                                                | te - Time                              | VibHut <sub>X</sub>                            | 0.16                               | mm/s                   | Input <sub>Curr</sub>                                                  | 0.00                              | mA                     |
| () Те                                 | mp. Sensor 5 Warning                                                                                 | 4015 20                                                                                | 20-11-15 23:39:02                      | Input <sub>Curr</sub>                          | 0.00                               | mA                     | P1                                                                     | 0.00                              | kW                     |
| 🖲 Те                                  | mp. Sensor 5 Fault                                                                                   | 4006 203                                                                               | 20-11-15 23:39:02                      | Voltage                                        | 0.00                               | v                      | Current                                                                | 0.00                              | A                      |
| <ul><li>() Te</li><li>() Te</li></ul> | mp. Sensor 5 Trip<br>mp. Sensor 4 Warning                                                            | 3006 200<br>4014 200                                                                   | 20-11-15 23:39:01<br>20-11-15 23:39:00 | Frequency                                      | 0.00                               | Hz                     |                                                                        |                                   |                        |
| 🛈 Te                                  | mp. Sensor 4 Fault                                                                                   | 9 4005 20                                                                              | 20-11-15 23:39:00                      |                                                |                                    |                        |                                                                        |                                   |                        |
| O Te                                  | mp. Sensor 3 Warning                                                                                 | 4013 203                                                                               | 20-11-15 23:38:59                      |                                                |                                    |                        |                                                                        |                                   |                        |
| C Te                                  | mp. Sensor 3 Fault                                                                                   | 4004 203                                                                               | 20-11-15 23:38:59                      |                                                |                                    |                        |                                                                        |                                   |                        |
| C Te                                  | mp. Sensor 4 Trip                                                                                    | 3005 203                                                                               | 20-11-15 23:38:59                      |                                                |                                    |                        |                                                                        |                                   |                        |
| U Te                                  | mp. Sensor 2 Fault                                                                                   | 4003 20.                                                                               | 20-11-15 23:38:58                      |                                                |                                    |                        |                                                                        |                                   |                        |
| O Te                                  | mp. Sensor 2 Warning                                                                                 | 4012 20                                                                                | 20-11-15 23:38:57                      |                                                |                                    |                        |                                                                        |                                   |                        |

| 1  | Geri                              |
|----|-----------------------------------|
| 2  | Oturum açan kullanıcı             |
| 3  | Yazılım lisansı/sistem modu       |
| 4  | Kenar çubuğu menüsü               |
| 5  | Ana menü sayfaları                |
| 6  | Ana menü                          |
| 7  | Pompa verileri                    |
| 8  | Sensör değerleri                  |
| 9  | Pompa arıza protokolü             |
| 10 | Pompa işletim tipi                |
| 11 | Master başlangıç sayfasına gidin. |

# Master başlangıç sayfası

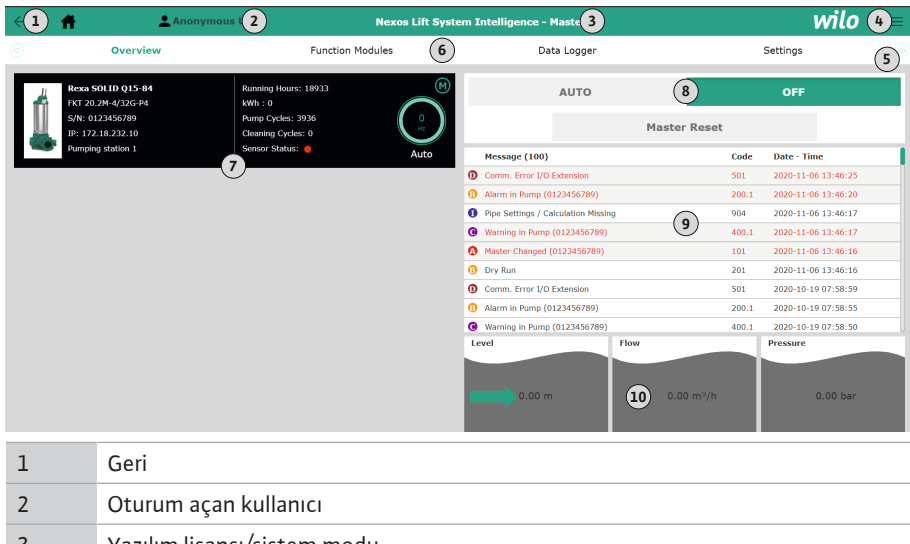

| 2  | Oturum açan kullanıcı                                          |
|----|----------------------------------------------------------------|
| 3  | Yazılım lisansı/sistem modu                                    |
| 4  | Kenar çubuğu menüsü                                            |
| 5  | Ana menü sayfaları                                             |
| 6  | Ana menü                                                       |
| 7  | Sistemde mevcut olan pompaların ve pompa verilerinin gösterimi |
| 8  | Sistem işletim tipi                                            |
| 9  | Sistem arıza protokolü                                         |
| 10 | Pompa istasyonu işletim verileri                               |

### 5.5.4 Pompa verileri

Ayarlanan sistem moduna bağlı olarak aşağıdaki pompa verileri gösterilir:

| Pompa verileri     | Sistem modu |     |           |             |  |  |  |
|--------------------|-------------|-----|-----------|-------------|--|--|--|
|                    | DDI         | LPI | LSI – ana | LSI – yedek |  |  |  |
| Pompa tipi         | •           | •   | •         | •           |  |  |  |
| Motor tipi         |             | •   | •         | •           |  |  |  |
| IP adresi          |             | •   | •         | •           |  |  |  |
| Montaj adı         | •           | •   | •         | •           |  |  |  |
| Çalışma saatleri   | •           | •   | •         | •           |  |  |  |
| Pompa döngüleri    | •           | •   | •         | •           |  |  |  |
| Temizlik döngüleri | -           | •   | •         | •           |  |  |  |
| Sensör durumu      | •           | •   | •         | •           |  |  |  |
| Çalışma frekansı   | -           | •   | •         | •           |  |  |  |
| Pompa işletim tipi | _           | •   | •         | •           |  |  |  |

# Açıklama

– = mevcut değil, • = mevcut

# 5.5.5 Sensör değerleri

Ayarlanan sistem moduna ve motor donanımına bağlı olarak aşağıdaki sensörler görüntülenebilir:

| Açıklama                                | Ekran               | Sistem modu |     |           |  |
|-----------------------------------------|---------------------|-------------|-----|-----------|--|
|                                         |                     | DDI         | LPI | LSI yedek |  |
| Sargı sıcaklığı 1                       | Winding 1           | •           | •   | •         |  |
| Sargı sıcaklığı 2                       | Winding 2           | 0           | 0   | 0         |  |
| Sargı sıcaklığı 3                       | Winding 3           | 0           | 0   | 0         |  |
| Üst depolama sıcaklığı                  | Bearing 4           | 0           | 0   | 0         |  |
| Alt depolama sıcaklığı                  | Bearing 5           | 0           | 0   | 0         |  |
| Digital Data Interface sıcaklık sensörü | TempOB              | •           | •   | •         |  |
| Digital Data Interface titreşim sensörü | VibX, VibY,<br>VibZ | •           | •   | •         |  |
| Motor yatağı titreşim sensörü           | MotX, MotY          | 0           | 0   | 0         |  |
| Yalıtım haznesi kaçağı                  | L.SC                | 0           | 0   | 0         |  |
| Sızıntı odası kaçağı                    | L.LC                | 0           | 0   | 0         |  |
| Güç tüketimi                            | P1                  | -           | •   | •         |  |
| Ölçüm voltajı                           | Voltage             | _           | •   | •         |  |
| Nominal akım                            | Current             | _           | •   | •         |  |
| Frekans                                 | Frequency           | -           | •   | •         |  |

# Açıklama

– = mevcut değil, o = opsiyonel, • = mevcut

DUYURU! Sadece monte edilmiş olan sensörler görüntülenir. Gösterim, ilgili motor donanımına bağlı olarak değişiklik gösterir.

# 5.5.6 Pompa işletim tipi

"LPI" ve "LSI" sistem modlarında pompa doğrudan başlangıç sayfası aracılığıyla kumanda edilebilir:

• Off

Pompa kapalı.

Manual

Pompayı manuel olarak açın. "Off" düğmesine tıklanana veya kapanma seviyesine ulaşılana kadar pompa çalışmaya devam eder.

DUYURU! Manuel işletim için çalışma noktası frekansı girilmelidir! (bkz. "Function Modules → Operating Mode → Frequency in Manual Mode" menüsü) DUYURU! "LSI sistem modu": Manuel işletim sadece ana işletim tipi "Kapalı" olduğunda mümkündür!
#### Auto

Otomatik pompa işletimi.

"LPI" sistem modu: Üst düzey kumanda aracılığıyla hedef değer spesifikasyonu. "LSI" sistem modu: Sistem ana ünitesi aracılığıyla hedef değer spesifikasyonu.

#### 5.6 Kenar çubuğu menüsü

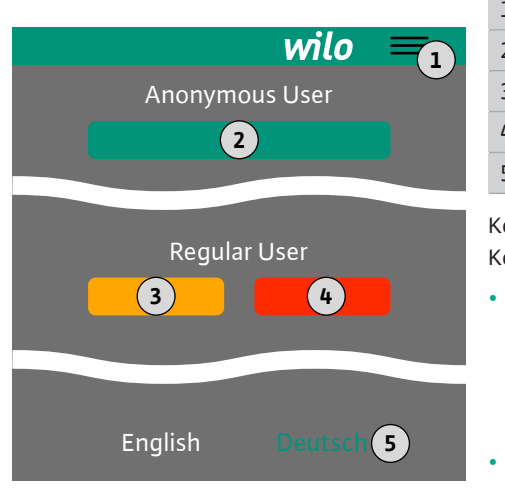

#### 6 Konfigürasyon

6.1 İşleticinin yükümlülükleri

#### 6.2 Personel eğitimi

#### 6.3 Koşullar

 1
 Kenar çubuğu menüsünün gösterilmesi/gizlenmesi

 2
 "Login" (yeşil düğme)

 3
 "Edit profile" (sarı düğme)

 4
 "Logout" (kırmızı düğme)

 5
 Menü dili seçimi – Güncel dil yeşil renkte gösterilir.

Kenar çubuğu menüsünün gösterilmesi veya gizlenmesi için hamburger sembolüne tıklayın. Kenar çubuğu menüsü üzerinden aşağıdaki fonksiyonlara erişim sağlanır:

#### Kullanıcı yönetimi

- Güncel oturum açan kullanıcı gösterimi: Anonymous user veya Regular user
- Kullanıcı oturumunu açma: "Login" üzerine tıklayın.
- Kullanıcı oturumunu kapatma: "Logout" üzerine tıklayın.
- Kullanıcı şifresini değiştirme: "Edit profile" üzerine tıklayın.
- Menü dili

İstediğiniz dile tıklayın.

- Montaj ve kullanma kılavuzunu, personelin dilinde kullanıma sunun.
  - Tüm personelin, montaj ve kullanma kılavuzunu okumasını ve anlamasını sağlayın.
- Komple sistemin emniyet tertibatları (Acil kapat dahil) devrede ve sorunsuz işlev bakımından kontrol edilmiş.
- Web tabanlı kullanıcı arayüzlerini etkin şekilde kullanabilme
- Aşağıdaki departmanlar için İngilizce terim ve tanımlara hakim olma
- Elektrik teknolojisi, frekans konvertörü uzmanlık alanı
- Pompa teknolojisi, pompa sistemleri işletimi uzmanlık alanı
- Ağ teknolojisi, ağ bileşenleri konfigürasyonu

#### Digital Data Interface konfigürasyonu için aşağıdaki koşulların yerine getirilmesi gerekir:

| Koşul                                                                                                    | Sistem ı | modu |     |
|----------------------------------------------------------------------------------------------------|----------|------|-----|
|                                                                                                    | DDI      | LPI  | LSI |
| Ağ                                                                                                    |          |      |     |
| Ethernet ağı: 10BASE-T/100BASE-TX, IP bazlı, DHCP sunucusu<br>ile*                                                                                           | •        | •    | •   |
| Frekans konvertörü IP adresi<br>Fabrikada DHCP sunucusu* tarafından çağrılır. Sabit bir IP<br>adresi belirlemek için üretici talimatlarını dikkate alın!     | -        | •    | •   |
| G/Ç modülü IP adresi<br>G/Ç modülü için fabrikada sabit bir IP adresi belirlenmiştir. Bu<br>IP adresini değiştirmek için üretici talimatlarını dikkate alın! | 0        | 0    | •   |
| Kumanda cihazı                                                                                                    |          |      |     |
| Windows, Macintosh veya Linux işletim sistemli bir bilgisayar,<br>Ethernet bağlantısı ve kurulu internet tarayıcısı**                                        | •        | •    | •   |

#### Açıklama

– = gerekli değil, o = gerekirse, • = zorunlu

#### \*DHCP sunucusu olmayan ağ

Digital Data Interface için fabrika tarafından DHCP ayarlanmıştır. Buna bağlı olarak, gerekli olan tüm ağ parametreleri DHCP sunucusu aracılığıyla çağrılır. İlk konfigürasyon için ağda bir DHCP sunucusunun mevcut olması zorunludur. Bu sayede, işletim için gerekli olan IP adresleri DHCP sunucusu olmadan sabit şekilde ayarlanabilir.

#### \*\*Desteklenen internet tarayıcıları

Aşağıdaki internet tarayıcıları desteklenir:

6.4 İlk konfigürasyon

- Firefox 65 veya üzeri
- Google Chrome 60 veya üzeri

Aşağıda çeşitli sistem modlarına ilişkin talimat adımları listelenmiştir. Talimat adımlarına ilişkin önkoşullar:

- Gerekli tüm elektrik bağlantıları gerçekleştirildi.
- Her bir bileşen için sabit bir IP adresi tanımlandı.
- Web tabanlı kullanıcı arayüzüne (Web-HMI) erişim için dizüstü bilgisayar veya dokunmatik panel mevcut.

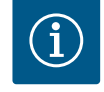

### DUYURU

#### Ayarları yapmak için kullanıcı oturumu açılmalıdır!

Kenar çubuğu menüsü aracılığıyla kullanıcı oturumu açma:

- Kullanıcı adı: user
- Şifre: user

Fabrika tarafından verilen şifre ilk konfigürasyon sırasında değiştirilir!

6.4.1 İlk konfigürasyon: "DDI" sistem modu

İlk işletime alma çalışmalarına başlamadan önce aşağıdaki bileşenler için sabit bir IP adresi belirleyin:

- Pompa
- Dizüstü bilgisayar/dokunmatik panel (Web HMI)

#### Pompanın konfigüre edilmesi

- Pompayı DHCP sunucusuna bağlayın. İlk konfigürasyon için ağda bir DHCP sunucusunun mevcut olması zorunludur. Digital Data Interface için fabrika tarafından DHCP ayarlanmıştır. Buna bağlı olarak, gerekli olan tüm ağ parametreleri DHCP sunucusu aracılığıyla çağrılır.
- Pompanın IP adresini ve alt ağını, belirlenen ağ konfigürasyonuna ayarlayın.
   Settings → Digital Data Interface → Network Interface Settings Network Interface Settings [▶ 44]
- 3. Ayarlanan IP adresine yeniden bağlantı kurun.
- "Regular user" kullanıcı hesabı: Fabrika tarafından verilen şifreyi değiştirin. Kenar çubuğu menüsünü açın ve kullanıcı profilini değiştirin. "Regular User" kullanıcı hesabı için fabrika tarafından verilen şifreyi değiştirin [► 43]
- 5. Saati/tarihi ayarlayın.

Digital Data Interface içindeki değişiklikleri doğru şekilde günlüğe kaydetmek için güncel saati ve tarihi ayarlayın.

Settings  $\rightarrow$  Clock Clock [ $\triangleright$  43]

6. Dili ayarlayın.

Settings → Menu Language Menu Language [▶ 43]

İlk işletime alma çalışmalarına başlamadan önce aşağıdaki bileşenler için sabit bir IP adresi belirleyin:

- G/C modülü (mevcutsa)
- Frekans konvertörü
- Pompa
- Dizüstü bilgisayar/dokunmatik panel (Web HMI)

#### G/Ç modülünün konfigüre edilmesi (mevcutsa)

- G/Ç modülünde analog girişlerin sinyal türü ayarlandı (akım veya gerilim girişine jumper atlama teli takın).
- G/Ç modülüne ait IP adresi ve alt ağ, belirlenen ağ konfigürasyonuna ayarlandı.
   G/Ç modülünün montaj ve kullanma kılavuzunu inceleyin.
- 3. G/Ç modülünü ağa bağlayın.

#### DUYURU! G/Ç modülü için IP adresi dışında yazılımla ilgili bir ayar yapılması gerekmez!

#### Frekans konvertörünün konfigüre edilmesi

- 1. Frekans konvertörünü ağa bağlayın.
- 2. Frekans konvertörünün IP adresini ve alt ağını, belirlenen ağ konfigürasyonuna ayarlayın.

Frekans konvertörünün montaj ve kullanma kılavuzunu dikkate alın: Parametre 12-0

6.4.2 İlk konfigürasyon: "LPI" sistem modu

Frekans konvertörü işletim tipini "Off" olarak ayarlayın.
 Frekans konvertörünün montaj ve kullanma kılavuzunu dikkate alın: Kumanda panelindeki Off tuşuna basın.

#### Pompanın konfigüre edilmesi

1. Pompayı DHCP sunucusuna bağlayın.

İlk konfigürasyon için ağda bir DHCP sunucusunun mevcut olması **zorunludur**. Digital Data Interface için fabrika tarafından DHCP ayarlanmıştır. Buna bağlı olarak, gerekli olan tüm ağ parametreleri DHCP sunucusu aracılığıyla çağrılır.

- Pompanın IP adresini ve alt ağını, belirlenen ağ konfigürasyonuna ayarlayın. Settings → Digital Data Interface → Network Interface Settings [▶ 44]
- 3. Ayarlanan IP adresine yeniden bağlantı kurun.
- "Regular user" kullanıcı hesabı: Fabrika tarafından verilen şifreyi değiştirin. Kenar çubuğu menüsünü açın ve kullanıcı profilini değiştirin. "Regular User" kullanıcı hesabı için fabrika tarafından verilen şifreyi değiştirin [▶ 43]
- Saati/tarihi ayarlayın.
   Digital Data Interface içindeki değişiklikleri doğru şekilde günlüğe kaydetmek için güncel saati ve tarihi ayarlayın.

Settings  $\rightarrow$  Clock [ $\triangleright$  43]

- 6. Dili ayarlayın.
  - Settings <table-cell-rows> Menu Language [🕨 43]
- Pompanın sistem modunu "LPI" olarak ayarlayın.
   Settings → Digital Data Interface → System Mode Selection [▶ 45]

#### DUYURU! Sayfa güncellenene kadar bekleyin!

- Digital Data Interface içinde frekans konvertörünün tipini ve IP adresini ayarlayın. Settings → Frequency Converter → IP / Type Select [▶ 47]
- Otomatik parametrelendirme gerçekleştirin.
   Settings → Frequency Converter → Auto Setup [▶ 47]
- 10. Digital Data Interface içinde frekans konvertörünün rampada çalışma sürelerini ayarlayın.
  - Settings → Frequency Converter → Ramp Settings [▶ 47]
- 11. Digital Data Interface içinde frekans konvertörünün girişlerine/çıkışlarına işlev ataması yapın.
  - Settings  $\rightarrow$  Frequency Converter  $\rightarrow$  Digital Inputs [ $\triangleright$  47]
  - Settings → Frequency Converter → Analog Inputs [▶ 48]
  - Settings → Frequency Converter → Relay Outputs [▶ 49]
  - Settings → Frequency Converter → Analog Outputs [▶ 49]
- 12. Frekans konvertöründe "otomatik motor uyarlaması" başlatın.

Frekans konvertörünün montaj ve kullanma kılavuzunu dikkate alın: Parametre 1–29 DİKKAT! "Otomatik motor uyarlamasını" eksiksiz şekilde gerçekleştirin. "Otomatik motor uyarlamasının" yetersiz yapılması hatalı sonuçların alınmasına neden olabilir! DUYURU! "Otomatik motor uyarlaması" sonrasında motorun kutup sayısını kontrol edin: Parametre 1–39!

- Digital Data Interface içinde G/Ç modülünün tipini ve IP adresini ayarlayın (mevcutsa). Settings → I/O Extension → IP / Type Select [▶ 50]
- Digital Data Interface içinde G/Ç modülünün girişlerine/çıkışlarına işlev ataması yapın. Settings → I/O Extension → Digital Inputs [► 50]

Settings → I/O Extension → Analog Inputs [▶ 51] (sadece Wilo I/O 2)

Settings  $\rightarrow$  I/O Extension  $\rightarrow$  Relay Outputs [ $\triangleright$  51]

#### Pompanın etkinleştirilmesi

- Frekans konvertörünü "otomatik işletim" moduna alın.
   Frekans konvertörünün montaj ve kullanma kılavuzunu dikkate alın: Kumanda panelindeki Auto On tuşuna basın.
- Pompayı "otomatik işletim" moduna alın.
   Function Modules → Operating Mode (Pompa) [▶ 54]
- Tıkanma algılamasını kullanabilmek için referans karakteristik eğrisini ölçün.
   Function Modules → Clog Detection → Clog Detection Teach Power Curve [▶ 54]

#### 6.4.3 İlk konfigürasyon: "LSI" sistem modu

İlk işletime alma çalışmalarına başlamadan önce aşağıdaki bileşenler için sabit bir IP adresi belirleyin:

- G/Ç modülü
  - Her bir frekans konvertörü için
  - Her bir pompa için
- Sistem erişimi için Master-IP
- Dizüstü bilgisayar/dokunmatik panel (Web HMI)

#### G/Ç modülünün konfigüre edilmesi

- G/Ç modülünde analog girişlerin sinyal türü ayarlandı (akım veya gerilim girişine jumper atlama teli takın).
- G/Ç modülüne ait IP adresi ve alt ağ, belirlenen ağ konfigürasyonuna ayarlandı.
   G/Ç modülünün montaj ve kullanma kılavuzunu inceleyin.
- 3. G/Ç modülünü ağa bağlayın.

#### DUYURU! G/Ç modülü için IP adresi dışında yazılımla ilgili bir ayar yapılması gerekmez!

#### Frekans konvertörü 1 ... 4 konfigürasyonu

#### DUYURU! 1-3 arasındaki adımları her bir frekans konvertörü için tekrar edin!

- 1. Frekans konvertörünü ağa bağlayın.
- Frekans konvertörünün IP adresini ve alt ağını, belirlenen ağ konfigürasyonuna ayarlayın.

Frekans konvertörünün montaj ve kullanma kılavuzunu dikkate alın: Parametre 12-0

Frekans konvertörü işletim tipini "Off" olarak ayarlayın.
 Frekans konvertörünün montaj ve kullanma kılavuzunu dikkate alın: Kumanda panelindeki Off tuşuna basın.

#### Pompa 1 ... 4 konfigürasyonu

#### DUYURU! 1-13 arasındaki adımları her pompa için tekrar edin!

- Pompayı DHCP sunucusuna bağlayın. İlk konfigürasyon için ağda bir DHCP sunucusunun mevcut olması zorunludur. Digital Data Interface için fabrika tarafından DHCP ayarlanmıştır. Buna bağlı olarak, gerekli olan tüm ağ parametreleri DHCP sunucusu aracılığıyla çağrılır.
- Pompanın IP adresini ve alt ağını, belirlenen ağ konfigürasyonuna ayarlayın. Settings → Digital Data Interface → Network Interface Settings [▶ 44]
- 3. Ayarlanan IP adresine yeniden bağlantı kurun.
- "Regular user" kullanıcı hesabı: Fabrika tarafından verilen şifreyi değiştirin. Kenar çubuğu menüsünü açın ve kullanıcı profilini değiştirin. "Regular User" kullanıcı hesabı için fabrika tarafından verilen şifreyi değiştirin [▶ 43]
- Saati/tarihi ayarlayın.
   Digital Data Interface içindeki değişiklikleri doğru şekilde günlüğe kaydetmek için güncel saati ve tarihi ayarlayın.

Settings → Clock [▶ 43]

- 6. Dili ayarlayın.
  - Settings → Menu Language [▶ 43]
- Pompanın sistem modunu "LSI" olarak ayarlayın.
   Settings → Digital Data Interface → System Mode Selection [▶ 45]

#### DUYURU! Sayfa güncellenene kadar bekleyin!

"LSI" sistem modunda ayarlar ve işlevler, ana üniteye ve yedek üniteye göre ayrılmıştır. Ayarlar [▶ 42] ve Fonksiyon modülleri [▶ 53] genel bakışını dikkate alın.

Pompayı sisteme atayın.
 Settings → Digital Data Interface → LSI Mode System Settings [▶ 45]

#### DUYURU! Her bir pompa için aynı ana IP adresini girin!

- Digital Data Interface içinde frekans konvertörünün tipini ve IP adresini ayarlayın. Settings → Frequency Converter → IP / Type Select [▶ 47]
- Otomatik parametrelendirme gerçekleştirin.
   Settings → Frequency Converter → Auto Setup [▶ 47]
- 11. Digital Data Interface içinde frekans konvertörünün rampada çalışma sürelerini ayarlayın.

Settings  $\rightarrow$  Frequency Converter  $\rightarrow$  Ramp Settings [ $\triangleright$  47]

 Digital Data Interface içinde frekans konvertörünün girişlerine/çıkışlarına işlev ataması yapın.

Settings  $\rightarrow$  Frequency Converter  $\rightarrow$  Digital Inputs [ $\triangleright$  47]

Settings  $\rightarrow$  Frequency Converter  $\rightarrow$  Relay Outputs [ $\triangleright$  49]

Settings  $\rightarrow$  Frequency Converter  $\rightarrow$  Analog Outputs [ $\triangleright$  49]

13. Frekans konvertöründe "otomatik motor uyarlaması" başlatın.

Frekans konvertörünün montaj ve kullanma kılavuzunu dikkate alın: Parametre 1–29

DİKKAT! "Otomatik motor uyarlamasını" eksiksiz şekilde gerçekleştirin. "Otomatik motor uyarlamasının" yetersiz yapılması hatalı sonuçların alınmasına neden olabilir! DUYURU! "Otomatik motor uyarlaması" sonrasında motorun kutup sayısını kontrol

#### Sistem ayarlarının konfigüre edilmesi

edin: Parametre 1-39!

- Sistemin ana başlangıç sayfasını çağırın. Master-IP adresini girin veya Slave başlangıç sayfasında ev sembolü üzerine tıklayın.
- Tarih/saat ayarlarını kontrol edin.
   Settings → Clock [▶ 43]
- Dil ayarlarını kontrol edin.
   Settings → Menu Language [▶ 43]
- Digital Data Interface içinde G/Ç modülünün tipini ve IP adresini ayarlayın. Settings → I/O Extension → IP / Type Select [► 50]
- Digital Data Interface içinde G/Ç modülünün girişlerine/çıkışlarına işlev ataması yapın. Settings → I/O Extension → Digital Inputs [► 50]

Settings  $\rightarrow$  I/O Extension  $\rightarrow$  Analog Inputs [ $\triangleright$  51]

Settings  $\rightarrow$  I/O Extension  $\rightarrow$  Relay Outputs [ $\triangleright$  51]

- Kontrol modunu seçme: Auto Mode Selection
   Function Modules → Operating Mode → Operating Mode (Sistem) [▶ 56]
- 7. Sistem sınırlarını ayarlayın.
   Function Modules → System Limits → Levels [▶ 57]

Function Modules  $\rightarrow$  System Limits  $\rightarrow$  Dry Run Sensor Selection [ $\triangleright$  57]

- Function Modules → System Limits → Pump Limits and Changer [▶ 58]
- Function Modules  $\rightarrow$  System Limits  $\rightarrow$  Min/Max Frequency [ $\triangleright$  58]
- 8. Kontrol modu parametrelerini konfigüre etme:
  - Level Control
    - Function Modules  $\rightarrow$  Level Controller  $\rightarrow$  Stop Level [ $\triangleright$  59]

Function Modules  $\rightarrow$  Level Controller  $\rightarrow$  Level 1 ... 6 [ $\triangleright$  59]

- PID

Function Modules  $\rightarrow$  PID Controller  $\rightarrow$  PID Settings [ $\triangleright$  59]

Function Modules  $\rightarrow$  PID Controller  $\rightarrow$  Controller Parameter [ $\triangleright$  60]

HE-Controller
 Function Modules → High Efficiency(HE) Controller → Control Settings [▶ 61]
 Function Modules → High Efficiency(HE) Controller → Pipe Settings [▶ 61]
 DUYURU! Boru hattı ile ilgili belirtimler kaydedilmişse "Hattın hesaplanması"
 işlemini gerçekleştirin!

Function Modules → High Efficiency(HE) Controller → Tank Geometry [▶ 62]

#### Pompanın etkinleştirilmesi

#### DUYURU! 1-4 arasındaki adımları her pompa ve her frekans konvertörü için tekrar edin!

- 1. Pompanın **yedek başlangıç sayfasını** çağırın.
- Frekans konvertörünü "otomatik işletim" moduna alın.
   Frekans konvertörünün montaj ve kullanma kılavuzunu dikkate alın: Kumanda panelindeki Auto On tuşuna basın.
- Pompayı "otomatik işletim" moduna alın.
   Function Modules → Operating Mode (Pompa) [▶ 54]
- Tıkanma algılamasını kullanabilmek için referans karakteristik eğrisini ölçün.
   Function Modules → Clog Detection → Clog Detection Teach Power Curve [▶ 54]

#### Sistemin etkinleştirilmesi

- 1. Sistemin ana başlangıç sayfasını çağırın.
- Sistemi "otomatik işletim" moduna alın: Operating Mode Selection Function Modules → Operating Mode → Operating Mode (Sistem) [▶ 56]

6.5 Ayarlar

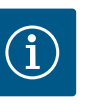

### DUYURU

#### Ayarları yapmak için kullanıcı oturumu açılmalıdır!

Kenar çubuğu menüsü aracılığıyla kullanıcı oturumu açma:

- Kullanıcı adı: user
- Şifre: user

Fabrika tarafından verilen şifre ilk konfigürasyon sırasında değiştirilir!

#### Ayarlara genel bakış, sistem moduna bağlıdır.

| Ayarlar                          | Sistem modu |     |            |           |
|----------------------------------|-------------|-----|------------|-----------|
|                                  | DDI         | LPI | LSI Master | LSI Slave |
| Menu Language                    | •           | •   | •          | -         |
| Clock                            | •           | •   | •          | _         |
| Units                            | •           | •   | -          | •         |
| Digital Data Interface           |             |     |            |           |
| Network Interface Settings       | •           | •   | -          | •         |
| Proxy Settings                   | •           | •   | -          | •         |
| System Mode Selection            | •           | •   | -          | •         |
| LPI Control Settings             | -           | •   | -          | -         |
| LSI Mode System Settings         | -           | -   | -          | •         |
| Limits Temperature Sensors       | •           | •   | -          | •         |
| Limits Vibration Sensors         | •           | •   | -          | •         |
| Frequency Converter              |             |     |            |           |
| IP/Type Select                   | -           | •   | -          | •         |
| Auto Setup                       | -           | •   | -          | •         |
| Ramp Settings                    | -           | •   | -          | •         |
| Digital Inputs                   | -           | •   | -          | •         |
| Analog Inputs                    | -           | •   | -          | -         |
| Relay Outputs                    | -           | •   | -          | •         |
| Analog Outputs                   | -           | •   | -          | •         |
| I/O Extension                    |             |     |            |           |
| IP/Type Select                   | •           | •   | •          | -         |
| Digital Inputs                   | •           | •   | •          | -         |
| Analog Inputs (sadece Wilo IO 2) | •           | •   | •          | -         |
| Relay Outputs                    | •           | •   | •          | -         |
| Alarm / Warning Types            |             |     |            |           |
| Changeable Alarms                | •           | •   | -          | •         |
| Changeable Warnings              | •           | •   | -          | •         |

#### Açıklama

– = mevcut değil, • = mevcut

#### 6.5.1 "Regular User" kullanıcı hesabı için fabrika tarafından verilen şifreyi değiştirin

| Logged in as User   |                    |
|---------------------|--------------------|
| Old password:       |                    |
| New password:       |                    |
| New password again: |                    |
|                     | Change my password |

Menu Language

Fabrika tarafından verilen şifreyi değiştirmek için kenar çubuğu menüsünü açın ve "Edit profile" üzerine tıklayın.

- Old password: Güncel şifreyi girin (fabrika tarafından: "user")
- New password: Yeni şifreyi girin:
  - En az iki rakam içeren alfa sayısal şifre.
- Uzunluk: min. 6 karakter, maks. 10 karakter.
- New password again: Yeni şifreyi yeniden girin.
- Yeni şifreyi devralmak için "Change my password" üzerine tıklayın.

DUYURU! Şifreyi kaybederseniz yetkili servise başvurun! Fabrika çıkışlı şifre yetkili servis tarafından geri getirilebilir.

Menü dili ve yardım metni dili farklı ayarlanabilir.

- Menu Language
   Fabrika ayarı: İngilizce
   Help Text Language
  - Fabrika ayarı: İngilizce

6.5.3 Clock

6.5.2

Select Language

Menu Language

Help Text Language

| Clock Settings |                     |
|----------------|---------------------|
| Auto Time      | 00                  |
| Date / Time    | 2019-07-15 15:29:00 |
|                | Save                |

English

Deutsch

1>

Tarih ve saat gösterimi NTP protokolü aracılığıyla senkronize edilebilir veya manuel olarak ayarlanabilir.

• Auto Time

Tarih ve saat, NTP protokolü aracılığıyla senkronize edilir. "Network Interface Settings" menüsünde istediğiniz NTP sunucusunu girin (bkz. menü: "Settings → Digital Data Interface → Network Interface Settings"). fabrika ayarı: Açık

• Date / Time

Tarihi ve saati manuel olarak ayarlamak için "Auto Time" fonksiyonunu devre dışı bırakın ve alanına tıklayın. Bir takvimin ve saat ile dakika için iki sürgülü ayarlayıcının olduğu bir pencere açılır.

Birimleri belirleme:

- Temperature
   Fabrika ayarı: °C
   Giriş: °C, °F
- Vibration
   Fabrika ayarı: mm/s
- Giriş: mm/s, inç/s Power
- Fabrika ayarı: kW
- Giriş: kW, hp • Pressure
- Fabrika ayarı: bar
- Giriş: bar, psi
- Flow
- Fabrika ayarı: l/s
- Giriş: l/s, m³/h, ABD sıvı galonu/dak
- Level
- Fabrika ayarı: m
  - Giriş: m, ft

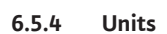

| Units Settings |               |
|----------------|---------------|
| Temperature    | < <u>~</u> ~> |
| Vibration      | < mm/s >      |
| Power          | <>            |
| Pressure       | < bar         |
| Flow           | < m³/h >      |
| Level          | < >           |
|                |               |

#### 6.5.5 **Digital Data Interface**

|                            | Bigital Bata interface terrer dyanan.                                          |
|----------------------------|--------------------------------------------------------------------------------|
| Network Interface Settings | Network Interface Settings                                                     |
| Proxy Settings             | Ağ iletişimi için ayarlar                                                      |
| System Mode Selection      | Proxy Settings                                                                 |
| LPI Control Settings       | Vekil sunucu için ayarlar                                                      |
| Limits Temperature Sensors | 🔹 • System Mode Selection (sadece oturum açan kullanıcı tarafından görülebilir |
| Limits Vibration Sensors   | İstenen sistem modu seçimi (DDI, LPI, LSI)                                     |
|                            | LPI Control Settings                                                           |

6.5.5.1 Network Interface Settings

| Network Interface Settings | ^                 |
|----------------------------|-------------------|
| Interface name             | eth0              |
| IP Address                 | 172.16.133.95     |
| Subnet Mask                | 255.255.248.0     |
| MAC Address                | C8:DF:84:AC:42:90 |
| Gateway IP Address         | 172.16.128.1      |
| Enable DHCP                |                   |
| Use DNS from DHCP          |                   |
| Use NTP from DHCP          |                   |
| Transferred Bytes          | 21621250          |
| Received Bytes             | 11898029          |
|                            |                   |

Digital Data Interface temel avarlari:

- r)
- Pompa hedef değer spesifikasyonu için ayar
- Limits Temperature Sensors Uyarı ve alarm için sınır değerler
- Limits Vibration Sensors Uyarı ve alarm için sınır değerler

Yerel ağdaki pompaya ağ erişimi için temel ayarlar.

- Interface name Ethernet arayüzü sabit adı. IP Address Digital Data Interface IP adresi.
- Fabrika ayarı: DHCP aracılığıyla aktarılır
- Subnet Mask Digital Data Interface alt ağ maskesi. Fabrika ayarı: DHCP aracılığıyla aktarılır
- MAC Address
- MAC adresi gösterimi.
- Gateway IP Address Ağ geçidi (yönlendiricinin) IP adresi.
  - Fabrika ayarı: DHCP aracılığıyla aktarılır
- Enable DHCP

DHCP protokolü aracılığıyla yerel ağ ayarları otomatik olarak aktarılır.

fabrika ayarı: Açık

DHCP protokolü kapalıysa aşağıdaki bilgileri girin:

- IP Address
- Subnet Mask
- Gateway IP Address
- Custom DNS

DİKKAT! Geçersiz değerler girildiğinde, kaydetme işleminden sonra pompaya erişim sağlanması artık mümkün olmaz!

- Use DNS from DHCP DNS sunucusu IP adresi, DHCP protokolü aracılığıyla aktarılır. fabrika ayarı: Açık Bu fonksiyon veya DHCP protokolü kapalıysa, DNS sunucusu IP adresini manuel olarak girin.
- Custom DNS DNS sunucusu IP adresi.
- Use NTP from DHCP DHCP sunucusu, güncel saat ve tarih değerlerini NTP protokolü aracılığıyla aktarır. fabrika ayarı: Açık Bu fonksiyon veya DHCP protokolü kapalıysa, NTP sunucusunun IP adresini/etki alanını manuel olarak girin.
- Custom NTP Server Zaman senkronizasyonu için NTP sunucusu adresi. Fabrika ayarı: pool.ntp.org
- Transferred Bytes/Received Bytes Aktarılan ve alınan veri paketlerinin gösterimi.

#### 6.5.5.2 Proxy Settings

| Proxy Settings | ^    |
|----------------|------|
| Enable Proxy   | 00   |
| Server URL     |      |
| Port           |      |
| Username       |      |
| Password       |      |
|                | Save |

Vekil sunucu üzerinden ağ erişimi için temel ayarlar.

- Enable Proxy
- Fabrika ayarı: Kapalı
- Server URL
- Vekil sunucu etki alanı veya IP adresi.
- Port
  - Sunucu ile iletişimin sağlandığı ağ bağlantı noktası.
- Username
- Oturum açma adı
- Password
- Oturum açma şifresi

6.5.5.3 System Mode Selection

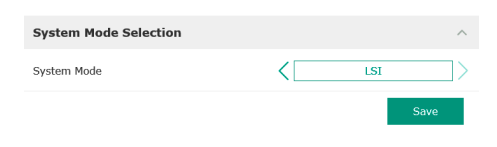

Kumanda üç farklı sistem modunu kapsar: "DDI", "LPI" ve "LSI". Kullanılabilecek sistem modlarının onayı, lisans anahtarı üzerinden gerçekleştirilir. Sistem modları eski sürümlerle uyumludur.

 System Mode Selection Fabrika ayarı: Lisansa bağlı Giriş: DDI, LPI, LSI

Münferit sistem modlarının açıklaması:

• DDI sistem modu

Hiçbir kumanda fonksiyonunun olmadığı sistem modudur. Sadece sıcaklık ve titreşim sensörlerinin değerleri algılanır, değerlendirilir ve kaydedilir. Pompanın ve (mevcutsa) frekans konvertörünün kumanda işlemleri, işleticinin üst düzey kumandası aracılığıyla gerçekleştirilir.

• LPI sistem modu

Frekans konvertörü ve tıkanma algılaması için kumanda fonksiyonunun olduğu sistem modudur. Pompa/frekans konvertörü çifti tek bir ünite olarak çalışır, frekans konvertörünün kumanda işlemleri pompa aracılığıyla gerçekleştirilir. Bu sayede tıkanma algılaması gerçekleştirilebilir ve gerekli olması halinde bir temizlik işlemi başlatılabilir. Pompanın seviyeye bağlı kumanda işlemleri, işleticinin üst düzey kumandası aracılığıyla gerçekleştirilir.

• LSI sistem modu

Dört pompanın yer alabileceği bir pompa istasyonuna yönelik tüm kumanda işlemlerini içeren sistem modudur. Burada bir pompa ana ünite (master) olarak görev yaparken diğer tüm pompalar yardımcı ünite (slave) görevi görür. Ana pompa, tesisle ilişkili parametreleri göz önünde bulundurarak diğer tüm pompaları kumanda eder.

"LPI" sistem modu için temel ayarlar.

#### Control Source

Üst düzey kumandadan gelen hedef değer spesifikasyonu.

fabrika ayarı: Analog

Giriş: Analog, Bus, Fix frequency

– Analog

Üst düzey kumanda değerleri, frekans konvertörüne veya bir G/Ç modülüne analog olarak aktarılır. **DUYURU! Analog giriş, "hedef değer" değeri ile konfigüre edilmelidir!** 

– Bus

Üst düzey kumandadan gelen değerler Ethernet ağı üzerinden pompaya aktarılır. İletişim protokolü olarak ModBus TCP veya OPC UA kullanılır.

- Fix frequency
- Pompa sabit bir frekans ile çalışır.
- Fix Frequency Value

"Control Source" ayarında "Fix frequency" değeri seçildiğinde buraya ilgili frekansı girin. fabrika ayarı: 0 Hz

Giriş: Tip levhasına göre 25 Hz ila maks. frekans (f<sub>oo</sub>) arası

#### 6.5.5.4 LPI Control Settings

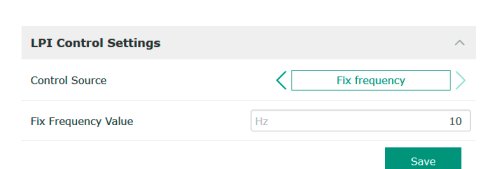

#### 6.5.5.5 LSI Mode System Settings

6.5.5.6 Limits Temperature Sensors

Limits Temperature Sensors

| LSI Mode System Settings | ^             |
|--------------------------|---------------|
| Enable                   |               |
| Master IP                | 172.18.232.11 |
|                          | Save          |

En fazla dört adet pompa bir sistem halinde birleştirilir.

- Enable
  - Sistemdeki pompayı etkinleştirin. Fabrika ayarı: Kapalı
- Master IP

Sistem başlangıç sayfası da dahil olmak üzere sisteme erişim için kullanılacak sabit IP adresi. IP adresi işletici tarafından belirlenmelidir! Pompaların sisteme ait oldukları bu statik IP adresi aracılığıyla tanımlanır. Bir sisteme ait tüm pompalar için Master IP girin. Ana ünite işlevi, sistemdeki bir pompaya otomatik olarak atanır (yedek ana ünite).

DUYURU! Tüm IP adreslerinin (yedek ve ana) kurulumunu aynı alt ağda gerçekleştirin!

Olası sıcaklık sensörlerine genel bakış ve sınır değerlerin girişi.

#### Sıcaklık sensörlerine genel bakış

| No.           | Açıklama                   | Ekran             |
|---------------|----------------------------|-------------------|
| Temp. Giriş 1 | Sargı sıcaklığı 1          | Winding Top/Bot 1 |
| Temp. Giriş 2 | Sargı sıcaklığı 2          | Winding 2         |
| Temp. Giriş 3 | Sargı sıcaklığı 3          | Winding 3         |
| Temp. Giriş 4 | Üst motor yatağı sıcaklığı | Bearing Top 4     |
| Temp. Giriş 5 | Alt motor yatağı sıcaklığı | Bearing Bot 5     |

#### Sınır değer girişi

- Temp. Input 1 Warning
- Uyarı için °C cinsinden sınır değer.
  - Fabrika ayarı: Fabrika spesifikasyonu
- Giriş: 0 °C ila fabrika spesifikasyonu değeri arasında
- Temp. Input 1 Trip
   Pompayı devre dışı bırakmak için °C cinsinden sınır değer.
   Fabrika ayarı: Fabrika spesifikasyonu
  - Giriş: 0 °C ila fabrika spesifikasyonu değeri arasında. Değer, uyarı için olan sınır değerden 2 °C yüksek olmalıdır.

#### Açıklama

"1"; 1 ile 5 arasındaki giriş numaraları için yer tutucu görevi yapar.

#### 6.5.5.7 Limits Vibration Sensors

| Limits Vibration Sensors    |      | ^  |
|-----------------------------|------|----|
| Vibration X - Warning       | mm/s | 15 |
| Vibration X - Trip          | mm/s | 50 |
| Vibration Y - Warning       | mm/s | 15 |
| Vibration Y - Trip          | mm/s | 50 |
| Vibration Z - Warning       | mm/s | 12 |
| Vibration Z - Trip          | mm/s | 50 |
| Vibration Input 1 - Warning | mm/s | 50 |
| Vibration Input 1 - Trip    | mm/s | 50 |
| Vibration Input 2 - Warning | mm/s | 50 |
| Vibration Input 2 - Trip    | mm/s | 50 |

Olası titreşim sensörlerine genel bakış ve sınır değerlerin girişi.

#### Titreşim sensörlerine genel bakış

| No.                       | Açıklama                              | Ekran                  |
|---------------------------|---------------------------------------|------------------------|
| X, Y, Z titreşimi         | DDI içindeki titreşim sensörü         | VibX, VibY, VibZ       |
| Giriş 1/Giriş 2 titreşimi | Harici titreşim sensörü için<br>giriş | VibHut, VibTop, VibBot |

#### Sınır değer girişi

- Vibration X Warning
  - Uyarı için mm/s cinsinden sınır değer.
  - Fabrika ayarı: Fabrika spesifikasyonu
  - Giriş: %0 ila fabrika spesifikasyonu değeri arasında
- Vibration X Trip

Pompayı devre dışı bırakmak için mm/s cinsinden sınır değer.

Fabrika ayarı: Fabrika spesifikasyonu

Giriş: %0 ila fabrika spesifikasyonu değeri arasında. Değer, uyarı için olan sınır değerden %2 yüksek olmalıdır.

#### Açıklama

"X"; X, Y, Z, 1 veya 2 giriş numaraları için yer tutucu görevi yapar.

## Temp. Input 1 - Warning

| °C | 110                                                      |
|----|----------------------------------------------------------|
| °C | 100                                                      |
| °C | 110                                                      |
| °C | 100                                                      |
| ٥C | 110                                                      |
| ٥C | 90                                                       |
| ٥C | 100                                                      |
| ٥C | 90                                                       |
| °C | 100                                                      |
|    | %C       %C       %C       %C       %C       %C       %C |

#### 6.5.6 Frequency Converter

| IP / Type Select | $\sim$ |
|------------------|--------|
| Auto Setup       | $\sim$ |
| Ramp Settings    | $\sim$ |
| Digital Inputs   | $\sim$ |
| Analog Inputs    | $\sim$ |
| Relay Outputs    | $\sim$ |
| Analog Outputs   | $\sim$ |
|                  |        |

Frekans konvertörü temel ayarları:

- IP / Type Select
- Frekans konvertörü ile iletişim için ayarlar
- Auto Setup
- Frekans konvertörü için otomatik konfigürasyon
- Ramp Settings
  - Kalkış ve fren rampası için zaman spesifikasyonları
- Digital Inputs
   Dijital girişler için konfigürasyon.
- Analog Inputs Analog girişler için konfigürasyon.
- Relay Outputs
   Röle çıkışları için konfigürasyon.
- Analog Outputs
   Analog çıkışlar için konfigürasyon.

Pompa ile frekans konvertörü arasındaki iletişim için temel ayar.

#### 6.5.6.2 Auto Setup

6.5.6.1 IP / Type Select

| Auto Setup |                          | ^ |
|------------|--------------------------|---|
|            | Start Parameter Transfer |   |

- IP Address Frekans konvertörü IP adresi.
- Type Select Uygun frekans konvertörünü seçin. fabrika ayarı: Wilo-EFC

Otomatik parametrelendirme ile, bağlı olan frekans konvertörünün temel ayarları Digital Data Interface tarafından konfigüre edilir. Aşağıdaki noktaları dikkate alın:

- Otomatik parametrelendirme, frekans konvertöründeki tüm ayarların üzerine yazar!
- Otomatik parametrelendirme, dijital girişlerin kullanımını konfigüre eder!
- Otomatik parametrelendirme sonrasında frekans konvertöründe otomatik motor uyarlaması gerçekleştirilmelidir!

#### Otomatik parametrelendirme gerçekleştirin.

- Frekans konvertörü IP adresi girildi.
- Doğru frekans konvertörü seçildi.
- Frekans konvertörü "Stop" durumunda
- 1. "Start Parameter Transfer" üzerine tıklayın
- 2. "Auto Setup" başlatılır.
- 3. Aktarım sonunda "Succesfully Completed" mesajı görüntülenir.

# 6.5.6.3 Ramp Settings

| Ramp Settings | ~    |
|---------------|------|
| Starting Ramp | s 5  |
| Braking Ramp  | s 5  |
|               | Save |

- Starting Ramp Saniye cinsinden zaman spesifikasyonu. fabrika ayarı: 5 s Giriş: 1 ila 20 s
   Braking Ramp
- Saniye cinsinden zaman spesifikasyonu. fabrika ayarı: 5 s Giriş: 1 ila 20 s

#### 6.5.6.4 Digital Inputs

| Digital Inputs    | ^                          |
|-------------------|----------------------------|
| Input 18 Function | Start                      |
| Input 19 Function | < Not In Use >             |
| Input 27 Function | External Off (Inverse)     |
| Input 29 Function | < Not In Use >             |
| Input 32 Function | Not In Use                 |
| Input 33 Function | PTC/WSK                    |
| Input 37 Function | Safe Torque Off (optional) |

Mevcut fonksiyonların ilgili girişlere atanması. Giriş klemensleri tanımlaması, Wilo-EFC frekans konvertörü üzerindeki tanımlama ile örtüşüyor.

Otomatik parametrelendirme ile aşağıdaki girişlere sabit atamalar yapılır:

Input 18 Function

Fonksiyon: Start

Açıklama: Üst düzey kumandadan gelen giriş/çıkış sinyali.

Input 27 Function

Fonksiyon: External Off (Inverse)

Açıklama: Ayrı şalter aracılığıyla uzaktan kapatma. **DUYURU! Giriş, doğrudan frekans** konvertörünü devreye alır!

- Input 33 Function
- Fonksiyon: PTC/WSK

Açıklama: Motor sargısındaki donanım tarafı sıcaklık sensörü bağlantısı

Input 37 Function

Fonksiyon: Safe Torque Off (STO) – güvenli devre dışı bırakma Açıklama: Pompanın frekans konvertörü tarafından donanım tarafında devre dışı bırakılması, pompa kumandasına bağlı değildir. Otomatik yeniden başlatma gerçekleştirilemez (tekrar açmaya karşı kilit).

TEHLİKE! Pompa patlama tehlikesi olan bir yerde kullanılacaksa burada donanım tarafına bir sıcaklık sensörü ve bir kuru çalışma koruması bağlanmalıdır! Bunun için opsiyonel olarak temin edebileceğiniz takılabilir "MCB 112" kartını frekans konvertörüne takın.

Aşağıdaki girişler için mevcut fonksiyonlar istenen şekilde atanabilir:

- Input 19 Function
- Input 29 Function
- Input 32 Function

Fabrika ayarı: Not In Use Giriş:

High Water

Su baskını seviyesi için sinyal.

Dry Run

Kuru çalışma koruması için sinyal.

Leakage Warn

Harici yalıtım haznesi denetimi için sinyal. Hata durumunda bir uyarı mesajı görüntülenir.

- Leakage Alarm
   Harici yalıtım haznesi denetimi için sinyal. Hata durumunda pompa kapatılır.
   Prosedürün devamı konfigürasyondaki alarm tipi üzerinden ayarlanabilir.
- Reset

Hata bildirimlerinin sıfırlanması için harici sinyal.

High Clogg Limit

Tıkanma algılaması için daha yüksek toleransın etkinleştirilmesi ("Power Limit – High").

# DUYURU! Girişlerin atanması, frekans konvertöründeki donanım taraflı kullanım ile örtüşmelidir!

Mevcut fonksiyonların ve giriş türlerinin ilgili girişlere atanması. Giriş klemensleri tanımlaması, Wilo-EFC frekans konvertörü üzerindeki tanımlama ile örtüşüyor.

Aşağıdaki girişler konfigüre edilebilir:

- Input 53 Function
- Input 54 Function

#### DUYURU! Atama, frekans konvertöründeki donanım taraflı kullanım ile örtüşmelidir!

 Input 53 Function/Input 54 Function Fabrika ayarı: Not In Use Giris:

External Control Value

Pompa devir sayısının kumanda edilmesi için, üst düzey kumanda tarafından analog sinyal olarak hedef değer spesifikasyonu.

#### 6.5.6.5 Analog Inputs

| Analog Inputs      | ^              |
|--------------------|----------------|
| Input 53 Function  | < Not In Use > |
| Input 53 Type      | < 420mA >      |
| Input 53 Scale Max | 1              |
| Input 54 Function  | < Not In Use > |
| Input 54 Type      | < 420mA >      |
| Input 54 Scale Max | 1              |
|                    | Save           |

Level

Veri toplama için güncel doluluk seviyesi kaydı. Dijital çıkışta "artan" ve "azalan" seviye fonksiyonları için temel alınır.

Pressure

Veri toplama için güncel sistem basıncı kaydı.

Flow

Veri toplama için güncel akış kaydı.

• Input 53 Type/Input 54 Type

Sinyal türünü (gerilim (U) veya akım (I)), donanım taraflı olarak frekans konvertöründe de ayarlayın. Frekans konvertörünün montaj ve kullanma kılavuzunu dikkate alın! Fabrika ayarı: 4...20 mA

- Giriş:
- 0...20 mA
- 4...20 mA
- 0...10 V
- Input 53 Scale Max/Input 54 Scale Max
  - Fabrika ayarı: 1

Giriş: Birim ile gerçek sayı değeri olarak maksimum değer. Regülasyon değerleri için birimler:

- Level = m
- Pressure = bar
- Flow = l/s

Ondalık basamaklar için ayırma işareti: Nokta

Mevcut fonksiyonların ilgili çıkışlara atanması. Çıkış klemensleri tanımlaması, Wilo-EFC frekans konvertörü üzerindeki tanımlama ile örtüşüyor.

Aşağıdaki çıkışlar konfigüre edilebilir:

- Relay 1 Function
- Relay 2 Function

#### DUYURU! Atama, frekans konvertöründeki donanım taraflı kullanım ile örtüşmelidir!

Relay 1 Function/Relay 2 Function Fabrika ayarı: Not In Use

Giriş:

- Run
  - Pompa tekli işletim sinyali
- Rising Level
  - Seviye yükseldiğinde sinyal.
- Falling Level
- Seviye düştüğünde sinyal.
- Error
  - Pompa tekli arıza sinyali: Alarm.
- Warning
   Pompa tekli arıza sinyali: Uyarı.
- Cleaning

Pompada bir temizleme iş akışı başlatıldığında gösterilen mesaj.

Relay 1 Invert/Relay 2 Invert
 Çıkış çalışma şekli: Normal veya tersine çevrilmiş.
 Fabrika ayarı: Kapalı (normal)

#### 6.5.6.7 Analog Outputs

| Analog Outputs      |   |            | ^   |
|---------------------|---|------------|-----|
| Output 42 Function  | < | Not In Use | _>  |
| Output 42 Type      | < | 020mA      |     |
| Output 42 Scale Max |   |            | 1   |
|                     |   | S          | ave |

- Mevcut fonksiyonların ilgili çıkışlara atanması. Çıkış klemensleri tanımlaması, Wilo-EFC frekans konvertörü üzerindeki tanımlama ile örtüşüyor.
- Aşağıdaki çıkışlar konfigüre edilebilir:
- Output 42 Function

#### DUYURU! Atama, frekans konvertöründeki donanım taraflı kullanım ile örtüşmelidir!

Output 42 Function Fabrika ayarı: Not In Use Giriş:

#### 6.5.6.6 Relay Outputs

| Relay Outputs    |   |            | ^ |
|------------------|---|------------|---|
| Relay 1 Function | < | Not In Use | > |
| Relay 1 Invert   |   |            |   |
| Relay 2 Function | < | Not In Use | > |
| Relay 2 Invert   |   |            |   |
|                  |   |            |   |

- Frequency
  - Güncel gerçek frekans gösterimi.
- Level

Güncel doluluk seviyesi gösterimi. DUYURU! Gösterim için ilgili sinyal vericisinin bir girişe bağlanması gerekir!

- Pressure Güncel işletme basıncı gösterimi. DUYURU! Gösterim için ilgili sinyal vericisinin bir girişe bağlanması gerekir!
- Flow

Güncel akış miktarı gösterimi. DUYURU! Gösterim için ilgili sinyal vericisinin bir girişe bağlanması gerekir!

- Output 42 Type
- Fabrika ayarı: 4...20 mA

Giriş:

- 0...20 mA
- 4...20 mA
- Output 42 Scale Max
- Fabrika ayarı: 1

Giriş: Birim olmadan gerçek sayı değeri olarak maksimum değer, ondalık basamaklar için ayırma işareti: Nokta

#### 6.5.7 I/O Extension

6.5.7.1 IP / Type Select

IP / Type Select

Enable I/O Extension

IP Address

Type Select

|                       | G/Ç modülleri için temel ayarlar (giriş/çıkış genişletmeleri): |
|-----------------------|----------------------------------------------------------------|
| IP / Type Select V    | IP / Type Select                                               |
| Digital Inputs $\vee$ | G/Ç modülü ile iletişim için ayarlar                           |
| Analog Inputs $\vee$  | Digital Inputs                                                 |
| Relay Outputs V       | Dijital girişler için konfigürasyon.                           |
|                       |                                                                |

<

- Analog Inputs Analog girişler için konfigürasyon (sadece Wilo I/O 2 içinde mevcuttur).
- Relay Outputs Röle çıkışları için konfigürasyon. Çıkışların sayısı seçilen G/Ç modülüne bağlıdır.

#### Pompa ile G/Ç modülü arasındaki iletişim için temel ayar.

- Enable I/O Extension
   Fonksiyonun açılması/kapatılması.
   fabrika ayarı: Kapalı
- IP Address

192.168.1.201

WILO IO 2

- G/Ç modülü IP adresi.
- Type Select G/Ç modülünü seçin. Fabrika ayarı: Wilo IO 1 Giriş: Wilo IO 1 (ET-7060), Wilo IO 2 (ET-7002)

6.5.7.2 Digital Inputs

| Digital Inputs   | ^              |
|------------------|----------------|
| Input 1 Function | < Not In Use   |
| Input 2 Function | < Not In Use   |
| Input 3 Function | < Not In Use > |
| Input 4 Function | < Not In Use > |
| Input 5 Function | < Not In Use > |
| Input 6 Function | < Not In Use > |
|                  | Save           |

Mevcut fonksiyonların ilgili girişlere atanması. Giriş klemensleri tanımlaması, G/Ç modülü üzerindeki tanımlama ile örtüşüyor. Aşağıdaki girişler için mevcut fonksiyonlar istenen şekilde atanabilir:

- Input 1 Function
- Input 2 Function
- Input 3 Function
- Input 4 Function
- Input 5 Function
- Input 6 Function
  - Fabrika ayarı: Not In Use Giriş:

DUYURU! LPI sistem modunda G/Ç modülündeki işlevler frekans konvertörü ile aynıdır. Aşağıdaki açıklama LSI sistem modu ile ilişkilidir.

High Water
 Su baskını seviyesi için sinyal.

Dry Run

Kuru çalışma koruması için sinyal.

– Reset

Hata bildirimlerinin sıfırlanması için harici sinyal.

System Off

Sistemin kapatılması için harici sinyal.

- Trigger Start Level
   Pompa ile boşaltma işlemini başlatın. Kapatma seviyesine kadar bacadan pompa ile boşaltma işlemi yapılır.
- Alternative Start Level

Alternatif açma seviyesini etkinleştirin.

#### DUYURU! Atama, G/Ç modülündeki donanım taraflı kullanım ile örtüşmelidir!

Mevcut fonksiyonların ilgili girişlere atanması. Giriş klemensleri tanımlaması, G/Ç modülü üzerindeki tanımlama ile örtüşüyor. Aşağıdaki girişler için mevcut fonksiyonlar istenen şekilde atanabilir:

- Input 1 Function
- Input 2 Function
- Input 3 Function

#### Ayarlar

Input 1 Function ... Input 3 Function

Fabrika ayarı: Not In Use

Giriş:

DUYURU! LPI sistem modunda G/Ç modülündeki işlevler frekans konvertörü ile aynıdır. Aşağıdaki açıklama LSI sistem modu ile ilişkilidir.

Level

LSI sistem modundaki kontrol modları için hedef değer belirtimi.

DUYURU! LSI sistem modu için şarttır! Bir girişe bu işlevi atayın.

Pressure

Veri toplama için güncel sistem basıncı kaydı.

DUYURU! PID regülatörü için regülasyon değeri olarak kullanılabilir!

Flow

Veri toplama için güncel akış kaydı.

DUYURU! PID ve HE regülatörü için regülasyon değeri olarak kullanılabilir!

- External Control Value

Pompa istasyonunun kumanda edilmesi için üst düzey kumanda tarafından analog sinyal olarak hedef değer belirtimi. DUYURU! LSI sistem modunda, pompa istasyonu üst düzey bir kumandadan bağımsız şekilde çalışır. Hedef değer belirtiminin üst düzey bir kumanda tarafından gerçekleştirilmesi gerekiyorsa yetkili servis ile görüşün!

• Input 1 Type ... Input 3 Type

Seçilen ölçüm aralığı G/Ç modülüne aktarılır. **DUYURU! Donanım tarafında sinyal türünü** (akım veya gerilim) ayarlayın. Üretici talimatları dikkate alınmalıdır! Fabrika ayarı: 4 ... 20 mA

Giriş:

- 0 20 mA
- 4 20 mA
- 0-10V
- Input 1 Scale Max ... Input 3 Scale Max
- Fabrika ayarı: 1

Giriş: Birim ile gerçek sayı değeri olarak maksimum değer. Regülasyon değerleri için birimler:

- Level = m
- Pressure = bar
- Flow = l/s

Ondalık basamaklar için ayırma işareti: Nokta

#### 6.5.7.3 Analog Inputs

| Analog Inputs     | ^            |
|-------------------|--------------|
| Input 1 Function  | < Not In Use |
| Input 1 Type      | < 420mA      |
| Input 1 Scale Max | 1            |
| Input 2 Function  | < Not In Use |
| Input 2 Type      | < 420mA >    |
| Input 2 Scale Max | 1            |
| Input 3 Function  | < Not In Use |
| Input 3 Type      | < 420mA >    |
| Input 3 Scale Max | 1            |
|                   |              |

#### 6.5.7.4 Relay Outputs

| Relay Outputs    |              | ^             |
|------------------|--------------|---------------|
| Relay 1 Function | < Not In Use | >             |
| Relay 1 Invert   |              |               |
| Relay 2 Function | < Not In Use | $\rightarrow$ |
| Relay 2 Invert   |              |               |
| Relay 3 Function | < Not In Use | $\rightarrow$ |
| Relay 3 Invert   |              |               |
|                  |              | 0.000         |

Mevcut fonksiyonların ilgili çıkışlara atanması. Çıkış klemensleri tanımlaması, G/Ç modülü üzerindeki tanımlama ile örtüşüyor. Aşağıdaki çıkışlar için mevcut fonksiyonlar istenen şekilde atanabilir:

- Relay 1 Function
- Relay 2 Function
- Relay 3 Function
- Relay 4 Function
- Relay 5 Function
- Relay 6 Function

#### DUYURU! Wilo IO 2 sadece üç röle çıkışına sahiptir!

#### Ayarlar

- Relay 1 Function ... Relay 6 Function
  - Fabrika ayarı: Not In Use

Giriş:

#### DUYURU! LPI sistem modunda G/Ç modülündeki işlevler frekans konvertörü ile aynıdır. Aşağıdaki açıklama LSI sistem modu ile ilişkilidir.

- Run
- Genel işletim sinyali
- Rising Level
  - Seviye yükseldiğinde sinyal.
- Falling Level
- Seviye düştüğünde sinyal.
- System Warning Genel arıza sinyali: Uyarı.
- System Error
- Genel arıza sinyali: Hata.
- Cleaning
- Pompada temizleme iş akışı aktif olduğunda gösterilen mesaj.
- Relay 1 Function ... Relay 6 Function Çıkış çalışma şekli: Normal veya tersine çevrilmiş. Fabrika ayarı: Kapalı (normal)

#### 6.5.8 Alarm / Warning Types

| Changeable Alarms   | $\sim$ |
|---------------------|--------|
| Changeable Warnings | $\sim$ |

#### 6.5.8.1 Changeable Alarms

| Changeable Alarms        | ^            |
|--------------------------|--------------|
| Dry Run Detected         | Alarm Type B |
| Leakage (External Input) | Alarm Type B |
| Temp. Sensor 1 Trip      | Alarm Type B |
| Temp. Sensor 2 Trip      | Alarm Type B |
| Temp. Sensor 3 Trip      | Alarm Type B |
| Temp. Sensor 4 Trip      | Alarm Type B |
| Temp. Sensor 5 Trip      | Alarm Type B |
| Motor Overload           | Alarm Type B |
| Motor Overtemp.          | Alarm Type B |
|                          | Save         |

Gösterilen alarm sinyalleri için aşağıdaki önceliklendirmeler belirlenebilir:

Belirli alarm ve uyarı sinyalleri için öncelik ayarı iki kademede belirlenebilir.

- Alert Type A: Hata durumunda pompa kapatılır. Alarm sinyali manuel olarak sıfırlanmalıdır:
   Başlangıç sayfasında Reset Error
  - Frekans konvertöründeki veya G/Ç modülündeki bir dijital girişte "Reset" fonksiyonu
     Fieldbus üzerinden ilgili sinyal
- Alert Type B: Hata durumunda pompa kapatılır. Hata giderildiğinde alarm sinyali otomatik olarak sıfırlanır.

#### 6.5.8.2 Changeable Warnings

| Changeable Warnings         | ^              |
|-----------------------------|----------------|
| Emerged Operation Trigger   | Warning Type C |
| Clog Detection              | Varning Type D |
| Vibration X - Warning       | Warning Type C |
| Vibration Y - Warning       | Warning Type C |
| Vibration Z - Warning       | Warning Type C |
| Vibration Input 1 - Warning | Warning Type C |
| Vibration Input 2 - Warning | Warning Type C |
|                             |                |

Gösterilen uyarı sinyalleri için aşağıdaki önceliklendirmeler belirlenebilir:

- Warning Type C: Bu uyarılar, frekans konvertöründeki veya G/Ç modülündeki bir röle çıkışını devreye sokabilir.
- Warning Type D: Bu uyarılar sadece gösterilir ve günlüğe kaydedilir.

#### 6.6 Fonksiyon modülleri

#### Sistem moduna bağlı olarak fonksiyonlara genel bakış.

| Fonksiyon modülleri            | Sistem modu |     |            |           |
|--------------------------------|-------------|-----|------------|-----------|
|                                | DDI         | LPI | LSI Master | LSI Slave |
| Pump Kick                      | -           | •   | -          | •         |
| Emerged Operation              | -           | •   | -          | •         |
| Operating Mode (Pompa)         | -           | •   | -          | •         |
| Clog Detection                 | -           | •   | -          | •         |
| Anti-Clogging Sequence         | -           | •   | -          | •         |
| Operating Mode (Sistem)        | -           | -   | •          | -         |
| System Limits                  | -           | -   | •          | -         |
| Level Controller               | -           | -   | •          | -         |
| PID Controller                 | -           | -   | •          | -         |
| High Efficiency(HE) Controller | -           | -   | •          | -         |

#### Açıklama

– = mevcut değil, • = mevcut

#### Pompanın uzun süre durmasını önlemek için periyodik pompa çalıştırması gerçekleştirilebilir.

- Enable
  - Fonksiyonun açılması ve kapatılması.
- fabrika ayarı: Kapalı
- End time ve Begin time

Bu süre zarfı haricinde periyodik pompa çalıştırmasının gerçekleştirilmesi zorlanmaz. Fabrika ayarı: 00:00

Giriş: ss:dd

Motor Frequency

Periyodik pompa çalıştırması için çalışma frekansı. Fabrika ayarı: 35 Hz

Giriş: 25 Hz ila tip levhasındaki maks. frekans arası

• Time Interval

İki periyodik pompa çalıştırması arasında izin verilen durma süresi. Fabrika ayarı: 24 sa Giriş: 0 ila 99 saat.

Pump Runtime

Periyodik pompa çalıştırmasında pompa çalışma süresi. Fabrika ayarı: 10 s Giriş: 0 ila 30 s

#### 6.6.1 Pump Kick

| Pump Kick       |           |
|-----------------|-----------|
| Enable          |           |
| Begin time      | h:m 02:00 |
| End time        | h:m 02:00 |
| Motor Frequency | Hz 35     |
| Time Interval   | h 24      |
| Pump Runtime    | s 10      |
|                 |           |

6.6.3

#### 6.6.2 Emerged Operation

| Emerged Operation  |          |       |
|--------------------|----------|-------|
| Emerged Operation  |          |       |
| Restart Hysteresis | °C       | 5     |
| Temperature Limit  | °C       | 100   |
| Operating Mode     | On/Off ⊛ | PID O |

Motor sargısında bir sıcaklık denetimi donanımı mevcuttur. Bu denetleme, pompanın maks. sargı sıcaklığına ulaşmadan daldırılmamış işletimde çalışmasına olanak sağlar. Sıcaklık algılaması Pt100 sensör aracılığıyla gerçekleştirilir.

Enable

Fonksiyonun açılması ve kapatılması.

- Fabrika ayarı: Kapalı
- Restart Hysteresis
  - Tekrar açıldıktan sonra sınır sıcaklık değeri ile olan sıcaklık farkı. **DUYURU! Sadece "iki** nokta regülatör" işletim tipi için gereklidir!

Fabrika ayarı: 5 °C Giriş: 1 ila 20 °C

- Temperature Limit
   Ayarlanan sınır sıcaklık değerine ulaşıldığında sıcaklık sınırlayıcısı devreye girer.
   Fabrika ayarı: Fabrika çıkışı sargı sıcaklığı uyarı eşiği değeri
   Giriş: 40 °C ila fabrika çıkışı sargı devre dışı bırakma sıcaklığı arası
- Operating Mode Fabrika ayarı: On/Off Giriş: On/Off (iki nokta regülatörü) veya PID
  - On/Off (iki nokta regülatörü)

Ayarlanan sınır sıcaklığa ulaşıldığında pompa kapanır. Sargı sıcaklığı tekrar ayarlanmış olan histerez değerine düşer düşmez pompa yeniden devreye girer.

– PID

Pompanın kapanmasını önlemek için, motor devir sayısı sargı sıcaklığına bağlı olacak şekilde ayarlanır. Sargı sıcaklığının yükselmesi ile birlikte motor devir sayısı düşer. Bu sayede pompanın daha uzun çalıştırılması mümkün olur.

Operating Mode (Pompa)

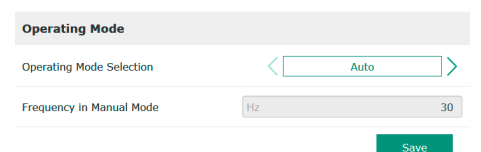

• Operating Mode Selection

Pompanın hangi işletim tipinde çalıştığını belirleyin. Fabrika ayarı: Kapalı

Giriş: Auto, Manual veya Off

- Off
  - Pompa kapalı.
- Manual

Pompayı manuel olarak açın. "Off" düğmesine tıklanana veya kapanma seviyesine ulaşılana kadar pompa çalışmaya devam eder.

DUYURU! Manuel işletim için çalışma noktası frekansı girilmelidir! (bkz. "Function Modules → Operating Mode → Frequency in Manual Mode" menüsü) DUYURU! "LSI sistem modu": Manuel işletim sadece ana işletim tipi "Kapalı" olduğunda mümkündür!

- Auto
- Otomatik pompa işletimi.

"LPI" sistem modu: Üst düzey kumanda aracılığıyla hedef değer spesifikasyonu. "LSI" sistem modu: Sistem ana ünitesi aracılığıyla hedef değer spesifikasyonu.

- Frequency in Manual Mode
- **Manuel işletimde** çalışma noktası için frekans spesifikasyonu. Fabrika ayarı: 0 Hz

Giriş: 25 Hz ila tip levhasındaki maks. nominal frekans arası

#### 6.6.4 Clog Detection

| Teach Power Curve  | $\sim$ |
|--------------------|--------|
| Detection Settings | $\sim$ |

Pompa, hidrolikteki tıkanmayı algılayabilen bir algoritma ile donatılmıştır. Algoritma için, nominal gücün referans karakteristik eğriye göre olan sapması temel alınır. Referans karakteristik eğri bir **"öğrenme evresi"** üzerinden ölçülür. Tıkanma algılamasına yönelik çerçeve koşullar **"Ayarlar"** bölümünde tutulur.

#### 6.6.4.1 Clog Detection – Teach Power Curve

| Teach Power Curve       |                   | ^    |
|-------------------------|-------------------|------|
| Start Tea               | ch (Pump starts!) |      |
| Minimum Motor Frequency | Hz                | 30   |
| Maximum Motor Frequency | Hz                | 50   |
|                         |                   | Save |

Tıkanma algılamasını devreye sokabilmek için bir referans karakteristik eğri ölçümünün yapılması gerekir.

• Minimum Motor Frequency

Ulaşıldığında tıkanma algılamasının çalışmaya başlayacağı min. frekans değeri. fabrika ayarı: 30 Hz

Giriş: 1 Hz ila tip levhasındaki maks. nominal frekans arası

Maximum Motor Frequency

Tıkanma algılamasının çalışmaya devam edeceği maksimum frekans. fabrika ayarı: Tip levhasına göre nominal frekans Giriş: 1 Hz ila tip levhasındaki maks. nominal frekans arası

Tüm değerler ayarlandığında "Start Teach (Pump starts!)" üzerine tıklayarak öğretme evresini başlatın. Öğrenme evresi tamamlandığında ekranda bir geribildirim görüntülenir.

#### DUYURU! Öğrenme evresi sırasında tıkanma algılaması yürütülmez!

Tıkanma algılaması için çerçeve koşulların tanımlanması. **DUYURU! Tıkanma algılamasını devreye sokabilmek için bir referans karakteristik eğrinin kaydedilmesi gerekir!** (→ "Teach Power Curve")

Enable 
Power Volatility Limit % 2
Volatility Trigger Delay s 10
Power Limit % 10
Power Limit - High % 15
Power Limit Trigger Delay s 10
Power Rise Limit % 3
Frequency Change Latency s 5

6.6.4.2 Clog Detection - Detection

Settings

Detection Settings

• Enable

Fonksiyonun açılması ve kapatılması. fabrika ayarı: Kapalı

Power Volatility Limit

Ortalama güç tüketimi için % olarak izin verilen dalgalanma. fabrika ayarı: %2

Giriş: %0 ila 100

• Volatility Trigger Delay

Ortalama güç tüketimi için izin verilen dalgalanma, ayarlanan bir süre boyunca izin verilen dalgalanmanın üzerinde seyrederse bir temizlik işlemi başlatılır. Fabrika ayarı: 10 s

Giriş: 0 ila 60 s

- Power Limit Referans karakteristik eğri için % olarak izin verilen dalgalanma. fabrika ayarı: %10 Giriş: %0 ila 100
- Power Limit Trigger Delay Referans karakteristik eğri için izin verilen güç sapması, ayarlanan bir süre boyunca izin verilen sapmanın üzerinde seyrederse bir temizlik işlemi başlatılır. Fabrika ayarı: 10 s Giriş: 0 ila 60 s
- Power Limit High
   "High Clog Limit" dijital giriş etkinken, referans karakteristik eğri için % olarak izin verilen dalgalanma.
   fabrika ayarı: %15
   Giriş: %0 ila 100
- Power Rise Limit

Normal işletimdeki ve tıkanma algılamasındaki ortalama güç tüketimi karşılaştırması. Ortalama güç tüketimi, normal işletim ve tıkanma algılaması sırasında kaydedilir. Kayıt süresi fabrika tarafından ayarlanır. İki değer birbiriyle karşılaştırılır. Tıkanma algılaması sırasındaki değer, normal işletimdeki değerden ayarlanmış bir faktör kadar yüksekse bir temizlik işlemi başlatılır. Fabrika ayarı: %3

Giriş: %0 ila 100

 Frequency Change Latency Bir frekans değişikliği sonrasında, hesaplamalar için yeni ölçüm değerleri kaydedilene kadar geçecek süre.
 Fabrika ayarı: 5 s
 Giriş: 0 ila 60 s

#### 6.6.5 Anti-Clogging Sequence

| Anti-Clogging Sequence     |    |      |
|----------------------------|----|------|
| Enable                     |    | •    |
| Enable at Pump Start       |    | 00   |
| Forward Motor Frequency    | Hz | 38   |
| Forward Run Time           | S  | б    |
| Backward Motor Frequency   | Hz | 30   |
| Backward Run Time          | S  | 6    |
| Stop Time                  | S  | 5    |
| Cycles per Sequence        |    | 4    |
| Maximum Sequences per Hour |    | 3    |
| Ramp Up                    | S  | 2    |
| Ramp Down                  | S  | 2    |
|                            |    | Save |

Tıkanma algılaması devredeyken, ihtiyaç olması halinde pompa tarafından bir temizlik iş akışı başlatılabilir. Tıkanmayı açmak ve dışarı pompalama yapmak için, pompa birkaç kez ileriye ve geriye doğru hareket eder.

- Enable
   Fonksiyonun açılması ve kapatılması.
   fabrika ayarı: Kapalı
- Enable at Pump Start

Her pompalama işleminden önce bir temizlik iş akışı başlatılır. fabrika ayarı: Kapalı

- Forward Motor Frequency Temizlik iş akışı sırasında ileri yönde hareket için frekans spesifikasyonu. Fabrika ayarı: 38 Hz Giriş: 0 ila 60 Hz
- Forward Run Time İleri yönde hareket için çalışma süresi. Fabrika ayarı: 6 s Giriş: 0 ila 30 s
- Backward Motor Frequency Temizlik iş akışı sırasında geri yönde hareket için frekans spesifikasyonu. Fabrika ayarı: 30 Hz Giriş: 0 ila 60 Hz
- Backward Run Time Geri yönde hareket için çalışma süresi. Fabrika ayarı: 6 s Giriş: 0 ila 30 s
- Stop Time ileri yönde ve geri yönde hareket arasındaki durma süresi. Fabrika ayarı: 5 s Giriş: 0 ila 10 s
- Cycles per Sequence Temizlik iş akışı sırasındaki ileri ve geri yönde hareket. Fabrika ayarı: 4 Giriş: 1 ila 10
- Maximum Sequences per Hour Bir saat içindeki maks. temizleme iş akışı sayısı. Fabrika ayarı: 3 Giriş: 1 ila 10
- Ramp Up Motorun 0 Hz'den ayarlanan frekansa kadar ulaşması için çalıştığı süre. Fabrika ayarı: 2 s Giriş: 0 ila 10 s
- Ramp Down Motorun, ayarlanan frekanstan 0 Hz'ye kadar devre dışı kalma süresi. Fabrika ayarı: 2 s Giriş: 0 ila 10 s

#### 6.6.6 Operating Mode (Sistem)

| Operating Mode           |                   |
|--------------------------|-------------------|
| Operating Mode Selection | < Off             |
| Auto Mode Selection      | < Level Control > |
| Trigger emptying sump    | Start             |
|                          | Save              |

- Sistem için temel ayarları belirleyin.
- Operating Mode Selection Sistemin çalıştırılacağı işletim tipini belirleyin. fabrika ayarı: Off Giriş: Auto, Off
  - Off
    - Sistem kapalı. Her bir pompanın manuel işletimi ilgili pompanın başlangıç sayfası üzerinden gerçekleştirilebilir.
  - Auto
    - "Auto Mode Selection" altında ayarlanan regülatör aracılığıyla sistemi otomatik çalıştırma.

- Auto Mode Selection Sistemi kumanda edecek regülatörü belirleme. fabrika ayarı: Level Control Giriş: Level Control, PID, HE-Controller
- Trigger emptying sump Manuel pompalama işlemini başlatın. Girilen maksimum sayıda pompa (bkz. System Limits → Pump Limits and Changer) ayarlanan doluluk seviyesi algılamasında belirlenen kapatma/ durdurma seviyesine kadar çalışır.

İzin verilen sistem kullanım sınırlarını belirleme:

#### Levels

Su baskını ve kuru çalışma koruması için seviye belirleme.

- Dry Run Sensor Selection
- Kuru çalışma için sinyal kaynağı belirleme.
- Pump Limits and Changer Düzenli pompa değişimi için ayarlar.
- Min/Max Frequency Minimum ve maksimum çalışma frekansını belirleme.
- Start Frequency Pompanın çalıştırılması için daha yüksek çalışma frekansı belirleme.
- Alternative Stop Level Bacanın komple boşaltılması ve seviye sondası havalandırması için ilave kapatma seviyesi.

Pompanın açılması ve kapatılması için farklı doluluk seviyelerini belirleme. DUYURU! Doluluk seviyelerinin algılanması için bir seviye sensörü bağlayın!

• High Water Start Level

Ayarlanan seviyeye ulaşıldığında, girilen maksimum sayıda pompa çalışmaya başlar (bkz. System Limits → Pump Limits and Changer). Data Logger içinde bir kayıt gerçekleştirilir. Fabrika ayarı: 100 m Giriş: 0,05 ila 100 m

High Water Stop Level

Ayarlanan seviyeye ulaşıldığında, ilave olarak çalıştırılan tüm pompalar kapatılır. Sadece kumandaya göre ihtiyaç duyulan pompalar çalışır halde kalmaya devam eder. Data Logger içinde bir kayıt gerçekleştirilir.

Fabrika ayarı: 100 m Giriş: 0,05 ila 100 m

Alternative Start Level

Bacadan pompa ile boşaltma işleminin daha erken gerçekleştirilmesi için olan ilave açma seviyesi. Bu erken açma seviyesi, şiddetli yağmurlar gibi özel olaylar için olan yedek baca hacmini yükseltir. İlave açma seviyesini etkinleştirmek için, G/Ç modülündeki bir dijital girişe "Alternative Start Level" işlevini atayın. Ayarlanan seviyeye ulaşıldığında, girilen maksimum sayıda pompa çalışmaya başlar (bkz. System Limits 🔿 Pump Limits and Changer).

fabrika ayarı: 100 m Giriş: 0,05 ila 100 m

Dry Run Level Ayarlanan seviyeye ulaşıldığında tüm pompalar kapatılır. Data Logger içinde bir kayıt gerçekleştirilir. fabrika ayarı: 0,05 m Giriş: 0,05 ila 100 m

Kuru çalışma sensörünü belirleme.

Dry Run Sensor Selection < [Sensor Type Senso

6.6.7.2 Dry Run Sensor Selection

- Sensor Type Fabrika ayarı: Sensor Giriş: Sensor, Dry Run Input
  - Sensor

Kuru çalışma seviyesi, seviye sensörü aracılığıyla belirlenir.

#### 6.6.7.1 Levels

6.6.7

Levels

Dry Run Sensor Selection Pump Limits and Changer

Min/Max Frequency Start Frequency

Alternative Stop Level

System Limits

| Levels                  | ^      |
|-------------------------|--------|
| High Water Start Level  | m 5    |
| High Water Stop Level   | m 4    |
| Alternative Start Level | m 3    |
| Dry Run Level           | m 0.05 |

#### - Dry Run Input

Kuru çalışma seviyesi sinyali bir dijital giriş üzerinden aktarılır.

#### 6.6.7.3 Pump Limits and Changer

|           | ^       |
|-----------|---------|
|           | 2       |
| < Impulse | >       |
| m         | 60      |
|           | Impulse |

- Her bir pompanın düzenli olmayan çalışma sürelerini önlemek için, temel yük pompasının düzenli değişimi gerçekleşir.
- Max. Pumps Sistemde eşzamanlı olarak çalıştırılabilecek maksimum pompa adedi. Fabrika ayarı: 2 Giriş: 1 ila 4
- Pump Change Strategy Pompa değişimi için temel kumanda. Fabrika ayarı: Impulse Giriş: Impulse, Cyclic
  - Impulse
    - Pompa değişimi tüm pompalar durdurulduktan sonra gerçekleştirilir.
  - Cyclic
    - Pompa değişimi "Cyclic Period Time" altında ayarlanan süre geçtikten sonra gerçekleştirilir.
  - Cyclic Period Time Değişim modu olarak "Cyclic" ayarlandıysa burada pompa değişiminin yapılması için geçmesi gereken süreyi girin.
  - Fabrika ayarı: 60 dak
  - Giriş: 1 ila 1140 dak

Sistemde minimum ve maksimum pompa çalışma frekansını belirleme:

Min/Max Frequency 50 30

## 6.6.7.5 Start Frequency

6.6.7.4 Min/Max Frequency

Max

Min

| Frequency | 50 |
|-----------|----|
| Duration  | 1  |

- Max. Sistemdeki pompaların maksimum çalışma frekansı. Fabrika ayarı: Tip levhasına göre maksimum frekans. Giriş: Tip levhasına göre minimum ila maksimum frekans
- Min.

Sistemdeki pompaların minimum çalışma frekansı.

Fabrika ayarı: Tip levhasına göre minimum frekans. Giriş: Tip levhasına göre minimum ila maksimum frekans

DUYURU! Giriş, pompa için fabrika tarafından belirlenen kullanım sınırı ile sınırlanmıştır!

Pompanın çalıştırılması için daha yüksek çalışma frekansı belirleme.

- Frequency
  - Pompanın çalışmaya başlaması sırasındaki çalışma frekansı.

Fabrika ayarı: Tip levhasına göre maksimum frekans.

Giriş: Tip levhasına göre minimum ila maksimum frekans

DUYURU! Bu işlev ancak regülatörün hedef frekansı, yükseltilmiş başlangıç frekansından düşükse etkin hale gelir.

DUYURU! Ayarlanan değer minimum frekansa eşitse işlev devre dışı bırakılır.

- Duration
  - Ayarlanan süre boyunca pompalar yükseltilmiş çalışma frekansı ile çalışır. Sonrasında kontrol moduna göre ayrı bir frekans regülasyonu gerçekleştirilir. Fabrika ayarı: 1 s Giris: 1 ila 30 s

#### 6.6.7.6 Alternative Stop Level

| Alternative Stop Level |   | ^    |
|------------------------|---|------|
| Enable                 |   |      |
| Stop Level             | m | 0.05 |
| Trigger after n Starts |   | 10   |
| Follow-up time         | S | 0    |
|                        |   | Save |

Bacadaki doluluk seviyesini düşürmek veya seviye sensörünü havalandırmak için ek bir kapatma seviyesi. Belirli bir pompa döngüsü sayısına ulaşıldığında ilave kapatma seviyesi devreye sokulur.

#### DUYURU! Kuru çalışma koruması için seviye değeri üzerinden kapatma seviyesini ayarlayın!

 Enable İşlev açma/kapatma. Fabrika ayarı: Kapalı

- Stop Level İstenen doluluk seviyesini belirleme. Fabrika ayarı: 0,05 m Giriş: 0,05 ila 100 m
- Trigger after n Starts İlave kapatma seviyesinin aktif hale gelmesi için gerçekleşmesi gereken pompalama döngüsü sayısı. Fabrika ayarı: 10 Giriş: 2 ila 100
- Follow-up time Pompa kapanana kadar olan takip süresi. Fabrika ayarı: 0 s Giriş: 0 ila 300 s

Münferit kumanda seviyesini belirleme:

- Durdurma seviyesi
   Tüm pompalar için kapatma seviyesi.
- Sevive 1 ila 6
- En fazla altı kumanda seviyesi belirlenir.

6.6.8.1 Stop Level

6.6.8

Stop Level

Level 1

Level 2

Level 3 Level 4 Level 5 Level 6 Level Controller

| Stop Level |   | ^    |
|------------|---|------|
| Stop Level | m | 0.05 |
|            |   | Save |

#### 6.6.8.2 Level 1 ... 6

| Level 1         |    | ^    |
|-----------------|----|------|
| Start Level     | m  | 0.05 |
| Motor Frequency | Hz | 50   |
| Number of Pumps |    | 0    |

Tüm pompalar için kapatma seviyesi.

DUYURU! Kuru çalışma koruması için seviye değeri üzerinden kapatma seviyesini ayarlayın!

DUYURU! "Alternatif kapatma seviyesi" kullanacaksanız bu seviye değerini "alternatif kapatma seviyesi" için olan seviye değerinden yüksek olacak şekilde ayarlayın!

 Stop Level Fabrika ayarı: 0,05 m Giriş: 0,05 ila 100 m

Pompaların kumanda edilmesi için en fazla altı farklı kumanda seviyesini belirleme.

DUYURU! Kumanda seviyesi belirleme işleminin sırayla gerçekleştirilmesine gerek yoktur!

- Start Level
   Pompalama işlemi için başlangıç seviyesi.
   Fabrika ayarı: 0,05 m
   Giriş: 0,05 ila 100 m
- Motor Frequency Pompalama işlemi için çalışma frekansı bilgisi. Fabrika ayarı: Minimum pompa frekansı

Giriş: Tip levhasına göre minimum pompa frekansı ila maks. pompa frekansı

Number of Pumps
 Pompalama işlemi için çalıştırılmaya başlanacak pompa adedi.
 Fabrika ayarı: 0
 Giriş: 0 ila 4

#### DUYURU! 0 değeri girildiğinde seviye belirtimi devre dışı kalır!

#### 6.6.9 PID Controller

Pompa regülasyonu için ayarlar:

- PID Settings
  Controller Parameter
- PID Settings
  - PID regülasyonu için temel ayarlar.
  - Controller Parameter PID regülatörü için temel ayarlar.

#### 6.6.9.1 PID Settings

| ^                |
|------------------|
| < Level >        |
| < Analog Input > |
| 0                |
| m 0.05           |
| m 0.05           |
|                  |

PID regülasyonu için temel ayarlar.

Control Value

Ayar karakteristik değerini belirleme.

fabrika ayarı: Level Giriş: Level, Pressure, Flow

Set Point Source

Kumanda için hedef değer belirtimi.

fabrika ayarı: Analog Input

Giriş: Analog Input, Bus Input, Fix

Analog Input

Üst düzey kumanda değerleri I/O 2 modülüne (ET–7002) analog olarak aktarılır. **DUYURU! Analog girişi "hedef değer" değeri ile konfigüre edin!** 

Bus Input

Üst düzey kumandadan gelen değerler Ethernet ağı üzerinden pompaya aktarılır. İletişim protokolü olarak ModBus TCP veya OPC UA kullanılır.

– Fix

Sabit hedef değer belirtimi.

Set Point fix Value

"Set Point Source" ayarı için "Fix" değeri seçilmişse buraya uygun hedef değer girilmelidir. fabrika ayarı: 0

Giriş: İstenen hedef değer için serbest giriş. Regülasyon değerleri için birimler:

- Level = m
- Pressure = bar
- Flow = l/s
- Start Level

Ayarlanan seviyeye ulaşıldığında en azından bir pompa çalıştırılır. Çalıştırılan asıl pompa sayısı, hedef değer sapmasına bağlıdır. Çalıştırılacak maksimum pompa sayısı "System Limits" menüsünde ayarlanır (bkz. System Limits → Pump Limits and Changer). Fabrika ayarı: 0,05 m Giriş: 0,05 ila 100 m

 Stop Level Ayarlanan seviyeye ulaşıldığında tüm pompalar kapatılır. Fabrika ayarı: 0,05 m Giriş: 0,05 ila 100 m

#### 6.6.9.2 Controller Parameter

| Controller Parameter | ^    |
|----------------------|------|
| Proportional Kp      | 1    |
| Integral Time Ti     | 0.01 |
| Derivative Time Td   | 0    |
| Deviation %          | 5    |
| Time delay s         | 5    |

PID regülatörü için temel ayarlar.

- Proportional Kp
- Güçlendirme faktörü
- Fabrika ayarı: 1

Giriş: -1000 ila 1000

DUYURU! Doluluk seviyesi regülasyonu için Kp oransal değerini negatif (-) ayarlayın!

- Integral Time Ti Sıfırlama süresi/integral süresi Fabrika ayarı: 0,01 dak Giriş: 0 ila 10000 dak
- Derivative Time Td Diferansiyel süresi/tutma süresi Fabrika ayarı: 0 dak Giriş: 0 ila 1000 dak

DUYURU! Td diferansiyel bölümü genellikle atık su uygulamalarında kullanılmaz. Değer tercihen "0" olarak ayarlanmalıdır!

Deviation
 Gerçek değer ile hedef değer arasında izin verilen sapma.
 Fabrika ayarı: %5
 Giriş: %0 ila 100

#### Regülasyon koşulları

Hedef değer sapması tanımlanmış sınırın dışında.

- Çıkış frekansı maksimum frekansa ulaştı.
- Bir pompa, her iki koşul da tanımlanmış bir süre için karşılanıyorsa **açılır**.
- Hedef değer sapması tanımlanmış sınırın dışında.
- Çıkış frekansı **minimum** frekansa ulaştı.
- Bir pompa, her iki koşul da tanımlanmış bir süre için karşılanıyorsa kapatılır.

Maksimum ve minimum frekans değerleri için bkz. System Limits → Min/Max Frequency.

 Time delay Gecikme/takip süresi Fabrika ayarı: 5 s Giriş: 0 ila 300 s

6.6.10 High Efficiency(HE) Controller

| Control Settings | ~      |
|------------------|--------|
| Pipe Settings    | $\sim$ |
| Tank Geometry    | ~      |
|                  |        |

#### 6.6.10.1 Control Settings

| Control Settings                        |       | ^     |
|-----------------------------------------|-------|-------|
| Start Level                             | m     | 0.06  |
| Stop Level                              | m     | 0.05  |
| Minimum Flow Velocity                   | m/s   | 0.7   |
| Update System Curve                     | h:min | 01:00 |
| Critical Diameter Ratio of Pipe         |       | 0.5   |
| Admissible Flow Ratio for Sedimentation |       | 0.5   |
|                                         |       |       |

Pompa regülasyonu için ayarlar:

- Control Settings HE regülatörü için temel ayarlar.
  Pipe Settings
- Boru hattı ile ilgili belirtimler.
- Tank Geometry
   Baca geometrisi ile ilgili belirtimler.

Pompa regülasyonu için temel ayarlar.

- Start Level Ayarlanan seviyeye ulaşıldığında bir pompa çalıştırılır. Fabrika ayarı: 0,05 m Giriş: 0,05 ila 100 m
- Stop Level Ayarlanan seviyeye ulaşıldığında etkin durumda olan pompa kapatılır. Fabrika ayarı: 0,05 m Giriş: 0 ila 100 m
- Minimum Flow Velocity Boru hattındaki asgari kış hızını belirleme. fabrika ayarı: 0,7 m/s Giriş: 0 ila 100 m/s
- Update System Curve Boru şebekesi parabolü ölçümü için başlangıç zamanı. fabrika ayarı: Saat 00:00 Giriş: Saat 00:00 ila 23:59
- Critical Diameter Ratio of Pipe Teorik kesit ile gerçek boru hattı kesiti arasında izin verilen orantı. İzin verilen orantının altında kalınması halinde boru hattında sedimentasyon algılanır. Boru hattında nominal frekans değeriyle bir yıkama işlemi gerçekleştirilir. fabrika ayarı: 0,5 Giriş: 0 ila 1
- Admissible Flow Ratio for Sedimentation İlk işletime alma ile yıkama öncesi ve sonrası debiler için izin verilen orantı. İzin verilen orantının aşılması halinde yıkama işlemi sona erdirilir. fabrika ayarı: 0,5 Giriş: 0 ila 1

Boru hattı ile ilgili belirtimler.

- Pipe Length
   Bir sonraki pompa istasyonuna kadar olan toplam boru hattı uzunluğu.
   Fabrika ayarı: 0 m
   Giriş: 0 ila 100.000 m
  - Pipe Diameter
     Fabrika ayarı: 0 mm
     Giriş: 0 ila 10.000 mm

#### 6.6.10.2 Pipe Settings

| Pipe Settings          |    | ^                |
|------------------------|----|------------------|
| Pipe Length            | m  | 0                |
| Pipe Diameter          | mm | 0                |
| Pipe Roughness         | mm | 0                |
| Geodetic Head          | m  | 0                |
| Minor Loss Coefficient |    | 0                |
|                        |    | Calculate Values |

- Geodetic Head
   Pompadaki su yüzeyiyle, bağlı durumdaki basınçlı boru hattındaki en yüksek nokta arasındaki yükseklik farkı.
   fabrika ayarı: 0 m
   Giriş: 0 ila 100 m
- Minor Loss Coefficient
   Basınçlı boru hattındaki basınç kaybının hesaplanması için boyutsal karakteristik değer.
   Fabrika ayarı: 0
   Giriş: 0 ila 100

Belirtilen değerleri devralmak için "Calculate Values" üzerine tıklayın.

Baca geometrisi ile ilgili belirtimler. Sistem, en fazla beş parametre kullanarak baca geometrisini hesaplar. **DUYURU! Parametrelerin sırayla belirtilmesine gerek yoktur!** 

- Level 1 ... 5
   Fabrika ayarı: 0 m
   Giriş: 0 ila 100 m
- Area 1 ... 5 Fabrika ayarı: 0 m<sup>2</sup> Giriş: 0 ila 100 m<sup>2</sup>
   DUYURU! 0 değeri girildiğinde ilgili belirtim devre dışı kalır!
   DUYURU! Doğru işlev için en az iki alana giriş yapın: Silindirik baca geometrisi,

minimum ve maksimum seviye!

7 Ekstralar

7.1 Backup/Restore

Aşağıdaki işlevler kullanıma sunulmuştur:

Backup/Restore

Güncel konfigürasyonu kaydetme veya konfigürasyonu bir dosyadan geri yükleme seçeneği.

Restore Configuration Files

Digital Data Interface birimini teslimat durumuna geri alın.

#### Konfigürasyonun kaydedilmesi

- 1. "Save settings to local file" yanında "Save" üzerine tıklayın.
- 2. Seçim penceresinden kayıt yerini seçin.
- 3. Seçim penceresinde "Kaydet" üzerine tıklayın.
  - Konfigürasyon kaydedilir.

#### Konfigürasyonun geri yüklenmesi

- 1. "Load backup from local file" yanında "Browse" üzerine tıklayın.
- 2. Seçim penceresinde istediğiniz konfigürasyon için kayıt yeri seçin.
- 3. Dosya seçin.
- 4. Seçim penceresinde "Aç" üzerine tıklayın.
  - ► Konfigürasyon yüklenir.
  - > Konfigürasyon yüklendiğinde "Successfully loaded backup file!" mesajı görüntülenir.

#### Teslimat durumunun geri yüklenmesi

- 1. "Restore" üzerine tıklayın.
  - ⇒ Güvenlik sorgusu gösterilir: All existing configurations will be lost and default values will be loaded.

| Tank Geometry |    | ^ |
|---------------|----|---|
| Level 5       | m  | 0 |
| Area 5        | m² | 0 |
| Level 4       | m  | 0 |
| Area 4        | m² | 0 |
| Level 3       | m  | 0 |
| Area 3        | m² | 0 |
| Level 2       | m  | 0 |
| Area 2        | m² | 0 |
| Level 1       | m  | 0 |
| Area 1        | m² | 0 |

- 2. Güvenlik sorgusunu "Tamam" ile onaylayın.
  - Teslimat durumu yüklenir.
  - Teslimat durumu yüklendiğinde "Configuration files are restored successfully" mesajı görüntülenir.

#### 7.2 Software update

- Aşağıdaki işlevler kullanıma sunulmuştur:
- Install new software bundle
   Digital Data Interface için yeni aygıt yazılımını yükleyin.
- Update device's license
   "LPI" veya "LSI" işletim modu için Digital Data Interface yükseltmesini yükleyin.

#### Install new software bundle

Aygıt yazılımı güncellemesinden önce güncel konfigürasyonun bir yedeğini kaydedin! Ayrıca canlı sistemlerin müşteri ortamında kullanılmaya başlanmadan önce dahili bir testten geçirilmesi de tavsiye edilir. Kapsamlı kalite güvence önlemlerine rağmen WILO SE tüm risklerin ortadan kaldırılacağını garanti edemez.

#### DUYURU! Sistem "LSI" sistem modunda çalıştırılacaksa sistemde aygıt yazılımı güncellemesi gerçekleştirmeden önce pompa devre dışı bırakılmalıdır!

- 1. Yedek pompanın başlangıç sayfasını çağırın.
- 2. Settings üzerine tıklayın.
- 3. Digital Data Interface üzerine tıklayın.
- 4. LSI Mode System Settings üzerine tıklayın.
- 5. LSI modunu devre dışı bırakın.
- 6. Aygıt yazılımını güncelledikten sonra LSI modunu tekrar etkinleştirin.
- ✓ LSI modu: Pompa için LSI modu devre dışı bırakılır.
- Pompa kapalı.
- 1. "Pick update bundle" yanında "Browse" üzerine tıklayın.
- 2. Seçim penceresinde dosya için kayıt yeri seçin.
- 3. Dosya seçin.
- 4. Seçim penceresinde "Aç" üzerine tıklayın.
- 5. "Submit" üzerine tıklayın.
  - ⇒ Veriler Digital Data Interface üzerinden aktarılır. Dosya aktarıldığında, yeni sürüme ilişkin ayrıntılı bilgiler pencerenin sağ tarafında gösterilir.
- 6. Güncelleme gerçekleştirme: "Apply" üzerine tıklayın.
  - Yeni aygıt yazılımı yüklenir.
  - > Aygıt yazılımı yüklendiğinde "Bundle uploaded successfully" mesajı görüntülenir.

#### Update device's license

Digital Data Interface içinde üç farklı sistem modu mevcuttur: "DDI", "LPI" ve "LSI" ve çeşitli Fieldbus tipleri. Kullanılabilecek sistem modlarının ve Fieldbus tiplerinin onayı lisans anahtarı üzerinden gerçekleştirilir. Lisans yükseltme işlemi bu işlev kullanılarak gerçekleştirilir.

- 1. "Select license file" yanında "Browse" üzerine tıklayın.
- 2. Seçim penceresinde dosya için kayıt yeri seçin.
- 3. Dosya seçin.
- 4. Seçim penceresinde "Aç" üzerine tıklayın.
- 5. "Save" üzerine tıklayın.
  - Lisans yüklenir.
  - Lisans yüklendiğinde "License is updated successfully" mesajı görüntülenir.

#### 7.3 Vibration Sample

| Vibration Sensor Parameters |                 |
|-----------------------------|-----------------|
| Channel                     | < Internal X/Y  |
| Gain                        | <>              |
| Sample Rate                 | < 8000 >        |
| Format                      | <>              |
| Channel Count               | < <u>1</u>      |
| Duration                    | < <u> </u>      |
|                             | Generate Sample |

Mevcut titreşim sensörleri, pompadaki titreşimleri sürekli olarak algılar. Kaydedilen veriler Vibration Sample ile bir wav dosyası olarak saklanabilir.

Channel

Kaydedilecek sensörün seçimi.

fabrika ayarı: Internal X/Y

Giris:

- Internal X/Y: DDI içindeki X/Y titreşim sensörü
- Internal Z: DDI içindeki Z titreşim sensörü
- Extern X/Y: Giriş 1 veya 2 üzerindeki harici titreşim sensörü
- Gain

Kaydedilen sinyalin yaklaşık 60 dB'ye kadar yükseltilmesi.

fabrika ayarı: %0

Giriş: %0 ... 100 (karşılığı 0 ... 59,5 dB)

Örnek hesaplama:

- Güçlendirme: Faktör 2
- Hesaplama: 20log<sub>10</sub>(2) = 6,02 dB
- Ayarlanacak değer: 10 (= %10)
- Sample Rate
- Fabrika ayarı: 8000 Hz

Giriş: 8000 Hz, 16000 Hz, 44100 Hz

- Format Fabrika ayarı: S16\_LE (Signed 16 Bit Little Endian)
  Channel Count Kaydedilecek kanalın seçimi.
  - fabrika ayarı: 1 Giriş: 1 (Dahili X / Dahili Z / Harici 1), 2 (Dahili X ve Y / Harici 1 ve 2)
- Duration
   Kayıt süresi
   Fabrika ayarı: 1 s
   Giriş: 1 ... 5 s

Ölçümü başlatmak için "Generate Sample" üzerine tıklayın.

7.4 Dokümantasyon

#### Aşağıdaki bilgiler görüntülenebilir:

- Typeplate Data Teknik verilerin gösterimi.
- Instruction Manual PDF formatında montaj ve kullanma kılavuzu.
- Hydraulic Data

PDF formatında test protokolü.

"Regular user" kullanıcı hesabı için ilave olarak bakım ve montaj günlüğü de kullanıma sunulur:

- Maintenance Logbook
   Münferit bakım çalışmalarının kaydedilmesi için serbest metin alanı.
- Installation Logbook Montaj açıklaması için serbest metin alanı. Başlangıç sayfasında "Name of the installation site" gösterilir.

#### DUYURU! Veri gizliliği kurallarına uyulmalıdır! Bakım ve montaj günlüğüne kişisel bilgiler kaydedilmemelidir.

7.5 Lisanslar

Kullanılan tüm lisanslara ve ilgili sürümlere genel bakış ("License" ana menüsü).

# 8 Arızalar, nedenleri ve giderilmeleri

Arıza tipleri

8.1

8.1.2

# 4

## TEHLİKE

### Elektrik akımı nedeniyle ölüm tehlikesi!

Digital Data Interface içinde, alarm ve uyarı sinyalleri için beş farklı önceliklendirme

Elektrik işleri sırasında yanlış davranış, elektrik çarpması kaynaklı ölüme yol açar!

- Elektrik işleri bir elektrik uzmanı tarafından gerçekleştirilmelidir!
- Yerel yönetmeliklere uyun!

- Alert Type B: Hata durumunda pompa **kapatılır**. Hata giderildiğinde alarm sinyali otomatik olarak sıfırlanır.
- Warning Type C: Bu uyarılar, frekans konvertöründeki **veya** G/Ç modülündeki bir röle çıkışını devreye sokabilir.
- Warning Type D: Bu uyarılar sadece gösterilir ve günlüğe kaydedilir.
- Message Type I: İşletme durumu ile ilgili bilgiler.

#### Farklı alarm ve uyarı mesajlarının çalışma prensibi:

- Alert Type A: Hata durumunda pompa **kapatılmaz**. Alarm sinyali **manuel** olarak sıfırlanır:
  - Master başlangıç sayfasındaki "Master Reset"
  - Bir G/Ç modülü dijital girişindeki "Reset" işlevi
  - Fieldbus üzerinden ilgili sinyal
- Alert Type B: Hata durumunda pompa **kapatılmaz**. Hata giderildiğinde alarm sinyali otomatik olarak sıfırlanır.

### DUYURU! Kuru çalışma koruması pompayı her zaman kapatır!

- Warning Type C: Bu uyarılar **G/Ç modülündeki** bir röle çıkışını devreye sokabilir.
- Warning Type D: Bu uyarılar sadece gösterilir ve günlüğe kaydedilir.
- Message Type I: İşletme durumu ile ilgili bilgiler.

#### 8.2 Arıza kodları

Arıza tipleri: LSI sistem modu

| Kod   | Тір                          | Arıza                             | Nedeni                                                                                                    | Çözümü                                                                                          |
|-------|------------------------------|-----------------------------------|----------------------------------------------------------------------------------------------------|-------------------------------------------------------------------------------------------------|
| 100.x | А                            | Pump Unit Offline                 | Belirtilen pompaya bağlantı                                                                                     | Ağ bağlantısını kontrol edin.                                                                   |
|       | (SERIAL NUMBER) kurulamıyor. |                                   | Ağ ayarlarını kontrol edin.                                                                                     |                                                                                                 |
| 101   | A                            | Master Changed (SERIAL<br>NUMBER) | Master pompa önceden tanımlanmış<br>bir değişim stratejisi veya bir iletişim<br>arızası nedeniyle değiştirildi. | Değişim stratejisini Master ayarları altından kontrol<br>edin.<br>Ağ bağlantısını kontrol edin. |
| 200   | В                            | Alarm in Pump (SERIAL<br>NUMBER)  | Belirtilen pompada alarm.                                                                                       | Belirtilen pompanın arıza protokolünü kontrol edin.                                             |
| 201   | В                            | Dry Run                           | Kuru çalışma seviyesine ulaşıldı                                                                                | Sistemin işletim parametrelerini kontrol edin.                                                  |
|       |                              |                                   |                                                                                                    | Seviye ayarlarını kontrol edin.                                                                 |
|       |                              |                                   |                                                                                                    | Dijital girişlere ait ayarları kontrol edin.                                                    |
| 202   | В                            | High Water                        | Taşgan seviyesine ulaşıldı                                                                                      | Sistemin işletim parametrelerini kontrol edin.                                                  |
|       |                              |                                   |                                                                                                    | Seviye ayarlarını kontrol edin.                                                                 |
|       |                              |                                   |                                                                                                    | Dijital girişlere ait ayarları kontrol edin.                                                    |

| Kod  | Тір | Arıza                                          | Nedeni                                                                                                    | Çözümü                                                                                                    |
|------|-----|------------------------------------------------|----------------------------------------------------------------------------------------------------|----------------------------------------------------------------------------------------------------|
| 203  | В   | Sensor Error                                   | Ölçüm değeri ölçüm aralığının<br>dışında yer alıyor, sensör arızalı.                                                            | Yetkili servise başvurun.                                                                                                    |
| 400  | С   | Warning in Pump<br>(SERIAL NUMBER)             | Belirtilen pompada uyarı.                                                                                                    | Belirtilen pompanın arıza protokolünü kontrol edin.                                                                                                    |
| 500  | D   | Pipe Sedimentation High                        | Boru hattında blokaj. Algılamanın                                                                                               | Boru hattını kontrol edin, blokajları kaldırın.                                                                                                    |
|      |     |                                                | ardından, sonraki pompalama<br>döngüleri için maksimum frekansla<br>bir yıkama işlemi başlatılır.                               | "High Efficiency(HE) Controller" ayarlarını kontrol<br>edin.                                                                                                    |
|      |     |                                                | İzin verilen orantı (Admissible Flow<br>Ratio for Sedimentation) aşıldığında<br>yıkama işlemi sona erdirilir.                   |                                                                                                    |
| 501  | D   | Comm. Error I/O                                | G/Ç modülü ile iletişim kurulamadı.                                                                                             | Ağ bağlantısını kontrol edin.                                                                                                    |
|      |     | Extension                                      |                                                                                                    | G/Ç modülünü kontrol edin.                                                                                                    |
|      |     |                                                |                                                                                                    | G/Ç modülü ayarlarını Master ayarları altından<br>kontrol edin.                                                                                                   |
| 900  | I   | More than 4 Pumps in<br>System                 | Sistemdeki maksimum pompa adedi<br>aşıldı.                                                                                      | Sisteme maksimum 4 pompa dahil edin.                                                                                                    |
| 901  | I   | Pump removed from<br>System (SERIAL<br>NUMBER) | Pompa sistemden kaldırıldı.                                                                                                    | Ağ bağlantısını kontrol edin.                                                                                                    |
| 902  | I   | Pipe Measurement<br>Incomplete                 | Boru hattı parametrelerinin<br>hesaplanması başarıyla<br>gerçekleştirilemedi.                                                   | Ayarları High Efficiency(HE) Controller/Pipe Settings<br>altından kontrol edin ve yeniden hesaplayın.                                                             |
|      |     |                                                |                                                                                                    | Mesaj görüntülenmeye devam ediyorsa yetkili<br>servisi bilgilendirin.                                                                                             |
| 903  | I   | Pipe Calculation Timeout                       | Boru hattı parametrelerinin<br>hesaplanması zaman aşımı                                                                         | Ayarları High Efficiency(HE) Controller/Pipe Settings<br>altından kontrol edin ve yeniden hesaplayın.                                                             |
|      |     |                                                | nedeniyle iptal edildi.                                                                                                    | Mesaj görüntülenmeye devam ediyorsa yetkili<br>servisi bilgilendirin.                                                                                             |
| 904  | 1   | Pipe Settings /<br>Calculation Missing         | Boru hattı parametrelerinin<br>hesaplanması henüz<br>gerçekleştirilmedi. HE regülatörü<br>etkinleştirilemiyor.                  | Ayarları High Efficiency(HE) Controller/Pipe Settings<br>altında girin ve hesaplamayı başlatın.                                                                   |
| 1000 | A   | Motor Safe Stop Alarm                          | "Safe Torque Off" etkin.                                                                                                    | Bağlantıyı kontrol edin: Frekans konvertöründeki<br>Klemens 37'de 24 VDC mevcut olmalıdır. Hata<br>giderildikten sonra manuel sıfırlama<br>gerçekleştirilmelidir! |
|      |     |                                                |                                                                                                    | Patlama tehlikesi olan yerlerde montaj: Kapatma<br>parametrelerini (termik motor denetimi, kuru<br>çalışma koruması) kontrol edin.                                |
| 1001 | A   | Motor Ground Fault<br>Alarm                    | Çıkış fazı ile topraklama arasında<br>topraklama bağlantısı (frekans<br>konvertörü ile motor arasında veya<br>doğrudan motorda) | Frekans konvertöründeki elektrik bağlantısının bir<br>elektrik teknisyeni tarafından kontrol edilmesini<br>sağlayın.                                              |
|      |     |                                                |                                                                                                    | Motordaki elektrik bağlantısının bir elektrik<br>teknisyeni tarafından kontrol edilmesini sağlayın.                                                               |
| 1002 | A   | Motor Short Circuit<br>Alarm                   | Motorda veya motor bağlantısında<br>kısa devre                                                                                  | Motordaki elektrik bağlantısının bir elektrik<br>teknisyeni tarafından kontrol edilmesini sağlayın.                                                               |
| 2000 | В   | Motor Vibration X – Trip                       | Titreşim sınır değeri aşıldı.                                                                                                   | Pompayı ve montajı kontrol edin (örn. düzensiz<br>çalışma, kötü çalışma noktası, gergin montaj).                                                                  |
|      |     |                                                |                                                                                                    | Digital Data Interface içindeki titreşim sınır<br>değerlerini kontrol edin ve gerekirse düzeltin.                                                                 |

| Kod  | Тір | Arıza                    | Nedeni                                                                            | Çözümü                                                                                                    |
|------|-----|--------------------------|-----------------------------------------------------------------------------------|----------------------------------------------------------------------------------------------------|
| 2001 | В   | Motor Vibration Y – Trip | Titreşim sınır değeri aşıldı.                                                     | Pompayı ve montajı kontrol edin (örn. düzensiz<br>çalışma, kötü çalışma noktası, gergin montaj).                                                                                                    |
|      |     |                          |                                                                                   | Digital Data Interface içindeki titreşim sınır<br>değerlerini kontrol edin ve gerekirse düzeltin.                                                                                                    |
| 2002 | В   | Motor Vibration Z – Trip | Titreşim sınır değeri aşıldı.                                                     | Pompayı ve montajı kontrol edin (örn. düzensiz<br>çalışma, kötü çalışma noktası, gergin montaj).                                                                                                    |
|      |     |                          |                                                                                   | Digital Data Interface içindeki titreşim sınır<br>değerlerini kontrol edin ve gerekirse düzeltin.                                                                                                    |
| 2003 | В   | Vibration Input 1 – Trip | Titreşim sınır değeri aşıldı.                                                     | Pompayı ve montajı kontrol edin (örn. düzensiz<br>çalışma, kötü çalışma noktası, gergin montaj).                                                                                                    |
|      |     |                          |                                                                                   | Digital Data Interface içindeki titreşim sınır<br>değerlerini kontrol edin ve gerekirse düzeltin.                                                                                                    |
| 2004 | В   | Vibration Input 2 – Trip | Titreşim sınır değeri aşıldı.                                                     | Pompayı ve montajı kontrol edin (örn. düzensiz<br>çalışma, kötü çalışma noktası, gergin montaj).                                                                                                    |
|      |     |                          |                                                                                   | Digital Data Interface içindeki titreşim sınır<br>değerlerini kontrol edin ve gerekirse düzeltin.                                                                                                    |
| 2005 | В   | FC Overload Alarm        | Güç kartının sıcaklık sensörü çok<br>yüksek veya düşük bir sıcaklık<br>algılıyor. | Frekans konvertörünün havalandırmasını kontrol<br>edin.                                                                                                    |
| 2005 | В   | FC Overload Alarm        | Kumanda kartı devre dışı bırakma<br>sıcaklığına (75 °C) ulaşıldı.                 | Frekans konvertörünün havalandırmasını kontrol edin.                                                                                                    |
| 2005 | В   | FC Overload Alarm        | İnvertörde aşırı yüklenme                                                         | Nominal akımları karşılaştırın:<br>-LCP'de gösterilen çıkış akımını, frekans<br>konvertörünün nominal akımı ile karşılaştırın<br>-LCP'de gösterilen çıkış akımını, ölçülen motor<br>akımı ile karşılaştırın                                                            |
|      |     |                          |                                                                                   | LCP'de termik yükü görüntüleyin ve değeri<br>denetleyin:<br>-Frekans konvertörü sürekli nominal akımın<br><b>üzerinde</b> çalıştırılıyorsa sayaç değeri yükselir.<br>-Frekans konvertörü sürekli nominal akımın <b>altında</b><br>çalıştırılıyorsa sayaç değeri düşer. |
| 2006 | В   | FC Line Alarm            | Elektrik şebekesi bağlantısı: Bir faz<br>eksik                                    | Frekans konvertöründeki elektrik bağlantısının bir<br>elektrik teknisyeni tarafından kontrol edilmesini<br>sağlayın.                                                                                                    |
|      |     |                          |                                                                                   | Motordaki elektrik bağlantısının bir elektrik<br>teknisyeni tarafından kontrol edilmesini sağlayın.                                                                                                    |
| 2006 | В   | FC Line Alarm            | Elektrik şebekesi bağlantısı: Faz<br>asimetrisi çok yüksek                        | Frekans konvertöründeki elektrik bağlantısının bir<br>elektrik teknisyeni tarafından kontrol edilmesini<br>sağlayın.                                                                                                    |
|      |     |                          |                                                                                   | Motordaki elektrik bağlantısının bir elektrik<br>teknisyeni tarafından kontrol edilmesini sağlayın.                                                                                                    |
| 2006 | В   | FC Line Alarm            | Motor bağlantısı: Bir faz eksik                                                   | Frekans konvertöründeki elektrik bağlantısının bir<br>elektrik teknisyeni tarafından kontrol edilmesini<br>sağlayın.                                                                                                    |
|      |     |                          |                                                                                   | Motordaki elektrik bağlantısının bir elektrik<br>teknisyeni tarafından kontrol edilmesini sağlayın.                                                                                                    |
| 2007 | В   | FC DC Circuit Alarm      | Aşırı voltaj                                                                      | Fren rampası için rampada çalışma süresini uzatın.                                                                                                    |
| 2007 | В   | FC DC Circuit Alarm      | Düşük voltaj                                                                      | Frekans konvertöründeki elektrik bağlantısının bir<br>elektrik teknisyeni tarafından kontrol edilmesini<br>sağlayın.                                                                                                    |
|      |     |                          |                                                                                   | Ön yükleme devresini kontrol edin.                                                                                                    |
| 2008 | В   | FC Supply Alarm          | Frekans konvertöründe besleme<br>voltajı mevcut değil                             | Frekans konvertöründeki elektrik bağlantısının bir<br>elektrik teknisyeni tarafından kontrol edilmesini<br>sağlayın.                                                                                                    |

| Kod  | Тір | Arıza               | Nedeni                                                             | Çözümü                                                                                                    |
|------|-----|---------------------|--------------------------------------------------------------------|----------------------------------------------------------------------------------------------------|
| 2008 | В   | FC Supply Alarm     | Harici 24 VDC beslemesi aşırı<br>yüklendi                          | Frekans konvertöründeki elektrik bağlantısının bir<br>elektrik teknisyeni tarafından kontrol edilmesini<br>sağlayın.                                                               |
| 2008 | В   | FC Supply Alarm     | Kumanda kartının 1,8 VDC<br>beslemesi tolerans aralığının dışında. | Frekans konvertöründeki elektrik bağlantısının bir<br>elektrik teknisyeni tarafından kontrol edilmesini<br>sağlayın.                                                               |
| 3000 | A/B | Dry Run Detected    | Haznedeki doluluk kritik bir seviyeye<br>ulaştı.                   | Montajı kontrol edin (örn. giriş, çıkış, seviye<br>ayarları).                                                                                                    |
|      |     |                     |                                                                    | Dijital giriş ayarlarını kontrol edin.                                                                                                    |
| 3001 | A/B | Leakage Input Alarm | Sızıntı algılandı                                                  | Harici elektrot (opsiyonel) fonksiyonunu kontrol<br>edin.                                                                                                    |
|      |     |                     |                                                                    | Yalıtım haznesinde yağ değişimi gerçekleştirin.                                                                                                    |
|      |     |                     |                                                                    | Dijital giriş ayarlarını kontrol edin.                                                                                                    |
| 3002 | A/B | Temp. Sensor 1 Trip | Sargı sıcaklık sınır değerine ulaşıldı                             | Motoru aşırı yüklenmeye karşı kontrol edin.                                                                                                    |
|      |     |                     |                                                                    | Motor soğutmasını kontrol edin.                                                                                                    |
|      |     |                     |                                                                    | Digital Data Interface içinde sıcaklık sınır değerlerini<br>kontrol edin ve gerekirse düzeltin.                                                                                    |
| 3003 | A/B | Temp. Sensor 2 Trip | Sarqı sıcaklık sınır değerine ulaşıldı                             | Motoru aşırı yüklenmeye karşı kontrol edin.                                                                                                    |
|      |     |                     |                                                                    | Motor soğutmasını kontrol edin.                                                                                                    |
|      |     |                     |                                                                    | Digital Data Interface içinde sıcaklık sınır değerlerini<br>kontrol edin ve gerekirse düzeltin.                                                                                    |
| 3004 | A/B | Temp. Sensor 3 Trip | Sargı sıcaklık sınır değerine ulasıldı                             | Motoru asırı yüklenmeye karşı kontrol edin.                                                                                                    |
|      |     |                     |                                                                    | Motor soğutmasını kontrol edin.                                                                                                    |
|      |     |                     |                                                                    | Digital Data Interface içinde sıcaklık sınır değerlerini<br>kontrol edin ve gerekirse düzeltin.                                                                                    |
| 3005 | A/B | Temp. Sensor 4 Trip | Yatak sıcaklık sınır değerine ulaşıldı                             | Kuru kurulumda: Ortam sıcaklığını kontrol edin,<br>maks. değere uyun.                                                                                                    |
|      |     |                     |                                                                    | Digital Data Interface içinde sıcaklık sınır değerlerini<br>kontrol edin ve gerekirse düzeltin.                                                                                    |
| 3006 | A/B | Temp. Sensor 5 Trip | Yatak sıcaklık sınır değerine ulaşıldı                             | Kuru kurulumda: Ortam sıcaklığını kontrol edin,<br>maks. değere uyun.                                                                                                    |
|      |     |                     |                                                                    | Digital Data Interface içinde sıcaklık sınır değerlerini<br>kontrol edin ve gerekirse düzeltin.                                                                                    |
| 3007 | A/B | Motor Overload      | Tork sınırına ulaşıldı                                             | Sistem, kalkış rampasındayken motorlu tork sınırını<br>aştığında kalkış rampası için olan süreyi uzatın.                                                                           |
|      |     |                     |                                                                    | Sistem, fren rampasındayken jeneratörlü tork<br>sınırını aştığında fren rampası için olan süreyi<br>uzatın.                                                                        |
|      |     |                     |                                                                    | İşletim sırasında tork sınırı aşıldığında tork sınırını<br>yükseltin. Sistemin daha yüksek torkla çalıştırılabilir<br>olduğundan emin olun, gerekirse yetkili servise<br>başvurun. |
|      |     |                     |                                                                    | Motordaki akım çekişi çok yüksek, kullanım<br>koşullarını kontrol edin.                                                                                                    |
| 3007 | A/B | Motor Overload      | Aşırı akım                                                         | Motoru elektrik şebekesi bağlantısından ayırın ve<br>mili elinizle döndürün. Mil döndürülemiyorsa yetkili<br>servise başvurun.                                                     |
|      |     |                     |                                                                    | Motor gücü/frekans konvertörü tasarımını kontrol<br>edin. Motor gücü çok yüksekse yetkili servise<br>başvurun.                                                                     |
|      |     |                     |                                                                    | Parametre 1–20 ila 1–25 için frekans<br>konvertöründeki motor verilerinin doğru olduğunu<br>kontrol edin ve gerekirse uyarlama yapın.                                              |

| Kod  | Тір | Arıza                              | Nedeni                                                    | Çözümü                                                                                                    |
|------|-----|------------------------------------|-----------------------------------------------------------|----------------------------------------------------------------------------------------------------|
| 3008 | A/B | Motor Overtemp.                    | Termik motor denetimi tetiklendi.                         | Motor aşırı ısındı, soğutmayı ve kullanım koşullarını<br>kontrol edin.                                                                                                    |
|      |     |                                    |                                                           | Motorun mekanik aşırı yük durumunu kontrol edin.                                                                                                    |
|      |     |                                    |                                                           | Termik motor denetimi bağlantısını kontrol edin<br>(frekans konvertörü: Klemens 33 ve Klemens 50<br>(+10 VDC).                                                                      |
|      |     |                                    |                                                           | Bir termik o şalter veya termistör kullanılıyorsa,<br>frekans konvertöründe 1–93 "Thermistor Source"<br>parametresini kontrol edin: Değer ile sensör kablo<br>sistemi örtüşmelidir. |
| 4000 | С   | High Water Detected                | Haznedeki doluluk kritik bir seviyeye<br>ulaştı.          | Montajı kontrol edin (örn. giriş, çıkış, seviye<br>ayarları).                                                                                                    |
|      |     |                                    |                                                           | Dijital giriş ayarlarını kontrol edin.                                                                                                    |
| 4001 | С   | Leakage Input Warning              | Sızıntı algılandı                                         | Harici elektrot (opsiyonel) fonksiyonunu kontrol<br>edin.                                                                                                    |
|      |     |                                    |                                                           | Yalıtım haznesinde yağ değişimi gerçekleştirin.                                                                                                    |
|      |     |                                    |                                                           | Dijital giriş ayarlarını kontrol edin.                                                                                                    |
| 4002 | С   | Temp. Sensor 1 Fault               | Sensör arızalı, ölçüm değeri ölçüm<br>aralığının dışında. | Yetkili servise başvurun.                                                                                                    |
| 4003 | С   | Temp. Sensor 2 Fault               | Sensör arızalı, ölçüm değeri ölçüm<br>aralığının dışında. | Yetkili servise başvurun.                                                                                                    |
| 4004 | С   | Temp. Sensor 3 Fault               | Sensör arızalı, ölçüm değeri ölçüm<br>aralığının dışında. | Yetkili servise başvurun.                                                                                                    |
| 4005 | С   | Temp. Sensor 4 Fault               | Sensör arızalı, ölçüm değeri ölçüm<br>aralığının dışında. | Yetkili servise başvurun.                                                                                                    |
| 4006 | С   | Temp. Sensor 5 Fault               | Sensör arızalı, ölçüm değeri ölçüm<br>aralığının dışında. | Yetkili servise başvurun.                                                                                                    |
| 4007 | С   | Internal Vibration Sensor<br>Fault | Sensör arızalı, ölçüm değeri ölçüm<br>aralığının dışında. | Yetkili servise başvurun.                                                                                                    |
| 4008 | С   | Current Sensor 1 Fault             | Sensör arızalı, ölçüm değeri ölçüm<br>aralığının dışında. | Yetkili servise başvurun.                                                                                                    |
| 4009 | С   | Current Sensor 2 Fault             | Sensör arızalı, ölçüm değeri ölçüm<br>aralığının dışında. | Yetkili servise başvurun.                                                                                                    |
| 4010 | С   | Onboard Temp. Sensor<br>Fault      | Sensör arızalı, ölçüm değeri ölçüm<br>aralığının dışında. | Yetkili servise başvurun.                                                                                                    |
| 4011 | С   | Temp. Sensor 1 Warning             | Sargı sıcaklık sınır değerine ulaşıldı.                   | Motoru aşırı yüklenmeye karşı kontrol edin.                                                                                                    |
|      |     |                                    |                                                           | Motor soğutmasını kontrol edin.                                                                                                    |
|      |     |                                    |                                                           | Digital Data Interface içinde sıcaklık sınır değerlerini<br>kontrol edin ve gerekirse düzeltin.                                                                                     |
| 4012 | С   | Temp. Sensor 2 Warning             | Sargı sıcaklık sınır değerine ulaşıldı.                   | Motoru aşırı yüklenmeye karşı kontrol edin.                                                                                                    |
|      |     |                                    |                                                           | Motor soğutmasını kontrol edin.                                                                                                    |
|      |     |                                    |                                                           | Digital Data Interface içinde sıcaklık sınır değerlerini<br>kontrol edin ve gerekirse düzeltin.                                                                                     |
| 4013 | С   | Temp. Sensor 3 Warning             | Sargı sıcaklık sınır değerine ulaşıldı.                   | Motoru aşırı yüklenmeye karşı kontrol edin.                                                                                                    |
|      |     |                                    |                                                           | Motor soğutmasını kontrol edin.                                                                                                    |
|      |     |                                    |                                                           | Digital Data Interface içinde sıcaklık sınır değerlerini<br>kontrol edin ve gerekirse düzeltin.                                                                                     |
| 4014 | С   | Temp. Sensor 4 Warning             | Yatak sıcaklık sınır değerine ulaşıldı.                   | Kuru kurulumda: Ortam sıcaklığını kontrol edin,<br>maks. değere uyun.                                                                                                    |
|      |     |                                    |                                                           | Digital Data Interface içinde sıcaklık sınır değerlerini<br>kontrol edin ve gerekirse düzeltin.                                                                                     |

| Kod  | Тір | Arıza                         | Nedeni                                                                                                    | Çözümü                                                                                                    |
|------|-----|-------------------------------|----------------------------------------------------------------------------------------------------|----------------------------------------------------------------------------------------------------|
| 4015 | С   | Temp. Sensor 5 Warning        | Yatak sıcaklık sınır değerine ulaşıldı.                                                                    | Kuru kurulumda: Ortam sıcaklığını kontrol edin,<br>maks. değere uyun.                                                                                                    |
|      |     |                               |                                                                                                    | Digital Data Interface içinde sıcaklık sınır değerlerini<br>kontrol edin ve gerekirse düzeltin.                                                                                                    |
| 4016 | С   | Temp. On Board Warning        | Digital Data Interface içinde sıcaklık<br>sınır değerine ulaşıldı.                                         | Motoru aşırı yüklenmeye karşı kontrol edin.                                                                                                    |
|      |     |                               |                                                                                                    | Motor soğutmasını kontrol edin.                                                                                                    |
| 4017 | С   | General FC Alarm              | "Klemens 50" frekans konvertörü:<br>Gerilim <10 V                                                          | Klemens 50 kablosunu ayırın:<br>-Frekans konvertöründe uyarı artık gösterilmiyorsa<br>müşteri tarafındaki kablo sisteminde bir sorun<br>vardır.<br>-Frekans konvertöründe uyarı gösterilmeye devam<br>ediyorsa kumanda kartı değiştirilmelidir. |
| 4017 | С   | General FC Alarm              | Frekans konvertörü çıkışında motor<br>bağlı değil.                                                         | Motoru bağlayın.                                                                                                    |
| 4017 | С   | General FC Alarm              | Motorda aşırı yük                                                                                          | Motor aşırı ısındı, soğutmayı ve kullanım koşullarını<br>kontrol edin.                                                                                                    |
|      |     |                               |                                                                                                    | Motorun mekanik aşırı yük durumunu kontrol edin.                                                                                                    |
| 4017 | С   | General FC Alarm              | Devir sayısı sınırına ulaşıldı.                                                                            | Kullanım koşullarını kontrol edin.                                                                                                    |
| 4017 | С   | General FC Alarm              | Gerilim sınırına ulaşıldı.                                                                                 | Kullanım koşullarını kontrol edin.                                                                                                    |
| 4017 | С   | General FC Alarm              | Frekans konvertörünün sıcaklığı<br>işletim için çok düşük.                                                 | Frekans konvertöründeki sıcaklık sensörünü kontrol edin.                                                                                                    |
|      |     |                               |                                                                                                    | IGBT ve Gate kumanda kartı arasındaki sensör<br>kablosunu kontrol edin.                                                                                                    |
| 4018 | С   | Motor Ground Fault<br>Warning | Çıkış fazı ile topraklama arasında<br>topraklama bağlantısı (frekans<br>konvertörü ile motor arasında veya | Frekans konvertöründeki elektrik bağlantısının bir<br>elektrik teknisyeni tarafından kontrol edilmesini<br>sağlayın.                                                                                                    |
|      |     |                               | doğrudan motorda)                                                                                          | Motordaki elektrik bağlantısının bir elektrik<br>teknisyeni tarafından kontrol edilmesini sağlayın.                                                                                                    |
| 4019 | С   | Motor Overload                | Tork sınırına ulaşıldı                                                                                     | Sistem, kalkış rampasındayken motorlu tork sınırını<br>aştığında kalkış rampası için olan süreyi uzatın.                                                                                                    |
|      |     |                               |                                                                                                    | Sistem, fren rampasındayken jeneratörlü tork<br>sınırını aştığında fren rampası için olan süreyi<br>uzatın.                                                                                                    |
|      |     |                               |                                                                                                    | İşletim sırasında tork sınırı aşıldığında tork sınırını<br>yükseltin. Sistemin daha yüksek torkla çalıştırılabilir<br>olduğundan emin olun, gerekirse yetkili servise<br>başvurun.                                                              |
|      |     |                               |                                                                                                    | Motordaki akım çekişi çok yüksek, kullanım<br>koşullarını kontrol edin.                                                                                                    |
| 4019 | С   | Motor Overload                | Aşırı akım                                                                                                 | Motoru elektrik şebekesi bağlantısından ayırın ve<br>mili elinizle döndürün. Mil döndürülemiyorsa yetkili<br>servise başvurun.                                                                                                    |
|      |     |                               |                                                                                                    | Motor gücü/frekans konvertörü tasarımını kontrol<br>edin. Motor gücü çok yüksekse yetkili servise<br>başvurun.                                                                                                    |
|      |     |                               |                                                                                                    | Parametre 1–20 ila 1–25 için frekans<br>konvertöründeki motor verilerinin doğru olduğunu<br>kontrol edin ve gerekirse uyarlama yapın.                                                                                                    |

| Kod  | Тір | Arıza                      | Nedeni                                                                            | Çözümü                                                                                                    |
|------|-----|----------------------------|-----------------------------------------------------------------------------------|----------------------------------------------------------------------------------------------------|
| 4020 | С   | Motor Overtemp.            | Termik motor denetimi tetiklendi.                                                 | Motor aşırı ısındı, soğutmayı ve kullanım koşullarını<br>kontrol edin.                                                                                                    |
|      |     |                            |                                                                                   | Motorun mekanik aşırı yük durumunu kontrol edin.                                                                                                    |
|      |     |                            |                                                                                   | Termik motor denetimi bağlantısını kontrol edin<br>(frekans konvertörü: Klemens 33 ve Klemens 50<br>(+10 VDC).                                                                                                    |
|      |     |                            |                                                                                   | Bir termik o şalter veya termistör kullanılıyorsa,<br>frekans konvertöründe 1-93 "Thermistor Source"<br>parametresini kontrol edin: Değer ile sensör kablo<br>sistemi örtüşmelidir.                                                                                    |
| 4022 | С   | Motor Safe Stop<br>Warning | "Safe Torque Off" etkin.                                                          | Bağlantıyı kontrol edin: Frekans konvertöründeki<br>Klemens 37'de 24 VDC mevcut olmalıdır. Hata<br>giderildikten sonra manuel sıfırlama<br>gerçekleştirilmelidir!                                                                                                    |
|      |     |                            |                                                                                   | Patlama tehlikesi olan yerlerde montaj: Kapatma<br>parametrelerini (termik motor denetimi, kuru<br>çalışma koruması) kontrol edin.                                                                                                    |
| 4024 | С   | FC Overload Warning        | Güç kartının sıcaklık sensörü çok<br>yüksek veya düşük bir sıcaklık<br>algılıyor. | Frekans konvertörünün havalandırmasını kontrol<br>edin.                                                                                                    |
| 4024 | С   | FC Overload Warning        | Kumanda kartı devre dışı bırakma<br>sıcaklığına (75 °C) ulaşıldı.                 | Frekans konvertörünün havalandırmasını kontrol<br>edin.                                                                                                    |
| 4024 | C   | FC Overload Warning        | İnvertörde aşırı yüklenme                                                         | Nominal akımları karşılaştırın:<br>–LCP'de gösterilen çıkış akımını, frekans<br>konvertörünün nominal akımı ile karşılaştırın<br>–LCP'de gösterilen çıkış akımını, ölçülen motor<br>akımı ile karşılaştırın                                                            |
|      |     |                            |                                                                                   | LCP'de termik yükü görüntüleyin ve değeri<br>denetleyin:<br>-Frekans konvertörü sürekli nominal akımın<br><b>üzerinde</b> çalıştırılıyorsa sayaç değeri yükselir.<br>-Frekans konvertörü sürekli nominal akımın <b>altında</b><br>çalıştırılıyorsa sayaç değeri düşer. |
|      |     |                            |                                                                                   | Parametre 1–20 ila 1–25 için frekans<br>konvertöründeki motor verilerinin doğru olduğunu<br>kontrol edin ve gerekirse uyarlama yapın.                                                                                                    |
| 4025 | С   | FC Line Warning            | Elektrik şebekesi bağlantısı: Bir faz<br>eksik                                    | Frekans konvertöründeki elektrik bağlantısının bir<br>elektrik teknisyeni tarafından kontrol edilmesini<br>sağlayın.                                                                                                    |
|      |     |                            |                                                                                   | Motordaki elektrik bağlantısının bir elektrik<br>teknisyeni tarafından kontrol edilmesini sağlayın.                                                                                                    |
| 4025 | С   | FC Line Warning            | Elektrik şebekesi bağlantısı: Faz<br>asimetrisi çok yüksek                        | Frekans konvertöründeki elektrik bağlantısının bir<br>elektrik teknisyeni tarafından kontrol edilmesini<br>sağlayın.                                                                                                    |
|      |     |                            |                                                                                   | Motordaki elektrik bağlantısının bir elektrik<br>teknisyeni tarafından kontrol edilmesini sağlayın.                                                                                                    |
| 4025 | С   | FC Line Warning            | Motor bağlantısı: Bir faz eksik                                                   | Frekans konvertöründeki elektrik bağlantısının bir<br>elektrik teknisyeni tarafından kontrol edilmesini<br>sağlayın.                                                                                                    |
|      |     |                            |                                                                                   | Motordaki elektrik bağlantısının bir elektrik<br>teknisyeni tarafından kontrol edilmesini sağlayın.                                                                                                    |
| 4026 | С   | FC DC Circuit Warning      | Aşırı voltaj                                                                      | Fren rampası için rampada çalışma süresini uzatın.                                                                                                    |

| Kod  | Тір | Arıza                                    | Nedeni                                                                                                    | Çözümü                                                                                                    |
|------|-----|------------------------------------------|----------------------------------------------------------------------------------------------------|----------------------------------------------------------------------------------------------------|
| 4026 | С   | FC DC Circuit Warning                    | Düşük voltaj                                                                                                    | Frekans konvertöründeki elektrik bağlantısının bir<br>elektrik teknisyeni tarafından kontrol edilmesini<br>sağlayın.                                                                                                    |
|      |     |                                          |                                                                                                    | On yükleme devresini kontrol edin.                                                                                                    |
| 4027 | С   | FC Supply Warning                        | Frekans konvertöründe besleme<br>voltajı mevcut değil                                                                                                    | Frekans konvertöründeki elektrik bağlantısının bir<br>elektrik teknisyeni tarafından kontrol edilmesini<br>sağlayın.                                                                                                    |
| 4027 | С   | FC Supply Warning                        | Harici 24 VDC beslemesi aşırı<br>yüklendi                                                                                                    | Frekans konvertöründeki elektrik bağlantısının bir<br>elektrik teknisyeni tarafından kontrol edilmesini<br>sağlayın.                                                                                                    |
| 4027 | С   | FC Supply Warning                        | Kumanda kartının 1,8 VDC<br>beslemesi tolerans aralığının dışında.                                                                                                    | Frekans konvertöründeki elektrik bağlantısının bir<br>elektrik teknisyeni tarafından kontrol edilmesini<br>sağlayın.                                                                                                    |
| 4028 | С   | FC Communication                         | Kumanda sözcüğü zaman aşımı                                                                                                    | Ethernet bağlantısını kontrol edin.                                                                                                    |
|      |     | Warning                                  |                                                                                                    | Frekans konvertöründe Parametre 8–03 "Control<br>Timeout Time" değerini yükseltin.                                                                                                    |
|      |     |                                          |                                                                                                    | İletişim cihazlarının fonksiyonunu kontrol edin.                                                                                                    |
|      |     |                                          |                                                                                                    | Kablo sisteminin elektromanyetik uyumluluk ile<br>monte edilip edilmediğini kontrol edin.                                                                                                    |
| 4029 | С   | General FC Warning                       | "Klemens 50" frekans konvertörü:<br>Gerilim <10 V                                                                                                    | "Klemens 50" kablosunu ayırın:<br>–Frekans konvertöründe uyarı artık gösterilmiyorsa<br>müşteri tarafındaki kablo sisteminde bir sorun<br>vardır.<br>–Frekans konvertöründe uyarı gösterilmeye devam<br>ediyorsa kumanda kartı değiştirilmelidir. |
| 4029 | С   | General FC Warning                       | Frekans konvertörü çıkışında motor<br>bağlı değil.                                                                                                    | Motoru bağlayın.                                                                                                    |
| 4029 | С   | General FC Warning                       | Motorda aşırı yük                                                                                                    | Motor aşırı ısındı, soğutmayı ve kullanım koşullarını<br>kontrol edin.                                                                                                    |
|      |     |                                          |                                                                                                    | Motorun mekanik aşırı yük durumunu kontrol edin.                                                                                                    |
| 4029 | С   | General FC Warning                       | Devir sayısı sınırına ulaşıldı.                                                                                                    | Kullanım koşullarını kontrol edin.                                                                                                    |
| 4029 | С   | General FC Warning                       | Gerilim sınırına ulaşıldı.                                                                                                    | Kullanım koşullarını kontrol edin.                                                                                                    |
| 4029 | С   | General FC Warning                       | Frekans konvertörünün sıcaklığı<br>işletim için çok düşük.                                                                                                    | Frekans konvertöründeki sıcaklık sensörünü kontrol<br>edin.                                                                                                    |
|      |     |                                          |                                                                                                    | IGBT ve Gate kumanda kartı arasındaki sensör<br>kablosunu kontrol edin.                                                                                                    |
| 4030 | С   | EXIO Communication<br>Down               | G/Ç modülü ile iletişim kurulamadı.                                                                                                    | Digital Data Interface içinde G/Ç modülü ayarlarını<br>kontrol edin.                                                                                                    |
|      |     |                                          |                                                                                                    | G/Ç modülündeki ayarları kontrol edin.                                                                                                    |
|      |     |                                          |                                                                                                    | Ethernet bağlantısını kontrol edin.                                                                                                    |
| 4031 | С   | FC Communication<br>Down                 | Frekans konvertörü ile iletişim<br>kurulamadı.                                                                                                    | Digital Data Interface içinde frekans konvertörü<br>ayarlarını kontrol edin.                                                                                                    |
|      |     |                                          |                                                                                                    | Frekans konvertöründeki ayarları kontrol edin.                                                                                                    |
|      |     |                                          |                                                                                                    | Ethernet bağlantısını kontrol edin.                                                                                                    |
| 4034 | С   | Leakage Detected 1                       | Sızıntı odasında sızıntı algılandı.                                                                                                    | Sızıntı odasını boşaltın.                                                                                                    |
| 4035 | С   | Leakage Detected 2                       | Yalıtım haznesinde sızıntı algılandı.                                                                                                    | Yalıtım haznesinde yağ değişimi gerçekleştirin.                                                                                                    |
| 5000 | D   | Clog Detection Teach<br>Failure          | Öğretme işlemi tamamlanmadı:<br>– Öğretme işlemi sırasında pompa<br>manuel işletime geçirildi veya<br>durduruldu.<br>–Nominal frekans değerine<br>ulasılmadığı icin zaman asımı. | Pompanın tıkanma durumunu kontrol edin.                                                                                                    |
|      |     |                                          |                                                                                                    | On hazne seviyesinin yeterli olduğundan emin olun.                                                                                                    |
|      |     |                                          |                                                                                                    | Digital Data Interface içinde öğretme işlemi<br>ayarlarını kontrol edin.                                                                                                    |
| 6000 | C/D | Emerged Operation –<br>Limit Temperature | Ayarlanan sıcaklık sınır değerine<br>ulaşıldı.                                                                                                    | Digital Data Interface içinde "Daldırılmamış işletim"<br>fonksiyonunun ayarlarını kontrol edin.                                                                                                    |
| Kod   | Тір | Arıza                          | Nedeni                                                                                   | Çözümü                                                                                                    |
|-------|-----|--------------------------------|------------------------------------------------------------------------------------------|----------------------------------------------------------------------------------------------------|
| 6001  | C/D | Clog Detection                 | Hidrolikte çökelti olasılığı                                                             | "Temizlik iş akışı" fonksiyonunu etkinleştirin.                                                                                    |
| 6002  | C/D | Motor Vibration X –<br>Warning | Titreşim sınır değeri aşıldı.                                                            | Pompayı ve montajı kontrol edin (örn. düzensiz<br>çalışma, kötü çalışma noktası, gergin montaj).                                   |
|       |     |                                |                                                                                          | Digital Data Interface içindeki titreşim sınır<br>değerlerini kontrol edin ve gerekirse düzeltin.                                  |
| 6003  | C/D | Motor Vibration Y –<br>Warning | Titreşim sınır değeri aşıldı.                                                            | Pompayı ve montajı kontrol edin (örn. düzensiz<br>çalışma, kötü çalışma noktası, gergin montaj).                                   |
|       |     |                                |                                                                                          | Digital Data Interface içindeki titreşim sınır<br>değerlerini kontrol edin ve gerekirse düzeltin.                                  |
| 6004  | C/D | Motor Vibration Z –<br>Warning | Titreşim sınır değeri aşıldı.                                                            | Pompayı ve montajı kontrol edin (örn. düzensiz<br>çalışma, kötü çalışma noktası, gergin montaj).                                   |
|       |     |                                |                                                                                          | Digital Data Interface içindeki titreşim sınır<br>değerlerini kontrol edin ve gerekirse düzeltin.                                  |
| 6005  | C/D | Vibration Input 1 –<br>Warning | Titreşim sınır değeri aşıldı.                                                            | Pompayı ve montajı kontrol edin (örn. düzensiz<br>çalışma, kötü çalışma noktası, gergin montaj).                                   |
|       |     |                                |                                                                                          | Digital Data Interface içindeki titreşim sınır<br>değerlerini kontrol edin ve gerekirse düzeltin.                                  |
| 6006  | C/D | Vibration Input 2 –<br>Warning | Titreşim sınır değeri aşıldı.                                                            | Pompayı ve montajı kontrol edin (örn. düzensiz<br>çalışma, kötü çalışma noktası, gergin montaj).                                   |
|       |     |                                |                                                                                          | Digital Data Interface içindeki titreşim sınır<br>değerlerini kontrol edin ve gerekirse düzeltin.                                  |
| 8001  | D   | Auto Setup Failed              | Otomatik parametrelendirme                                                               | Frekans konvertörü "Stop" durumunda.                                                                                               |
|       |     |                                | tamamlanamadı.                                                                           | Digital Data Interface içinde frekans konvertörünün<br>ayarlarını kontrol edin ve otomatik<br>parametrelendirmeyi tekrar başlatın. |
| 8002  | D   | Auto Setup Timed Out           | 2 dakikalık zaman sınırı aşıldı.                                                         | Frekans konvertörü "Stop" durumunda.                                                                                               |
|       |     |                                |                                                                                          | Digital Data Interface içinde frekans konvertörünün<br>ayarlarını kontrol edin ve otomatik<br>parametrelendirmeyi tekrar başlatın. |
| 10004 | I   | Pump Kick is Running           | Pompa için izin verilen durma süresi<br>aşıldı.                                          |                                                                                                    |
| 10005 | I   | Cleaning-Cycle is<br>Running   | Temizlik iş akışı devam ediyor:<br>-Her pompa işleminden önce<br>-Tıkanma algılandığında |                                                                                                    |
| 10006 | Ι   | Teach was Successful           | Tıkanma algılaması için öğrenme<br>işlemi tamamlandı.                                    |                                                                                                    |
| 10007 | I   | Update Succeeded               | Güncelleme tamamlandı.                                                                   |                                                                                                    |
| 10008 | I   | Update Failed                  | Güncelleme tamamlanamadı.                                                                | Yetkili servise başvurun.                                                                                                    |

### 9 Ek

 9.1
 Fieldbus: Parametrelere genel
 Aşağıda Modbus TCP ve OPC UA Fieldbus tiplerine ilişkin Fieldbus parametreleri

 bakış
 listelenmiştir.

DUYURU! LSI ana ünite parametreleri her Fieldbus tipi için ayrı bir tabloda listelenir! DUYURU! "ModBus TCP" Fieldbus için yedek ünite numarası şöyledir: 255, Port: 502!

## DDI, LPI ve LSI (Slave) sistem modundaki her bir parametre grubuna ilişkin açıklamalar

- Parametre grubu Status İşletim durumu, uyarılar ve alarmlar ile ilgili bilgiler içerir.
- Parametre grubu Motor Information Motor nominal değerleri, motor ve hidrolik tipi, pompa seri numarası ve minimum/ maksimum frekans ile ilgili bilgiler içerir.
- Parametre grubu Sensor Locations/Types
   Sensör tiplerine (sıcaklık, akım ve titreşim) ve bunların kurulumlarına ilişkin bilgiler içerir.

- Parametre grubu Data Readouts
   Güncel sensör değerleri, çalışma saatleri, pompalama ve temizleme döngüleri ve pompanın enerji tüketimi ile ilgili bilgiler içerir.
- Parametre grubu Time Tarih ve saat ile ilgili bilgiler içerir.
- Parametre grubu Control Word
   Pompa işletim türü, hedef değer frekansı, rampada çalışma süreleri, pompa onayı ve pompa işlevleri ile ilgili ayarları içerir.
- Parametre grubu Sensor Trip/Warning
   Sıcaklık ve titreşim sensörleri için eşik değer ayarlarını içerir.

### LSI (Master) sistem modundaki her bir parametre grubuna ilişkin açıklamalar

- Parametre grubu System Variables Sistem işletim durumu, sistem uyarıları ve sistem alarmları ile ilgili bilgiler içerir.
- Parametre grubu Analog Variables
   Doluluk seviyesi, basınç ve akış ile ilgili ve sistemde çalışmakta olan pompaların sayısı ve frekansı ile ilgili güncel değerleri içerir.
- Parametre grubu Data Time Variables Tarih ve saat ile ilgili bilgiler içerir.
- Parametre grubu Pump 1 ... Pump 4
   Her bir pompaya ilişkin bilgileri içerir: Seri numarası, motor ve hidrolik tipi, durum, uyarılar, alarmlar, güncel performans, çalışma saatleri, pompalama ve temizleme döngüsü sayısı, kWh sayacı.
- Parametre grubu Control Word
   PID regülasyonu, tank boşaltma ve alternatif başlangıç seviyesi için olan onayları içerir.
- Parametre grubu Modes
   Sistem çalışma moduna ve otomatik moddaki kontrol moduna ilişkin ayarları içerir.
- Parametre grubu PID Setpoint PID hedef değer ayarını içerir.

#### Bunun için ayrıca bkz.

- ▶ ModBus TCP: DDI/LPI/LSI Slave-Parameter [▶ 75]
- OPC-UA: DDI/LPI/LSI Slave-Parameter [> 82]
- ModBus TCP: LSI Master-Parameter [ 89]
- OPC-UA: LSI Master-Parameter [▶ 93]

#### 9.1.1 ModBus TCP: DDI/LPI/LSI Slave-Parameter

| Description           | not available in DDI mode | not available in DDI mode | not available in DDI mode | not available in DDI mode | not available in DDI mode | not available in DDI mode | not available in DDI mode |   |   | not available in DDI mode | not available in DDI mode |                     |                     |                     |                     |                     |                    |                    | not available in DDI mode   |    |    | not available in DDI mode | not available in DDI mode |                     |                |              |              |              |              |
|-----------------------|---------------------------|---------------------------|---------------------------|---------------------------|---------------------------|---------------------------|---------------------------|---|---|---------------------------|---------------------------|---------------------|---------------------|---------------------|---------------------|---------------------|--------------------|--------------------|-----------------------------|----|----|---------------------------|---------------------------|---------------------|----------------|--------------|--------------|--------------|--------------|
| Unit                  |                           |                           |                           |                           |                           |                           |                           |   |   |                           |                           |                     |                     |                     |                     |                     |                    |                    |                             |    |    |                           |                           |                     |                |              |              |              |              |
| Code                  |                           |                           |                           |                           | 10004                     | 10005                     | 4031                      |   |   | 6000                      | 6001                      | 6002                | 6003                | 6004                | 6005                | 6006                | 4034               | 4035               | 5000                        |    |    | 8001                      | 8002                      | 4000                | 4001           | 4002         | 4003         | 4004         | 4005         |
| Bit-Function          | Run                       | Rising Water Level        | Falling Water Level       | External Off              | Pump Kick Running         | Anticlog Running          | Communication Error FC    |   |   | Thermostat active         | Clog Detection            | Vibration X Warning | Vibration Y Warning | Vibration Z Warning | Vibration 1 Warning | Vibration 2 Warning | Current 1 Leackage | Current 2 Leackage | Clog Detection Teach failed |    |    | FC Autosetup failed       | FC Autosetup Timeout      | High Water detected | Leackage Input | Temp 1 fault | Temp 2 fault | Temp 3 fault | Temp 4 fault |
| Bit                   | 0                         | +                         | 2                         | 3                         | 4                         | 5                         | 0                         | + | 2 | 3                         | 4                         | 5                   | 9                   | 7                   | 8                   | 6                   | 10                 | 11                 | 12                          | 13 | 14 | 15                        | 16                        | 0                   | 1              | 2            | 3            | 4            | 2            |
| Scaling               | Bitfield                  |                           |                           |                           |                           |                           | Bitfield                  |   |   |                           |                           |                     |                     |                     |                     |                     |                    |                    |                             |    |    |                           |                           | Bitfield            |                |              |              |              |              |
| Data Type             | UINT                      |                           |                           |                           |                           |                           | DWORD (High - Low)        |   |   |                           |                           |                     |                     |                     |                     |                     |                    |                    |                             |    |    |                           |                           | DWORD (High - Low)  |                |              |              |              |              |
| Size                  | 1                         |                           |                           |                           |                           |                           | 2                         |   |   |                           |                           |                     |                     |                     |                     |                     |                    |                    |                             |    |    |                           |                           | 2                   |                |              |              |              |              |
| ddress in<br>SI       |                           |                           |                           |                           |                           |                           |                           |   |   |                           |                           |                     |                     |                     |                     |                     |                    |                    |                             |    |    |                           |                           |                     |                |              |              |              |              |
| Idress in <i>H</i>    | 0                         |                           |                           |                           |                           |                           | 1                         |   |   |                           |                           |                     |                     |                     |                     |                     |                    |                    |                             |    |    |                           |                           |                     |                |              |              |              |              |
| ddress in Ac<br>DI LF | 0                         |                           |                           |                           |                           |                           | +                         |   |   |                           |                           |                     |                     |                     |                     |                     |                    |                    |                             |    |    |                           |                           | 3                   |                |              |              |              |              |
| Register Type         | Input Registers           |                           |                           |                           |                           |                           | Input Registers           |   |   |                           |                           |                     |                     |                     |                     |                     |                    |                    |                             |    |    |                           |                           | Input Registers 3   |                |              |              |              |              |
| Symbol                | MB_Status_Word            |                           |                           |                           |                           |                           | MS_Warning_Word_MSB       |   |   |                           |                           |                     |                     |                     |                     |                     |                    |                    |                             |    |    |                           |                           | MS_Waming_Word_LSB  |                |              |              |              |              |
| Group                 | Status                    |                           |                           |                           |                           |                           | Status                    |   |   |                           |                           |                     |                     |                     |                     |                     |                    |                    |                             |    |    |                           |                           | Status              |                |              |              |              |              |

| Description         |              |                          |                       |                       |                    |        |        |        |        |        |              |    | not available in DDI mode | not available in DDI mode | not available in DDI mode | not available in DDI mode |    | not available in DDI mode | not available in DDI mode | not available in DDI mode | not available in DDI mode | not available in DDI mode | not available in DDI mode | not available in DDI mode | not available in DDI mode | not available in LSI mode        |                    | not available in DDI mode | not available in DDI mode |
|---------------------|--------------|--------------------------|-----------------------|-----------------------|--------------------|--------|--------|--------|--------|--------|--------------|----|---------------------------|---------------------------|---------------------------|---------------------------|----|---------------------------|---------------------------|---------------------------|---------------------------|---------------------------|---------------------------|---------------------------|---------------------------|----------------------------------|--------------------|---------------------------|---------------------------|
| Unit                |              |                          |                       |                       |                    |        |        |        |        |        |              |    |                           |                           |                           |                           |    |                           |                           |                           |                           |                           |                           |                           |                           |                                  |                    |                           |                           |
| Code                | 4006         | 40.07                    | 4008                  | 4009                  | 4010               | 4011   | 4012   | 4013   | 4014   | 4015   | 4016         |    | 4017                      | 4018                      | 4019                      | 4020                      |    | 4022                      | 4023                      | 4024                      | 4025                      | 4026                      | 4027                      | 4028                      | 4029                      | 4030                             |                    | 1001                      | 1002                      |
| Bit-Function        | Temp 5 fault | Internal Vibration fault | Current Input 1 fault | Current Input 2 fault | Onboard Temp fault | Temp 1 | Temp 2 | Temp 3 | Temp 4 | Temp 5 | Onboard Temp |    | General FC Alarm          | Motor Ground fault        | Motor Overload            | Motor Overtemp            |    | Safe Stop                 | AMA not OK                | FC Overload Warning       | FC Line Warning           | FC DC Circuit Warning     | FC Supply Warning         | FC Communication          | General FC Warning        | Communication Error IO Extension |                    | Motor Ground Fault        | Motor Short               |
| Bit                 | 9            | 7                        | œ                     | 6                     | 10                 | 1      | 12     | 13     | 14     | 15     | 16           | 17 | 18                        | 19                        | 20                        | 21                        | 22 | 23                        | 24                        | 25                        | 26                        | 27                        | 28                        | 29                        | 30                        | 31                               |                    | 0                         | -                         |
| Scaling             |              |                          |                       |                       |                    |        |        |        |        |        |              |    |                           |                           |                           |                           |    |                           |                           |                           |                           |                           |                           |                           |                           |                                  | Bltfield           | Bitfield                  |                           |
| Data Type           |              |                          |                       |                       |                    |        |        |        |        |        |              |    |                           |                           |                           |                           |    |                           |                           |                           |                           |                           |                           |                           |                           |                                  | DWORD (High - Low) | DWORD (High - Low)        |                           |
| Size                |              |                          |                       |                       |                    |        |        |        |        |        |              |    |                           |                           |                           |                           |    |                           |                           |                           |                           |                           |                           |                           |                           |                                  | 2                  | 2                         |                           |
| Address in<br>LSI   |              |                          |                       |                       |                    |        |        |        |        |        |              |    |                           |                           |                           |                           |    |                           |                           |                           |                           |                           |                           |                           |                           |                                  | 5                  | 7                         |                           |
| Address in<br>_PI   |              |                          |                       |                       |                    |        |        |        |        |        |              |    |                           |                           |                           |                           |    |                           |                           |                           |                           |                           |                           |                           |                           |                                  | 10                 |                           |                           |
| Address in J<br>DDI |              |                          |                       |                       |                    |        |        |        |        |        |              |    |                           |                           |                           |                           |    |                           |                           |                           |                           |                           |                           |                           |                           |                                  | 5                  | 7                         |                           |
| Register Type       |              |                          |                       |                       |                    |        |        |        |        |        |              |    |                           |                           |                           |                           |    |                           |                           |                           |                           |                           |                           |                           |                           |                                  | Input Registers    | Input Registers           |                           |
| Symbol              |              |                          |                       |                       |                    |        |        |        |        |        |              |    |                           |                           |                           |                           |    |                           |                           |                           |                           |                           |                           |                           |                           |                                  | MS_Alarm_Word_MSB  | MS_Alarm_Word_LSB         |                           |
| Group               |              |                          |                       |                       |                    |        |        |        |        |        |              |    |                           |                           |                           |                           |    |                           |                           |                           |                           |                           |                           |                           |                           |                                  | Status             | Status                    |                           |

|                           | Hz   |      |                      |     |         | FLOAT32 (High - Low) | 2    | 1052              | 1052              | 1052              | Input Registers | NP_Min_Freq        | Motor Information |
|---------------------------|------|------|----------------------|-----|---------|----------------------|------|-------------------|-------------------|-------------------|-----------------|--------------------|-------------------|
|                           | ۲H   |      |                      |     |         | FLOAT32 (High - Low) | 2    | 1050              | 1050              | 1050              | Input Registers | NP_Max_Freq        | Motor Information |
|                           |      |      |                      |     |         | FLOAT32 (High - Low) | 2    | 1048              | 1048              | 1048              | Input Registers | NP_Max_St_Per_Hour | Motor Information |
|                           | Τz   |      |                      |     |         | FLOAT32 (High - Low) | 2    | 1046              | 1046              | 1046              | Input Registers | NP_Nominal_Freq    | Motor Information |
|                           | A    |      |                      |     |         | FLOAT32 (High - Low) | 2    | 1044              | 1044              | 1044              | Input Registers | NP_Nominal_Curr    | Motor Information |
|                           | >    |      |                      |     |         | FLOAT32 (High - Low) | 2    | 1042              | 1042              | 1042              | Input Registers | NP_Nominal_Volt    | Motor Information |
|                           | kW   |      |                      |     |         | FLOAT32 (High - Low) | 2    | 1040              | 1040              | 1040              | Input Registers | NP_Nominal_Pwr     | Motor Information |
|                           |      |      |                      |     |         | String(32)           | 16   | 1024              | 1024              | 1024              | Input Registers | NP_Pump_Type       | Motor Information |
|                           |      |      |                      |     |         | String(32)           | 16   | 1008              | 1008              | 1008              | Input Registers | NP_Motor_Type      | Motor Information |
|                           |      |      |                      |     |         | String(16)           | 8    | 1000              | 1000              | 1000              | Input Registers | NP_Serial_Number   | Motor Information |
| not available in DDI mode |      | 3008 | Motor Overtemp       | 20  |         |                      |      |                   |                   |                   |                 |                    |                   |
| not available in DDI mode |      | 3007 | Motor Overload       | 19  |         |                      |      |                   |                   |                   |                 |                    |                   |
|                           |      | 3006 | Temp Sensor 5 trip   | 18  |         |                      |      |                   |                   |                   |                 |                    |                   |
|                           |      | 3005 | Temp Sensor 4 trip   | 17  |         |                      |      |                   |                   |                   |                 |                    |                   |
|                           |      | 3004 | Temp Sensor 3 trip   | 16  |         |                      |      |                   |                   |                   |                 |                    |                   |
|                           |      | 3003 | Temp Sensor 2 trip   | 15  |         |                      |      |                   |                   |                   |                 |                    |                   |
|                           |      | 3002 | Temp Sensor 1 trip   | 14  |         |                      |      |                   |                   |                   |                 |                    |                   |
|                           |      | 3001 | Leackage Input alarm | 13  |         |                      |      |                   |                   |                   |                 |                    |                   |
|                           |      | 3000 | Dry Run detected     | 12  |         |                      |      |                   |                   |                   |                 |                    |                   |
| not available in DDI mode |      | 2008 | FC Supply            | 11  |         |                      |      |                   |                   |                   |                 |                    |                   |
| not available in DDI mode |      | 2007 | FC DC Circuit        | 10  |         |                      |      |                   |                   |                   |                 |                    |                   |
| not available in DDI mode |      | 2006 | FC Line              | 6   |         |                      |      |                   |                   |                   |                 |                    |                   |
| not available in DDI mode |      | 2005 | FC Overload          | 80  |         |                      |      |                   |                   |                   |                 |                    |                   |
|                           |      | 2004 | Vibration 2 trip     | 7   |         |                      |      |                   |                   |                   |                 |                    |                   |
|                           |      | 2003 | Vibration 1 trip     | 9   |         |                      |      |                   |                   |                   |                 |                    |                   |
|                           |      | 2002 | Vibration Z trip     | 5   |         |                      |      |                   |                   |                   |                 |                    |                   |
|                           |      | 2001 | Vibration Y trip     | 4   |         |                      |      |                   |                   |                   |                 |                    |                   |
|                           |      | 2000 | Vibration X trip     | e   |         |                      |      |                   |                   |                   |                 |                    |                   |
| not available in DDI mode |      | 1000 | Safe Stop            | 2   |         |                      |      |                   |                   |                   |                 |                    |                   |
| Description               | Unit | Code | Bit-Function         | Bit | Scaling | Data Type            | Size | Address in<br>LSI | Address in<br>LPI | Address in<br>DDI | Register Type   | Symbol             | Group             |
|                           |      |      |                      |     |         |                      |      |                   |                   |                   |                 |                    |                   |

| Description           | 0=unused / 1=winding_top / 2=winding_bottom /<br>3=bearing_top / 4=bearing_bottom / 5=cooling_liquid<br>/ 6=motor_laminations | 0=unused / 1=winding_top / 2=winding_bottom /<br>3=bearing_top / 4=bearing_bottom / 5=cooling_liquid<br>/ 6=motor_laminations | 0=unused / 1=winding_top / 2=winding_bottom /<br>3=bearing_top / 4=bearing_bottom / 5=cooling_liquid<br>/ 6=motor_laminations | 0=unused / 1=winding_top / 2=winding_bottom /<br>3=bearing_top / 4=bearing_bottom / 5=cooling_liquid<br>/ 6=motor_jaminations | 0=unused / 1=winding_top / 2=winding_bottom /<br>3=bearing_top / 4=bearing_bottom / 5=cooling_liquid<br>/ 6=motor_laminations | 0=unused / 1=molor_hut_x / 2=motor_hut_y /<br>3=bearing_top_x / 4=bearing_<br>top_y / 5=bearing_bottom_x / 6=bearing_bottom_y | 0=unused / 1=molor_hut_x / 2=motor_hut_y /<br>3=bearing_top_x / 4=bearing_<br>top_y / 5=bearing_bottom_x / 6=bearing_bottom_y | 0=unused / 1=current_signal_only / 2=leackage_<br>switch / 3=sealing_CLP_V01 / 4=leackage_CLP_V01 | 0=unused / 1=current_signal_only / 2=leackage_<br>switch / 3=sealing_CLP_V01 / 4=leackage_CLP_V02 |                         |                         |                         |                         |                         |                         |                      |                      |                       |
|-----------------------|----------------------------------------------------------------------------------------------------|----------------------------------------------------------------------------------------------------|----------------------------------------------------------------------------------------------------|----------------------------------------------------------------------------------------------------|----------------------------------------------------------------------------------------------------|----------------------------------------------------------------------------------------------------|----------------------------------------------------------------------------------------------------|---------------------------------------------------------------------------------------------------|---------------------------------------------------------------------------------------------------|-------------------------|-------------------------|-------------------------|-------------------------|-------------------------|-------------------------|----------------------|----------------------|-----------------------|
| Unit                  |                                                                                                    |                                                                                                    |                                                                                                    |                                                                                                    |                                                                                                    |                                                                                                    |                                                                                                    |                                                                                                   |                                                                                                   | °C                      | °C                      | °C                      | °C                      | °C                      | °C                      | mA                   | mA                   | s/mm                  |
| Code                  |                                                                                                    |                                                                                                    |                                                                                                    |                                                                                                    |                                                                                                    |                                                                                                    |                                                                                                    |                                                                                                   |                                                                                                   |                         |                         |                         |                         |                         |                         |                      |                      |                       |
| Bit-Function          |                                                                                                    |                                                                                                    |                                                                                                    |                                                                                                    |                                                                                                    |                                                                                                    |                                                                                                    |                                                                                                   |                                                                                                   |                         |                         |                         |                         |                         |                         |                      |                      |                       |
| Bit                   |                                                                                                    |                                                                                                    |                                                                                                    |                                                                                                    |                                                                                                    |                                                                                                    |                                                                                                    |                                                                                                   |                                                                                                   |                         |                         |                         |                         |                         |                         |                      |                      |                       |
| Scaling               | ENUM                                                                                                    | ENUM                                                                                                    | ENUM                                                                                                    | ENUM                                                                                                    | ENUM                                                                                                    | ENUM                                                                                                    | ENUM                                                                                                    | ENUM                                                                                              | ENUM                                                                                              |                         |                         |                         |                         |                         |                         |                      |                      |                       |
| Data Type             | UINT                                                                                                    | UINT                                                                                                    | UINT                                                                                                    | UINT                                                                                                    | UINT                                                                                                    | UINT                                                                                                    | UINT                                                                                                    | UINT                                                                                              | UINT                                                                                              | FLOAT32 (High - Low)    | FLOAT32 (High - Low)    | FLOAT32 (High - Low)    | FLOAT32 (High - Low)    | FLOAT32 (High - Low)    | FLOAT32 (High - Low)    | FLOAT32 (High - Low) | FLOAT32 (High - Low) | FLOAT32 (High - Low)  |
| Size                  | -                                                                                                    | -                                                                                                    | 7                                                                                                    | -                                                                                                    | 1                                                                                                    | 7                                                                                                    | 1                                                                                                    | 1                                                                                                 | 1                                                                                                 | 2                       | 2                       | 2                       | 2                       | 2                       | 2                       | 2                    | 2                    | 2                     |
| Address in<br>-SI     | 2000                                                                                                    | 2001                                                                                                    | 2002                                                                                                    | 2003                                                                                                    | 2004                                                                                                    | 2005                                                                                                    | 2006                                                                                                    | 2007                                                                                              | 2008                                                                                              | 3000                    | 3002                    | 3004                    | 3006                    | 3008                    | 3010                    | 3012                 | 3014                 | 3016                  |
| ddress in 7           | 000                                                                                                    | 001                                                                                                    | 002                                                                                                    | 003                                                                                                    | 004                                                                                                    | 005                                                                                                    | 900                                                                                                    | 200                                                                                               | 800                                                                                               | 000                     | 002                     | 004                     | 006                     | 008                     | 010                     | 012                  | 014                  | 016                   |
| Address in A<br>DDI L | 2000 2                                                                                                    | 2001 2                                                                                                    | 2002 2                                                                                                    | 2003                                                                                                    | 2004 2                                                                                                    | 2 2005                                                                                                    | 2                                                                                                    | 2007 2                                                                                            | 2008 2                                                                                            | 1000 3                  | 3002                    | 3004 3                  | 3006 3                  | 3008                    | 8010 3                  | 3012 3               | 3014 3               | 3016 3                |
| Register Type         | Input Registers                                                                                                    | Input Registers                                                                                                    | Input Registers                                                                                                    | Input Registers                                                                                                    | Input Registers                                                                                                    | Input Registers                                                                                                    | Input Registers                                                                                                    | Input Registers                                                                                   | Input Registers                                                                                   | Input Registers         | Input Registers         | Input Registers         | Input Registers         | Input Registers         | Input Registers         | Input Registers      | Input Registers      | Input Registers       |
| Symbol                | SI_Temperature[1].Location                                                                                                    | SI_Temperature[2].Location                                                                                                    | SI_Temperature[3].Location                                                                                                    | SI_Temperature[4].Location                                                                                                    | SI_Temperature[5].Location                                                                                                    | SI_VibrationExtern1.Location                                                                                                  | SI_VibrationExtem2.Location                                                                                                   | SI_Current[0].Sensor_Type                                                                         | SI_Current[1].Sensor_Type                                                                         | IO_Temperature[1].Value | IO_Temperature[2].Value | IO_Temperature[3].Value | IO_Temperature[4].Value | IO_Temperature[5].Value | IO_Temperature[0].Value | IO_Current[0].Value  | IO_Current[1].Value  | IO_Vibration[0].Value |
| Group                 | Sensor Locations/Types                                                                                                    | Sensor Locations/Types                                                                                                    | Sensor Locations/Types                                                                                                    | Sensor Locations/Types                                                                                                    | Sensor Locations/Types                                                                                                    | Sensor Locations/Types                                                                                                    | Sensor Locations/Types                                                                                                    | Sensor Locations/Types                                                                            | Sensor Locations/Types                                                                            | Data Readouts           | Data Readouts           | Data Readouts           | Data Readouts           | Data Readouts           | Data Readouts           | Data Readouts        | Data Readouts        | Data Readouts         |

|                   |                       |                       |                       |                       |                      |                      |                      |                       |                      |                      |                      |                     |                       |                           |                       |                        |                         |                       |                        |                          |                          |                    |                      |                   | l mode               |   |   |   |   |
|-------------------|-----------------------|-----------------------|-----------------------|-----------------------|----------------------|----------------------|----------------------|-----------------------|----------------------|----------------------|----------------------|---------------------|-----------------------|---------------------------|-----------------------|------------------------|-------------------------|-----------------------|------------------------|--------------------------|--------------------------|--------------------|----------------------|-------------------|----------------------|---|---|---|---|
| Description       |                       |                       |                       |                       |                      |                      |                      |                       |                      |                      |                      |                     |                       |                           |                       |                        |                         |                       |                        |                          |                          |                    |                      |                   | Applies only for LPI |   |   |   |   |
| Unit              | s/uuu                 | s/uuu                 | s/uu                  | s/uu                  | κw                   | >                    | A                    | Ŧ                     | ε                    | bar                  | s/I                  | hr                  |                       |                           | кWh                   | year                   | month                   | day                   | ٦L                     | nin                      | ø                        | S                  | sm                   |                   |                      |   |   |   |   |
| Code              |                       |                       |                       |                       |                      |                      |                      |                       |                      |                      |                      |                     |                       |                           |                       |                        |                         |                       |                        |                          |                          |                    |                      |                   |                      |   |   |   |   |
| Bit-Function      |                       |                       |                       |                       |                      |                      |                      |                       |                      |                      |                      |                     |                       |                           |                       |                        |                         |                       |                        |                          |                          |                    |                      | Reset             | Start                |   |   |   |   |
| Bit               |                       |                       |                       |                       |                      |                      |                      |                       |                      |                      |                      |                     |                       |                           |                       |                        |                         |                       |                        |                          |                          |                    |                      | 0                 | +                    | 5 | ю | 4 | 2 |
| Scaling           |                       |                       |                       |                       |                      |                      |                      |                       |                      |                      |                      |                     |                       |                           |                       |                        |                         |                       |                        |                          |                          |                    |                      | Bitfield          |                      |   |   |   |   |
| Data Type         | FLOAT32 (High - Low)  | FLOAT32 (High - Low)  | FLOAT32 (High - Low)  | FLOAT32 (High - Low)  | FLOAT32 (High - Low) | FLOAT32 (High - Low) | FLOAT32 (High - Low) | FLOAT32 (High - Low)  | FLOAT32 (High - Low) | FLOAT32 (High - Low) | FLOAT32 (High - Low) | DWORD (High - Low)  | DWORD (High - Low)    | DWORD (High - Low)        | DWORD (High - Low)    | UINT                   | UINT                    | UINT                  | UINT                   | UINT                     | UINT                     | DWORD (High - Low) | DWORD (High - Low)   | UINT              |                      |   |   |   |   |
| Size              | 2                     | 2                     | 7                     | 5                     | 5                    | 5                    | 5                    | 5                     | 2                    | 2                    | 7                    | 7                   | 5                     | 5                         | 7                     | -                      | -                       | -                     | -                      | -                        | -                        | 2                  | 7                    | -                 |                      |   |   |   |   |
| Address in<br>LSI | 3018                  | 3020                  | 3022                  | 3024                  | 3026                 | 3028                 | 3030                 | 3032                  | 3034                 | 3036                 | 3038                 | 3040                | 3042                  | 3044                      | 3046                  | 4000                   | 4001                    | 4002                  | 4003                   | 4004                     | 4005                     | 4006               | 4008                 | 0                 |                      |   |   |   |   |
| Address in<br>LPI | 3018                  | 3020                  | 3022                  | 3024                  | 3026                 | 3028                 | 3030                 | 3032                  | 3034                 | 3036                 | 3038                 | 3040                | 3042                  | 3044                      | 3046                  | 4000                   | 4001                    | 4002                  | 4003                   | 4004                     | 4005                     | 4006               | 4008                 | 0                 |                      |   |   |   |   |
| Address in<br>DDI | 3018                  | 3020                  | 3022                  | 3024                  |                      |                      |                      |                       | 3026                 | 3028                 | 3030                 | 3032                | 3034                  |                           |                       | 4000                   | 4001                    | 4002                  | 4003                   | 4004                     | 4005                     | 4006               | 4008                 | 0                 |                      |   |   |   |   |
| Register Type     | Input Registers       | Input Registers       | Input Registers       | Input Registers       | Input Registers      | Input Registers      | Input Registers      | Input Registers       | Input Registers      | Input Registers      | Input Registers      | Input Registers     | Input Registers       | Input Registers           | Input Registers       | Input Registers        | Input Registers         | Input Registers       | Input Registers        | Input Registers          | Input Registers          | Input Registers    | Input Registers      | Holding Registers |                      |   |   |   |   |
| Symbol            | IO_Vibration[1].Value | IO_Vibration[2].Value | IO_Vibration[3].Value | IO_Vibration[4].Value | IO_FC_Power.Value    | IO_FC_Voltage.Value  | IO_FC_Current.Value  | IO_FC_Frequency.Value | IO_Level.Value       | IO_Pressure.Value    | IO_Flow.Value        | RT_RUNNING_TIME_RTN | RT_PUMP_CYCLE_CNT_RTN | RT_CLEANING_CYCLE_CNT_RTN | RT_ENERGY_CONSUMPTION | RI_System_Current_Year | RI_System_Current_Month | RI_System_Current_Day | RL_System_Current_Hour | RI_System_Current_Minute | RI_System_Current_Second | RL_System_Uptime   | RL_System_Current_Ms | MB_Control_Word   |                      |   |   |   |   |
| Group             | Data Readouts         | Data Readouts         | Data Readouts         | Data Readouts         | Data Readouts        | Data Readouts        | Data Readouts        | Data Readouts         | Data Readouts        | Data Readouts        | Data Readouts        | Data Readouts       | Data Readouts         | Data Readouts             | Data Readouts         | Time                   | Time                    | Time                  | Time                   | Time                     | Time                     | Time               | Time                 | Control Word      |                      |   |   |   |   |

|                   |   |   |   | _ |    | _  | _  |    |    |                                                                                                    | _                    |                           |                     |                    | _                    |                     | _                         | _                 |                            |                         |                            |                         |                            |                         |                            |                         |                            |                         |
|-------------------|---|---|---|---|----|----|----|----|----|----------------------------------------------------------------------------------------------------|----------------------|---------------------------|---------------------|--------------------|----------------------|---------------------|---------------------------|-------------------|----------------------------|-------------------------|----------------------------|-------------------------|----------------------------|-------------------------|----------------------------|-------------------------|----------------------------|-------------------------|
| Description       |   |   |   |   |    |    |    |    |    | Rising edge of this Bit is needed after changing a<br>parameter of the group <i>Control Word</i> . This is not<br>applicable for <i>Reset</i> , <i>Start and MB_Bus_Control_Value</i> |                      | 0=manual / 1=auto / 2=off |                     |                    |                      | 0=off / 1=on        | 0=off / 1=on              | 0=off / 1=on      |                            |                         |                            |                         |                            |                         |                            |                         |                            |                         |
| Unit              |   |   |   |   |    |    |    |    |    |                                                                                                    | Hz                   |                           | Hz                  | s                  | S                    |                     |                           |                   |                            |                         |                            |                         |                            |                         |                            |                         |                            |                         |
| Code              |   |   |   |   |    |    |    |    |    |                                                                                                    |                      |                           |                     |                    |                      |                     |                           |                   |                            |                         |                            |                         |                            |                         |                            |                         |                            |                         |
| Bit-Function      |   |   |   |   |    |    |    |    |    | Save Config                                                                                                    |                      |                           |                     |                    |                      |                     |                           |                   |                            |                         |                            |                         |                            |                         |                            |                         |                            |                         |
| Bit               | 9 | 7 | œ | 6 | 10 | 11 | 12 | 13 | 14 | 15                                                                                                    |                      |                           |                     |                    |                      |                     |                           |                   |                            |                         |                            |                         |                            |                         |                            |                         |                            |                         |
| Scaling           |   |   |   |   |    |    |    |    |    |                                                                                                    | 100                  | ENUM                      | 100                 | 100                | 100                  | ENUM                | ENUM                      | ENUM              | 10                         | 10                      | 10                         | 10                      | 10                         | 10                      | 10                         | 10                      | 10                         | 10                      |
| ⊃ata Type         |   |   |   |   |    |    |    |    |    |                                                                                                    | JINT                 | TNIC                      | TNIL                | JINT               | JINT                 | JINT                | JINT                      | JINT              | JINT                       | JINT                    | JINT                       | JINT                    | JINT                       | JINT                    | JINT                       | JINT                    | TNIC                       | JINT                    |
| Size              |   |   |   |   |    |    |    |    |    |                                                                                                    | +                    | -                         | -                   | 1                  | +                    | 1                   | 1                         | 1                 | 1                          | 1                       | -                          | 1                       | 1                          | 1                       | 1                          | 1                       | +                          | -                       |
| Address in<br>LSI |   |   |   |   |    |    |    |    |    |                                                                                                    | 1                    | 2                         | e                   | 4                  | 5                    | 7                   | 9                         | 8                 | 1000                       | 1001                    | 1002                       | 1003                    | 1004                       | 1005                    | 1006                       | 1007                    | 1008                       | 1009                    |
| Address in<br>LPI |   |   |   |   |    |    |    |    |    |                                                                                                    | +                    | 2                         | e                   | 4                  | 5                    | 7                   | 9                         | 8                 | 1000                       | 1001                    | 1002                       | 1003                    | 1004                       | 1005                    | 1006                       | 1007                    | 1008                       | 1009                    |
| Address in<br>DDI |   |   |   |   |    |    |    |    |    |                                                                                                    | -                    |                           |                     | -                  | -                    | -                   | -                         | -                 | 1000                       | 1001                    | 1002                       | 1003                    | 1004                       | 1005                    | 1006                       | 1007                    | 1008                       | 1009                    |
| Register Type     |   |   |   |   |    |    |    |    |    |                                                                                                    | Holding Registers    | Holding Registers         | Holding Registers   | Holding Registers  | Holding Registers    | Holding Registers   | Holding Registers         | Holding Registers | Holding Registers          | Holding Registers       | Holding Registers          | Holding Registers       | Holding Registers          | Holding Registers       | Holding Registers          | Holding Registers       | Holding Registers          | Holding Registers       |
| Symbol            |   |   |   |   |    |    |    |    |    |                                                                                                    | MB_Bus_Control_Value | MB_Operation_Mode         | MB_Manual_Frequency | MB_FC_Ramp_Up_Time | MB_FC_Ramp_Down_Time | MB_Enable_Pump_Kick | MB_Enable_Thermostat_Mode | MB_Allow_Anticlog | MB_Temp_Sensors[0].Warning | MB_Temp_Sensors[0].Trip | MB_Temp_Sensors[1].Warning | MB_Temp_Sensors[1].Trip | MB_Temp_Sensors[2].Warning | MB_Temp_Sensors[2].Trip | MB_Temp_Sensors[3].Warning | MB_Temp_Sensors[3].Trip | MB_Temp_Sensors[4].Warning | MB_Temp_Sensors[4].Trip |
| Group             |   |   |   |   |    |    |    |    |    |                                                                                                    | Control Word         | Control Word              | Control Word        | Control Word       | Control Word         | Control Word        | Control Word              | Control Word      | Sensor Trip/Warning        | Sensor Trip/Warning     | Sensor Trip/Warning        | Sensor Trip/Warning     | Sensor Trip/Warning        | Sensor Trip/Warning     | Sensor Trip/Warning        | Sensor Trip/Warning     | Sensor Trip/Warning        | sensor Trip/Waming      |

| Group               | Symbol                    | Register Type     | Address in<br>DDI | Address in<br>LPI | Address in<br>LSI | Size | Data Type | caling Bit | Bit-Function | Code U | Init | Description |
|---------------------|---------------------------|-------------------|-------------------|-------------------|-------------------|------|-----------|------------|--------------|--------|------|-------------|
| Sensor Trip/Warning | MB_Vib_Sensors[0].Warning | Holding Registers | 1010              | 1010              | 1010              | -    |           | c          |              |        |      |             |
| Sensor Trip/Warning | MB_Vib_Sensors[0].Trip    | Holding Registers | 1011              | 1011              | 1011              | -    |           | c          |              |        |      |             |
| Sensor Trip/Warning | MB_Vib_Sensors[1].Warning | Holding Registers | 1012              | 1012              | 1012              | -    |           | c          |              |        |      |             |
| Sensor Trip/Warning | MB_Vib_Sensors[1].Trip    | Holding Registers | 1013              | 1013              | 1013              | -    |           | c          |              |        |      |             |
| Sensor Trip/Warning | MB_Vib_Sensors[2].Warning | Holding Registers | 1014              | 1014              | 1014              | -    |           | с          |              |        |      |             |
| Sensor Trip/Warning | MB_Vib_Sensors[2].Trip    | Holding Registers | 1015              | 1015              | 1015              | -    |           | c          |              |        |      |             |
| Sensor Trip/Warning | MB_Vib_Sensors[3].Warning | Holding Registers | 1016              | 1016              | 1016              | -    |           | с          |              |        |      |             |
| Sensor Trip/Warning | MB_Vib_Sensors[3].Trip    | Holding Registers | 1017              | 1017              | 1017              | -    |           | c          |              |        |      |             |
| Sensor Trip/Warning | MB_Vib_Sensors[4].Warning | Holding Registers | 1018              | 1018              | 1018              | -    |           | с          |              |        |      |             |
| Sensor Trip/Warning | MB_Vib_Sensors[4].Trip    | Holding Registers | 1019              | 1019              | 1019              | -    |           | c          |              |        |      |             |

|             | le in DDI mode | e in DDI mode      | e in DDI mode      | e in DDI mode | e in DDI mode    | le in DDI mode  | le in DDI mode        |   |   | le in DDI mode   | le in DDI mode |                    |                    |                    |                    |                    |                   |                   | le in DDI mode             |    |    | le in DDI mode     | le in DDI mode      |                     |               |             |             |             |             |             |
|-------------|----------------|--------------------|--------------------|---------------|------------------|-----------------|-----------------------|---|---|------------------|----------------|--------------------|--------------------|--------------------|--------------------|--------------------|-------------------|-------------------|----------------------------|----|----|--------------------|---------------------|---------------------|---------------|-------------|-------------|-------------|-------------|-------------|
| Descriptio  | not availab    | not avaiabl        | not avaiabl        | not avaiabl   | not avaiabl      | not availab     | not availab           |   |   | not availab      | not availab    |                    |                    |                    |                    |                    |                   |                   | not availab                |    |    | not availab        | not availab         |                     |               |             |             |             |             |             |
| Unit        |                |                    |                    |               |                  |                 |                       |   |   |                  |                |                    |                    |                    |                    |                    |                   |                   |                            |    |    |                    |                     |                     |               |             |             |             |             |             |
| Code        |                |                    |                    |               | 10004            | 10005           | 4031                  |   |   | 6000             | 6001           | 6002               | 6003               | 6004               | 6005               | 6006               | 4034              | 4035              | 5000                       |    |    | 8001               | 8002                | 4000                | 4001          | 4002        | 4003        | 4004        | 4005        | 4006        |
| it-Function | un             | tising Water Level | alling Water Level | xternal Off   | ump Kick Running | nticlog Running | ommunication Error FC |   |   | hermostat active | log Detection  | ibration X Warning | ibration Y Warning | ibration Z Warning | ibration 1 Warning | ibration 2 Warning | urrent 1 Leackage | urrent 2 Leackage | log Detection Teach failed |    |    | C Autosetup failed | C Autosetup Timeout | ligh Water detected | eackage Input | emp 1 fault | emp 2 fault | emp 3 fault | emp 4 fault | emp 5 fault |
| Bit E       | 0 F            | 1                  | 2 F                | 3 E           | 4<br>F           | 5               | 0                     | + | 2 | 3 1              | 4              | 5                  | 9                  | 1 2                | 8                  | 6                  | 10 0              | 11 0              | 12 0                       | 13 | 14 | 15 F               | 16 F                | 0                   | 1 L           | 2 1         | 3 1         | 4           | 5           | 9           |
| Scaling     | Bitfield       |                    |                    |               |                  |                 | Bitfield              |   |   |                  |                |                    |                    |                    |                    |                    |                   |                   |                            |    |    |                    |                     | Bitfield            |               |             |             |             |             |             |
| ТҮРЕ        | UINT16         |                    |                    |               |                  |                 | UINT32                |   |   |                  |                |                    |                    |                    |                    |                    |                   |                   |                            |    |    |                    |                     | UINT32              |               |             |             |             |             |             |
| rsı         | ×              |                    |                    |               |                  |                 | ×                     |   |   |                  |                |                    |                    |                    |                    |                    |                   |                   |                            |    |    |                    |                     | ×                   |               |             |             |             |             |             |
| LPI         | ×              |                    |                    |               |                  |                 | ×                     |   |   |                  |                |                    |                    |                    |                    |                    |                   |                   |                            |    |    |                    |                     | ×                   |               |             |             |             |             |             |
| IQQ         | ×              |                    |                    |               |                  |                 | ×                     |   |   |                  |                |                    |                    |                    |                    |                    |                   |                   |                            |    |    |                    |                     | ×                   |               |             |             |             |             |             |
| MODE        | read only      |                    |                    |               |                  |                 | read only             |   |   |                  |                |                    |                    |                    |                    |                    |                   |                   |                            |    |    |                    |                     | read only           |               |             |             |             |             |             |
| Symbol      | Status_Word    |                    |                    |               |                  |                 | Warning_Word_MSB      |   |   |                  |                |                    |                    |                    |                    |                    |                   |                   |                            |    |    |                    |                     | Warning_Word_LSB    |               |             |             |             |             |             |
| Group       | Status         |                    |                    |               |                  |                 | Status                |   |   |                  |                |                    |                    |                    |                    |                    |                   |                   |                            |    |    |                    |                     | Status              |               |             |             |             |             |             |

## 9.1.2 OPC-UA: DDI/LPI/LSI Slave-Parameter

| Group  | Symbol         | MODE      | IQQ | LPI | LSI | ТҮРЕ   | Scaling  | Bit | Bit-Function                     | Code Unit |          | escription               |
|--------|----------------|-----------|-----|-----|-----|--------|----------|-----|----------------------------------|-----------|----------|--------------------------|
|        |                |           |     |     |     |        |          | 7   | Internal Vibration fault         | 4007      |          |                          |
|        |                |           |     |     |     |        |          | 80  | Current Input 1 fault            | 4008      | <u> </u> |                          |
|        |                |           |     |     |     |        |          | ი   | Current Input 2 fault            | 4009      |          |                          |
|        |                |           |     |     |     |        |          | 10  | Onboard Temp fault               | 4010      |          |                          |
|        |                |           |     |     |     |        |          | 1   | Temp 1                           | 4011      |          |                          |
|        |                |           |     |     |     |        |          | 12  | Temp 2                           | 4012      |          |                          |
|        |                |           |     |     |     |        |          | 13  | Temp 3                           | 4013      |          |                          |
|        |                |           |     |     |     |        |          | 14  | Temp 4                           | 4014      |          |                          |
|        |                |           |     |     |     |        |          | 15  | Temp 5                           | 4015      |          |                          |
|        |                |           |     |     |     |        |          | 16  | Onboard Temp                     | 4016      |          |                          |
|        |                |           |     |     |     |        |          | 17  |                                  |           |          |                          |
|        |                |           |     |     |     |        |          | 18  | General FC Alarm                 | 4017      | ŭ        | st available in DDI mode |
|        |                |           |     |     |     |        |          | 19  | Motor Ground fault               | 4018      | ŭ        | st available in DDI mode |
|        |                |           |     |     |     |        |          | 20  | Motor Overload                   | 4019      | Ĕ        | st available in DDI mode |
|        |                |           |     |     |     |        |          | 21  | Motor Overtemp                   | 4020      | Ĕ        | st available in DDI mode |
|        |                |           |     |     |     |        |          | 22  |                                  |           | [        |                          |
|        |                |           |     |     |     |        |          | 23  | Safe Stop                        | 4022      | ŭ        | ot available in DDI mode |
|        |                |           |     |     |     |        |          | 24  | AMA not OK                       | 4023      | ŭ        | st available in DDI mode |
|        |                |           |     |     |     |        |          | 25  | FC Overload Warning              | 4024      | Ē        | st available in DDI mode |
|        |                |           |     |     |     |        |          | 26  | FC Line Warning                  | 4025      | Ĕ        | st available in DDI mode |
|        |                |           |     |     |     |        |          | 27  | FC DC Circuit Warning            | 4026      | ŭ        | st available in DDI mode |
|        |                |           |     |     |     |        |          | 28  | FC Supply Warning                | 4027      | ŭ        | st available in DDI mode |
|        |                |           |     |     |     |        |          | 29  | FC Communication                 | 4028      | ŭ        | st available in DDI mode |
|        |                |           |     |     |     |        |          | 30  | General FC Warning               | 4029      | ŭ        | st available in DDI mode |
|        |                |           |     |     |     |        |          | 31  | Communication Error IO Extension | 4030      | ŭ        | ot available in LSI mode |
| Status | Alarm_Word_MSB | read only | ×   | ×   | ×   | UINT32 | Bitfield |     |                                  |           | L        |                          |
| Status | Alarm_Word_LSB | read only | ×   | ×   | ×   | UINT32 | Bitfield | 0   | Motor Ground Fault               | 1001      | ŭ        | st available in DDI mode |
|        |                |           |     |     |     |        |          | ۲   | Motor Short                      | 1002      | č        | ot available in DDI mode |
|        |                |           |     |     |     |        |          | 2   | Safe Stop                        | 1000      | ŭ        | st available in DDI mode |
|        |                |           |     |     |     |        |          | e   | Vibration X trip                 | 2000      |          |                          |

|              |                  |                  |                  | 1                |                           |                           |                           |                           |                  |                      |                    |                    |                    |                    |                    |                           |                           |                   |                   |                   |                      |                      | -                    |                      |                      |                      |                      |                                                                                                    |
|--------------|------------------|------------------|------------------|------------------|---------------------------|---------------------------|---------------------------|---------------------------|------------------|----------------------|--------------------|--------------------|--------------------|--------------------|--------------------|---------------------------|---------------------------|-------------------|-------------------|-------------------|----------------------|----------------------|----------------------|----------------------|----------------------|----------------------|----------------------|----------------------------------------------------------------------------------------------------|
| Description  |                  |                  |                  |                  | not available in DDI mode | not available in DDI mode | not available in DDI mode | not available in DDI mode |                  |                      |                    |                    |                    |                    |                    | not available in DDI mode | not available in DDI mode |                   |                   |                   |                      |                      |                      |                      |                      |                      |                      | 0=unused / 1=winding_top / 2=winding_bottom /<br>3=bearing_top / 4=bearing_bottom / 5=cooling_liquid<br>/ 6=motor_laminations |
| Unit         |                  |                  |                  |                  |                           |                           |                           |                           |                  |                      |                    |                    |                    |                    |                    |                           |                           |                   |                   |                   | kW                   | >                    | A                    | Ηz                   |                      | Hz                   | Hz                   |                                                                                                    |
| Code         | 2001             | 2002             | 2003             | 2004             | 2005                      | 2006                      | 2007                      | 2008                      | 3000             | 3001                 | 3002               | 3003               | 3004               | 3005               | 3006               | 3007                      | 3008                      |                   |                   |                   |                      |                      |                      |                      |                      |                      |                      |                                                                                                    |
| Bit-Function | Vibration Y trip | Vibration Z trip | Vibration 1 trip | Vibration 2 trip | FC Overload               | FC Line                   | FC DC Circuit             | FC Supply                 | Dry Run detected | Leackage Input alarm | Temp Sensor 1 trip | Temp Sensor 2 trip | Temp Sensor 3 trip | Temp Sensor 4 trip | Temp Sensor 5 trip | Motor Overload            | Motor Overtemp            |                   |                   |                   |                      |                      |                      |                      |                      |                      |                      |                                                                                                    |
| Bit          | 4                | 5                | 9                | 7                | 8                         | 6                         | 10                        | 11                        | 12               | 13                   | 14                 | 15                 | 16                 | 17                 | 18                 | 19                        | 20                        |                   |                   |                   |                      |                      |                      |                      |                      |                      |                      |                                                                                                    |
| Scaling      |                  |                  |                  |                  |                           |                           |                           |                           |                  |                      |                    |                    |                    |                    |                    |                           |                           |                   |                   |                   |                      |                      |                      |                      |                      |                      |                      | MUME                                                                                                    |
| ТҮРЕ         |                  |                  |                  |                  |                           |                           |                           |                           |                  |                      |                    |                    |                    |                    |                    |                           |                           | STRING256         | STRING257         | STRING258         | FLOAT32 (High - Low) | FLOAT32 (High - Low) | FLOAT32 (High - Low) | FLOAT32 (High - Low) | FLOAT32 (High - Low) | FLOAT32 (High - Low) | FLOAT32 (High - Low) | UINT8                                                                                                    |
| ISI          |                  |                  |                  |                  |                           |                           |                           |                           |                  |                      |                    |                    |                    |                    |                    |                           |                           | х                 | ×                 | х                 | ×                    | ×                    | ×                    | ×                    | х                    | ×                    | х                    | ×                                                                                                    |
| LPI          |                  |                  |                  |                  |                           |                           |                           |                           |                  |                      |                    |                    |                    |                    |                    |                           |                           | ×                 | ×                 | ×                 | ×                    | ×                    | ×                    | ×                    | ×                    | ×                    | ×                    | ×                                                                                                    |
| IQQ          |                  |                  |                  |                  |                           |                           |                           |                           |                  |                      |                    |                    |                    |                    |                    |                           |                           | ×                 | ×                 | ×                 | ×                    | ×                    | ×                    | ×                    | ×                    | ×                    | ×                    | ×                                                                                                    |
| MODE         |                  |                  |                  |                  |                           |                           |                           |                           |                  |                      |                    |                    |                    |                    |                    |                           |                           | read only         | read only         | read only         | read only            | read only            | read only            | read only            | read only            | read only            | read only            | read only                                                                                                    |
| symbol       |                  |                  |                  |                  |                           |                           |                           |                           |                  |                      |                    |                    |                    |                    |                    |                           |                           | serial_Number     | Actor Type        | ump Type          | Jominal_Pwr          | Jominal_Volt         | Jominal_Curr         | Jominal_Freq         | fax_St_Per_Hour      | /ax_Freq             | 1 fin_Freq           | empIn1Location                                                                                                    |
| Group        |                  |                  |                  |                  |                           |                           |                           |                           |                  |                      |                    |                    |                    |                    |                    |                           |                           | Aotor Information | Aotor Information | Aotor Information | Aotor Information    | Aotor Information    | Aotor Information    | Motor Information    | Aotor Information    | Aotor Information    | Actor Information    | sensor Locations/Types                                                                                                    |

| Group                  | Symbol                   | MODE      | IQQ | LPI | ISI | гүре                             | Scaling | Bit B | it-Function | ode U          | Init     | Description                                                                                                    |
|------------------------|--------------------------|-----------|-----|-----|-----|----------------------------------|---------|-------|-------------|----------------|----------|----------------------------------------------------------------------------------------------------|
| Sensor Locations/Types | TempIn2Location          | read only | ×   | ×   | ×   | JIN T8                           | ENUM    |       |             |                |          | 0=unused / 1=winding_top / 2=winding_bottom /<br>3=bearing_top / 4=bearing_bottom / 5=cooling_liquid<br>/ 6=motor_laminations |
| Sensor Locations/Types | TempIn3Location          | read only | ×   | ×   | ×   | JIN T8                           | ENUM    |       |             |                |          | 0=unused / 1=winding_top / 2=winding_bottom /<br>3=bearing_top / 4=bearing_bottom / 5=cooling_liquid<br>/ 6=motor_laminations |
| Sensor Locations/Types | TempIn4Location          | read only | ×   | ×   | ×   | JIN T8                           | ENUM    |       |             |                |          | 0=unused / 1=winding_top / 2=winding_bottom /<br>3=bearing_top / 4=bearing_bottom / 5=cooling_liquid<br>/ 6=motor_laminations |
| Sensor Locations/Types | TempIn5Location          | read only | ×   | ×   | ×   | JIN T8                           | ENUM    |       |             |                |          | 0=unused / 1=winding_top / 2=winding_bottom /<br>3=bearing_top / 4=bearing_bottom / 5=cooling_liquid<br>/ 6=motor_laminations |
| Sensor Locations/Types | VibrationExtern1Location | read only | ×   | ×   | ×   | JINT8                            | ENUM    |       |             |                |          | 0=unused / 1=mdor_hut_x/ 2=motor_hut_y/ 3=bearing_top_x/ 4=bearing_<br>top_y / 5=bearing_bottom_x / 6=bearing_bottom_y        |
| Sensor Locations/Types | VibrationExtem2Location  | read only | ×   | ×   | ×   | JINT8                            | ENUM    |       |             |                |          | 0=unused / 1=mdor_hut_x/ 2=molor_hut_y/ 3=bearing_top_x/ 4=bearing_<br>top_y/ 5=bearing_bottom_x / 6=bearing_bottom_y         |
| Sensor Locations/Types | CurrentIn1Type           | read only | ×   | ×   | ×   | JINT8                            | ENUM    |       |             |                |          | 0=unused / 1=curent_signal_only / 2=leackage_<br>switch / 3=sealing_CLP_V01 / 4=leackage_CLP_V02                              |
| Sensor Locations/Types | CurrentIn2Type           | read only | ×   | ×   | ×   | JINT8                            | ENUM    |       |             |                |          | 0=unused / 1=curent_signal_only / 2=leackage_<br>switch / 3=sealing_CLP_V01 / 4=leackage_CLP_V03                              |
| Data Readouts          | Temperature0             | read only | ×   | ×   | ×   | =LOAT32 (High - Low)             |         |       |             | ) <sub>0</sub> | U        |                                                                                                    |
| Data Readouts          | Temperature1             | read only | ×   | ×   | ×   | =LOAT32 (High - Low)             |         |       |             | ۶.             | c        |                                                                                                    |
| Data Readouts          | Tempreature2             | read only | ×   | ×   | ×   | =LOAT32 (High - Low)             |         |       |             | 0              | U        |                                                                                                    |
| Data Readouts          | Temperature3             | read only | ×   | ×   | ×   | <sup>=</sup> LOAT32 (High - Low) |         |       |             | ۶.             | c        |                                                                                                    |
| Data Readouts          | Temperature4             | read only | ×   | ×   | ×   | -LOAT32 (High - Low)             |         |       |             | <b>⟩</b> ₀     | U        |                                                                                                    |
| Data Readouts          | Temperature5             | read only | ×   | ×   | ×   | <sup>=</sup> LOAT32 (High - Low) |         |       |             | ۶.             | c        |                                                                                                    |
| Data Readouts          | Current0                 | read only | ×   | ×   | ×   | <sup>=</sup> LOAT32 (High - Low) |         |       |             | Ľ              | лА       |                                                                                                    |
| Data Readouts          | Current1                 | read only | ×   | ×   | ×   | =LOAT32 (High - Low)             |         |       |             | L              | μA       |                                                                                                    |
| Data Readouts          | Vibration0               | read only | ×   | ×   | ×   | -LOAT32 (High - Low)             |         |       |             | E              | s/mu     |                                                                                                    |
| Data Readouts          | Vibration1               | read only | ×   | ×   | ×   | <sup>=</sup> LOAT32 (High - Low) |         |       |             | ш              | s/mu     |                                                                                                    |
| Data Readouts          | Vibration2               | read only | ×   | ×   | ×   | <sup>=</sup> LOAT32 (High - Low) |         |       |             | Ľ              | s/mu     |                                                                                                    |
| Data Readouts          | Vibration3               | read only | ×   | ×   | ×   | -LOAT32 (High - Low)             |         |       |             | E              | s/mu     |                                                                                                    |
| Data Readouts          | Vibration4               | read only | ×   | ×   | ×   | <sup>=</sup> LOAT32 (High - Low) |         |       |             | Ľ              | s/mu     |                                                                                                    |
| Data Readouts          | FC_power                 | read only |     | ×   | ×   | =LOAT32 (High - Low)             |         |       |             | ~              | <u>N</u> |                                                                                                    |
| Data Readouts          | FC_Voltage               | read only |     | ×   | ×   | -LOAT32 (High - Low)             |         |       |             | >              |          |                                                                                                    |

| Group         | Symbol                | MODE       | IQQ | LPI | -<br>FSI | гуре                             | Scaling  | Bit B | it-Function | Code | Unit  | Description              |
|---------------|-----------------------|------------|-----|-----|----------|----------------------------------|----------|-------|-------------|------|-------|--------------------------|
| Data Readouts | FC_Current            | read only  | '   | ×   | ×        | =LOAT32 (High - Low)             |          |       |             |      | A     |                          |
| Data Readouts | FC_Frequency          | read only  | -   | ×   | ×        | =LOAT32 (High - Low)             |          |       |             |      | Hz    |                          |
| Data Readouts | Level                 | read only  | ×   | ×   | ×        | =LOAT32 (High - Low)             |          |       |             |      | E     |                          |
| Data Readouts | Pressure              | read only  | ×   | ×   | ×        | <sup>=</sup> LOAT32 (High - Low) |          |       |             |      | bar   |                          |
| Data Readouts | Flow                  | read only  | ×   | ×   | ×        | =LOAT32 (High - Low)             |          |       |             |      | l/s   |                          |
| Data Readouts | Running_Hours         | read only  | ×   | ×   | ×        | JINT64                           |          |       |             |      | hr    |                          |
| Data Readouts | Pump_Cycles           | read only  | ×   | ×   | ×        | JINT64                           |          |       |             |      |       |                          |
| Data Readouts | Cleaning_Cycles       | read only  | ×   | ×   | ×        | JINT64                           |          |       |             |      |       |                          |
| Data Readouts | Energy_Consumption    | read only  | '   | ×   | ×        | JINT64                           |          |       |             |      | kWh   |                          |
| Time          | System_Current_Year   | read only  | ×   | ×   | ×        | JINT8                            |          |       |             |      | year  |                          |
| Time          | System_Current_Month  | read only  | ×   | ×   | ×        | JINT8                            |          |       |             |      | month |                          |
| Time          | System_Current_Day    | read only  | ×   | ×   | ×        | JINT8                            |          |       |             |      | day   |                          |
| Time          | System_Current_Hour   | read only  | ×   | ×   | ×        | JINT8                            |          |       |             |      | hr    |                          |
| Time          | System_Current_Minute | read only  | ×   | ×   | ×        | JINT8                            |          |       |             |      | min   |                          |
| Time          | System_Current_Second | read only  | ×   | ×   | ×        | JINT8                            |          |       |             |      | s     |                          |
| Time          | System_Uptime         | read only  | ×   | ×   | ×        | JINT32                           |          |       |             |      | s     |                          |
| Time          | System_Current_Ms     | read only  | ×   | ×   | ×        | JINT32                           |          |       |             |      | sm    |                          |
| Control Word  | Control Word          | read/write | ×   | ×   | ×        | JINT16                           | Biffield | 0     | teset       |      |       |                          |
|               |                       |            |     |     |          |                                  |          | 1     | itart       |      |       | Appies only for LPI mode |
|               |                       |            |     |     |          |                                  |          | 2     |             |      |       |                          |
|               |                       |            |     |     |          |                                  |          | 3     |             |      |       |                          |
|               |                       |            |     |     |          |                                  |          | 4     |             |      |       |                          |
|               |                       |            |     |     |          |                                  |          | 5     |             |      |       |                          |
|               |                       |            |     |     |          |                                  |          | 9     |             |      |       |                          |
|               |                       |            |     | L   |          |                                  |          | 7     |             |      |       |                          |
|               |                       |            |     |     |          |                                  |          | 80    |             |      |       |                          |
|               |                       |            |     |     |          |                                  |          | 6     |             |      |       |                          |
|               |                       |            |     |     |          |                                  |          | 10    |             |      |       |                          |
|               |                       |            |     |     |          |                                  |          | 7     |             |      |       |                          |
|               |                       |            |     |     |          |                                  |          | 12    |             |      |       |                          |

| Group               | Symbol                 | MODE       | IQQ | LPI | L ISI  | .YPE   | Scaling | Bit  | 8 it-Function | Code | Unit | Description                                                                                                    |
|---------------------|------------------------|------------|-----|-----|--------|--------|---------|------|---------------|------|------|----------------------------------------------------------------------------------------------------|
|                     |                        |            |     |     |        |        |         | 13   |               |      |      |                                                                                                    |
|                     |                        |            |     |     |        |        |         | 41   |               |      |      |                                                                                                    |
|                     |                        |            |     |     |        |        |         | 15 6 | save Config   |      |      | Rising edge of this Bit is needed after changing a parameter of the group <i>Control Word</i> .<br>This is not applicable for <i>Reset, Start and MB_Bus_Control_Value</i> |
| Control Word        | Bus_Control_Value      | read/write |     | ×   | x r    | JINT16 | 100     |      |               |      | Hz   |                                                                                                    |
| Control Word        | Operation_Mode         | read/write |     | ×   | ×      | JINT8  | ENUM    |      |               |      |      | 0=manual / 1=auto / 2=off                                                                                                    |
| Control Word        | Manual_Frequency       | read/write |     | ×   | ×      | JINT16 | 100     |      |               |      | μz   |                                                                                                    |
| Control Word        | FC_Ramp_Up_Time        | read/write |     | ×   | ×      | JINT17 | 100     |      |               |      | S    |                                                                                                    |
| Control Word        | FC_Ramp_Down_Time      | read/write |     | ×   | ×      | JINT18 | 100     |      |               |      | S    |                                                                                                    |
| Control Word        | Enable_Thermostat_Mode | read/write |     | ×   | ×      | JINT19 | ENUM    |      |               |      |      | 0=off / 1=on                                                                                                    |
| Control Word        | Enable_Pump_Kick       | read/write |     | ×   | x I    | JINT20 | ENUM    |      |               |      |      | 0=off / 1=on                                                                                                    |
| Control Word        | Allow_Anticlog         | read/write |     | ×   | ×      | JINT21 | ENUM    |      |               |      |      | 0=off / 1=on                                                                                                    |
| Sensor Trip/Warning | Temp_Sensors0_Warning  | read/write | ×   | ×   | ×      | JINT16 | 10      |      |               |      |      |                                                                                                    |
| Sensor Trip/Warning | Temp_Sensors0_Trip     | read/write | ×   | ×   | ×      | JINT16 | 10      |      |               |      |      |                                                                                                    |
| Sensor Trip/Warning | Temp_Sensors1_Warning  | read/write | ×   | ×   | x r    | JINT16 | 10      |      |               |      |      |                                                                                                    |
| Sensor Trip/Waming  | Temp_Sensors1_Trip     | read/write | ×   | ×   | × r    | JINT16 | 10      |      |               |      |      |                                                                                                    |
| Sensor Trip/Waming  | Temp_Sensors2_Warning  | read/write | ×   | ×   | × r    | JINT16 | 10      |      |               |      |      |                                                                                                    |
| Sensor Trip/Waming  | Temp_Sensors2_Trip     | read/write | ×   | ×   | ר<br>× | JINT16 | 10      |      |               |      |      |                                                                                                    |
| Sensor Trip/Warning | Temp_Sensors3_Warning  | read/write | ×   | ×   | × r    | JINT16 | 10      |      |               |      |      |                                                                                                    |
| Sensor Trip/Warning | Temp_Sensors3_Trip     | read/write | ×   | ×   | ×      | JINT16 | 10      |      |               |      |      |                                                                                                    |
| Sensor Trip/Warning | Temp_Sensors4_Warning  | read/write | ×   | ×   | × r    | JINT16 | 10      |      |               |      |      |                                                                                                    |
| Sensor Trip/Waming  | Temp_Sensors4_Trip     | read/write | ×   | ×   | ۲<br>× | JINT16 | 10      |      |               |      |      |                                                                                                    |
| Sensor Trip/Warning | Vib_Sensors0_Warning   | read/write | ×   | ×   | x r    | JINT16 | 10      |      |               |      |      |                                                                                                    |
| Sensor Trip/Warning | Vib_Sensors0_Trip      | read/write | ×   | ×   | ×      | JINT16 | 10      |      |               |      |      |                                                                                                    |
| Sensor Trip/Warning | Vib_Sensors1_Warning   | read/write | ×   | ×   | x r    | JINT16 | 10      |      |               |      |      |                                                                                                    |
| Sensor Trip/Warning | Vib_Sensors1_Trip      | read/write | ×   | ×   | ×      | JINT16 | 10      |      |               |      |      |                                                                                                    |
| Sensor Trip/Warning | Vib_Sensors2_Warning   | read/write | ×   | ×   | x r    | JINT16 | 10      |      |               |      |      |                                                                                                    |
| Sensor Trip/Warning | Vib_Sensors2_Trip      | read/write | ×   | ×   | ×      | JINT16 | 10      |      |               |      |      |                                                                                                    |
| Sensor Trip/Warning | Vib_Sensors3_Warning   | read/write | ×   | ×   | × r    | JINT16 | 10      |      |               |      |      |                                                                                                    |
| Sensor Trip/Warning | Vib_Sensors3_Trip      | read/write | ×   | ×   | ×      | JINT16 | 10      |      |               |      |      |                                                                                                    |

| iroup               | Symbol               | MODE       | IQQ | LPI | rsı | ТҮРЕ   | Scaling | Bit | Bit-Function C | Code Unit | sscription |
|---------------------|----------------------|------------|-----|-----|-----|--------|---------|-----|----------------|-----------|------------|
| sensor Trip/Waming  | Vib_Sensors4_Warning | read/write | ×   | ×   | ×   | UINT16 | 10      |     |                |           |            |
| Sensor Trip/Warning | Vib_Sensors4_Trip    | read/write | ×   | ×   | ×   | UINT16 | 10      |     |                |           |            |

## 9.1.3 ModBus TCP: LSI Master-

## Parameter

| Description     |                  |             |              |              |   |             |                                       |                                       |           |           |           |               |              |                   |                                       |             |             |             |              |             |             |             |             |         |            |             |                     |                                       |                                       |                                       |
|-----------------|------------------|-------------|--------------|--------------|---|-------------|---------------------------------------|---------------------------------------|-----------|-----------|-----------|---------------|--------------|-------------------|---------------------------------------|-------------|-------------|-------------|--------------|-------------|-------------|-------------|-------------|---------|------------|-------------|---------------------|---------------------------------------|---------------------------------------|---------------------------------------|
| Unit            |                  |             |              |              |   |             |                                       |                                       |           |           |           |               |              |                   |                                       |             |             |             |              |             |             |             |             |         |            |             | E                   | bar                                   | l/s                                   | Hz                                    |
| Code            |                  |             |              |              |   | 10005       |                                       | 400.1                                 | 400.2     | 400.3     | 400.4     | 500           | 501          |                   | 100.1                                 | 100.2       | 100.3       | 100.4       | 101          | 200.1       | 200.2       | 200.3       | 200.4       | 201     | 202        | 203         |                     |                                       |                                       |                                       |
| E               |                  | ır Level    | er Level     |              |   | guinc       |                                       | rning                                 | rning     | rning     | rning     | entation Warn | n Comm Error |                   | ine                                   | ine         | ine         | ine         | ched         | E           | E           | E           | E           |         |            | L           |                     |                                       |                                       |                                       |
| Bit-Functio     | Run              | Rising Wate | Falling Wate | External Off |   | Antidog Rur |                                       | Pump 1 Wa                             | Pump 2 Wa | Pump 3 Wa | Pump 4 Wa | Pipe Sedime   | O Extensio   |                   | Pump 1 Offl                           | Pump 2 Offl | Pump 3 Offl | Pump 4 Offl | Master switc | Pump 1 Alar | Pump 2 Alar | Pump 3 Alar | Pump 4 Alar | Dry Run | High Water | Sensor Erro |                     |                                       |                                       |                                       |
| Bit             | 0                | +           | 3            | 3            | 4 | 5           |                                       | 0                                     | +         | 3         | 3         | 4             | 5            |                   | 0                                     | 1           | 2           | 3           | 4            | 5           | 9           | 7           | 8           | 6       | 10         | 11          |                     |                                       |                                       |                                       |
| Scaling         | Bitfield         |             |              |              |   |             | Bitfield                              | Bitfield                              |           |           |           |               |              | Bitfield          | Bitfield                              |             |             |             |              |             |             |             |             |         |            |             |                     |                                       |                                       |                                       |
| ata Type        | INT              |             |              |              |   |             | WORD (High - Low)                     | WORD (High - Low)                     |           |           |           |               |              | WORD (High - Low) | WORD (High - Low)                     |             |             |             |              |             |             |             |             |         |            |             | LOAT32 (High - Low) | LOAT32 (High - Low)                   | LOAT32 (High - Low)                   | LOAT32 (High - Low)                   |
| ize D           | <u> </u>         |             |              |              |   |             |                                       |                                       |           |           |           |               |              |                   |                                       |             |             |             |              |             |             |             |             |         |            |             | ш                   | ш                                     | <u> </u>                              | ш                                     |
| ddress in LSI S | 1 10000          |             |              |              |   |             | 0001 2                                | 0003                                  |           |           |           |               |              | 2005              | 0007 2                                |             |             |             |              |             |             |             |             |         |            |             | 2009 2              | 0011 2                                | 0013                                  | 0015 2                                |
| tegister Type A | 1 1              |             |              |              |   |             | 1 1 1 1 1 1 1 1 1 1 1 1 1 1 1 1 1 1 1 | 1 1 1 1 1 1 1 1 1 1 1 1 1 1 1 1 1 1 1 |           |           |           |               |              | 1                 | 1 1 1 1 1 1 1 1 1 1 1 1 1 1 1 1 1 1 1 |             |             |             |              |             |             |             |             |         |            |             | 1<br>1              | 1 1 1 1 1 1 1 1 1 1 1 1 1 1 1 1 1 1 1 | 1 1 1 1 1 1 1 1 1 1 1 1 1 1 1 1 1 1 1 | 1 1 1 1 1 1 1 1 1 1 1 1 1 1 1 1 1 1 1 |
| Ľ               | Vord             |             |              |              |   |             | Word_MSB                              | Word_LSB                              |           |           |           |               |              | /ord_MSB          | /ord_LSB                              |             |             |             |              |             |             |             |             |         |            |             |                     |                                       |                                       |                                       |
| Symbol          | MB_Sys_Status_V  |             |              |              |   |             | MS_Sys_Warning_                       | MS_Sys_Warning_                       |           |           |           |               |              | MS_Sys_Alarm_M    | MS_Sys_Alarm_M                        |             |             |             |              |             |             |             |             |         |            |             | IO_Level.Value      | IO_Pressure.Value                     | IO_Flow.Value                         | IO_Frequency                          |
| Group           | System Variables |             |              |              |   |             | System Variables                      | System Variables                      |           |           |           |               |              | System Variables  | System Variables                      |             |             |             |              |             |             |             |             |         |            |             | Analog Variables    | Analog Variables                      | Analog Variables                      | Analog Variables                      |

| Group               | Symbol                          | Register Type   | Address in LSI Si | size D   | ata Type            | Scaling | Bit | 8it-Function | C ode | Unit  | Description |
|---------------------|---------------------------------|-----------------|-------------------|----------|---------------------|---------|-----|--------------|-------|-------|-------------|
| Analog Variables    | SYS_No_Of_Pumps                 | Input Registers | 10017 1           |          | IINT                |         |     |              |       |       |             |
| Data Time Variables | RI_System_Current_Year          | Input Registers | 10018             |          | INT                 |         |     |              | (     | /ear  |             |
| Data Time Variables | IRL_System_Current_Month        | Input Registers | 10019             |          | IINT                |         |     |              | _     | month |             |
| Data Time Variables | RI_System_Current_Day           | Input Registers | 10020             |          | IINT                |         |     |              |       | lay   |             |
| Data Time Variables | IRL_System_Current_Hour         | Input Registers | 10021             |          | IINT                |         |     |              | -     | ır    |             |
| Data Time Variables | IRL_System_Current_Minute       | Input Registers | 10022 1           |          | IINT                |         |     |              |       | nin   |             |
| Data Time Variables | IRI_System_Current_Second       | Input Registers | 10023 1           |          | IINT                |         |     |              |       | (0    |             |
| Data Time Variables | IRI_System_Uptime               | Input Registers | 10024 2           |          | WORD (High - Low)   |         |     |              |       |       |             |
| Data Time Variables | IRI_System_Current_Ms           | Input Registers | 10026 2           |          | WORD (High - Low)   |         |     |              |       | su    |             |
| Pump 1              | MSC_Infos[0].Serial_Number      | Input Registers | 11000 8           | 0        | tring(16)           |         |     |              |       |       |             |
| Pump 1              | MSC_Infos[0].Motor_Type         | Input Registers | 11008             | 6<br>S   | tring(32)           |         |     |              |       |       |             |
| Pump 1              | MSC_infos[0].Pump_Type          | Input Registers | 11024             | 6<br>S   | tring(32)           |         |     |              |       |       |             |
| Pump 1              | MSC_Infos[0].Status             | Input Registers | 11040             |          | INT                 |         |     |              |       |       |             |
| Pump 1              | [MSC_Infos[0].Warning_MSB       | Input Registers | 11041 2           |          | WORD (High - Low)   |         |     |              |       |       |             |
| Pump 1              | MSC_Infos[0].Warning_LSB        | Input Registers | 11043 2           |          | WORD (High - Low)   |         |     |              |       |       |             |
| Pump 1              | IMSC_Infos[0].Alarm_MSB         | Input Registers | 11045 2           |          | WORD (High - Low)   |         |     |              |       |       |             |
| Pump 1              | IMSC_Infos[0].Alarm_LSB         | Input Registers | 11047 2           |          | WORD (High - Low)   |         |     |              |       |       |             |
| Pump 1              | MSC_infos[0].FC_Power           | Input Registers | 11049 2           | <u> </u> | LOAT32 (High - Low) |         |     |              | -     | ٢W    |             |
| Pump 1              | MSC_Infos[0].Operation_Hours    | Input Registers | 11051 2           |          | WORD (High - Low)   |         |     |              |       | ٦r    |             |
| Pump 1              | IMSC_Infos[0].Number_Of_Start   | Input Registers | 11053 2           |          | WORD (High - Low)   |         |     |              |       |       |             |
| Pump 1              | MSC_Infos[0].Number_Of_Cleaning | Input Registers | 11055 2           |          | WORD (High - Low)   |         |     |              |       |       |             |
| Pump 1              | MSC_Infos[0].Energy_Consumption | Input Registers | 11057 2           | ш        | LOAT32 (High - Low) |         |     |              | -     | ¢Wh   |             |
| Pump 2              | [MSC_Infos[1].Serial_Number     | Input Registers | 12000 8           | 0        | tring(16)           |         |     |              |       |       |             |
| Pump 2              | MSC_Infos[1].Motor_Type         | Input Registers | 12008             | 6<br>8   | tring(32)           |         |     |              |       |       |             |
| Pump 2              | MSC_infos[1].Pump_Type          | Input Registers | 12024 16          | 9        | tring(32)           |         |     |              |       |       |             |
| Pump 2              | MSC_Infos[1].Status             | Input Registers | 12040             |          | INT                 |         |     |              |       |       |             |
| Pump 2              | [MSC_Infos[1].Warning_MSB       | Input Registers | 12041 2           |          | WORD (High - Low)   |         |     |              |       |       |             |
| Pump 2              | [MSC_Infos[1].Warning_LSB       | Input Registers | 12043 2           |          | WORD (High - Low)   |         |     |              |       |       |             |
| Pump 2              | MSC_Infos[1].Alarm_MSB          | Input Registers | 12045 2           |          | WORD (High - Low)   |         |     |              |       |       |             |
| Pump 2              | MSC_Infos[1] Alarm_LSB          | Input Registers | 12047 2           |          | WORD (High - Low)   |         |     |              |       |       |             |

| Group  | Symbol                          | Register Type   | Address in LSI Si | ize D    | bata Type So         | aling Bit | Bit-Function | - | ode (    | Jnit | Description |
|--------|---------------------------------|-----------------|-------------------|----------|----------------------|-----------|--------------|---|----------|------|-------------|
| Pump 2 | MSC_Infos[1].FC_Power           | Input Registers | 12049 2           | ш        | :LOAT32 (High - Low) |           |              |   |          | Ŵ    |             |
| Pump 2 | MSC_Infos[1].Operation_Hours    | Input Registers | 12051 2           |          | )WORD (High - Low)   |           |              |   |          | r    |             |
| Pump 2 | MSC_Infos[1].Number_Of_Start    | Input Registers | 12053 2           |          | )WORD (High - Low)   |           |              |   |          |      |             |
| Pump 2 | MSC_Infos[1].Number_Of_Cleaning | Input Registers | 12055 2           |          | )WORD (High - Low)   |           |              |   |          |      |             |
| Pump 2 | MSC_Infos[1].Energy_Consumption | Input Registers | 12057 2           | L        | :LOAT32 (High - Low) |           |              |   | -        | Чh   |             |
| Pump 3 | MSC_Infos[2].Serial_Number      | Input Registers | 13000 8           | 0        | tring(16)            |           |              |   |          |      |             |
| Pump 3 | MSC_Infos[2].Motor_Type         | Input Registers | 13008 16          | 9<br>9   | štring(32)           |           |              |   |          |      |             |
| Pump 3 | MSC_Infos[2].Pump_Type          | Input Registers | 13024 16          | 9        | tring(32)            |           |              |   |          |      |             |
| Pump 3 | MSC_Infos[2].Status             | Input Registers | 13040 1           |          | JINT                 |           |              |   |          |      |             |
| Pump 3 | MSC_Infos[2].Warning_MSB        | Input Registers | 13041 2           |          | JWORD (High - Low)   |           |              |   |          |      |             |
| Pump 3 | MSC_Infos[2].Warning_LSB        | Input Registers | 13043 2           |          | )WORD (High - Low)   |           |              |   |          |      |             |
| Pump 3 | MSC_Infos[2].Alarm_MSB          | Input Registers | 13045 2           |          | )WORD (High - Low)   |           |              |   |          |      |             |
| Pump 3 | MSC_Infos[2] Alarm_LSB          | Input Registers | 13047 2           |          | )WORD (High - Low)   |           |              |   |          |      |             |
| Pump 3 | MSC_Infos[2].FC_Power           | Input Registers | 13049 2           | ш        | :LOAT32 (High - Low) |           |              |   |          | Ŵ    |             |
| Pump 3 | MSC_Infos[2].Operation_Hours    | Input Registers | 13051 2           |          | WORD (High - Low)    |           |              |   | <u> </u> | -    |             |
| Pump 3 | MSC_Infos[2].Number_Of_Start    | Input Registers | 13053 2           |          | )WORD (High - Low)   |           |              |   |          |      |             |
| Pump 3 | MSC_Infos[2].Number_Of_Cleaning | Input Registers | 13055 2           |          | )WORD (High - Low)   |           |              |   |          |      |             |
| Pump 3 | MSC_Infos[2].Energy_Consumption | Input Registers | 13057 2           | ш        | :LOAT32 (High - Low) |           |              |   |          | Wh   |             |
| Pump 4 | MSC_Infos[3].Serial_Number      | Input Registers | 14100 8           | S        | string(16)           |           |              |   |          |      |             |
| Pump 4 | MSC_Infos[3].Motor_Type         | Input Registers | 14108 16          | 6<br>S   | štring(32)           |           |              |   |          |      |             |
| Pump 4 | MSC_Infos[3].Pump_Type          | Input Registers | 14124 16          | 6<br>S   | štring(32)           |           |              |   |          |      |             |
| Pump 4 | MSC_Infos[3].Status             | Input Registers | 14140 1           |          | JINT                 |           |              |   |          |      |             |
| Pump 4 | MSC_Infos[3].Warning_MSB        | Input Registers | 14141 2           |          | )WORD (High - Low)   |           |              |   |          |      |             |
| Pump 4 | MSC_Infos[3].Warning_LSB        | Input Registers | 14143 2           |          | )WORD (High - Low)   |           |              |   |          |      |             |
| Pump 4 | MSC_Infos[3].Alarm_MSB          | Input Registers | 14145 2           |          | )WORD (High - Low)   |           |              |   |          |      |             |
| Pump 4 | MSC_Infos[3] Alarm_LSB          | Input Registers | 14147 2           |          | )WORD (High - Low)   |           |              |   |          |      |             |
| Pump 4 | MSC_Infos[3].FC_Power           | Input Registers | 14149 2           | Ľ        | :LOAT32 (High - Low) |           |              |   | -        | w    |             |
| Pump 4 | MSC_Infos[3].Operation_Hours    | Input Registers | 14151 2           | <u> </u> | )WORD (High - Low)   |           |              |   |          | r    |             |
| Pump 4 | MSC_Infos[3].Number_Of_Start    | Input Registers | 14153 2           |          | )WORD (High - Low)   |           |              |   |          |      |             |
| Pump 4 | MSC_Infos[3].Number_Of_Cleaning | Input Registers | 14155 2           |          | )WORD (High - Low)   |           |              |   |          |      |             |

| Group        | Symbol                          | Register Type     | Address in LSI | Size | Data Type            | Scaling Bi | it Bii | t-Function            | C ode | Unit | Description                                                                                                    |
|--------------|---------------------------------|-------------------|----------------|------|----------------------|------------|--------|-----------------------|-------|------|----------------------------------------------------------------------------------------------------|
| Pump 4       | MSC_Infos[3].Energy_Consumption | Input Registers   | 14157 2        | 0    | FLOAT32 (High - Low) |            |        |                       |       | kWh  |                                                                                                    |
| Control Word | MB_Sys_Control_Word             | Holding Registers | 10000          | _    | UINT                 | Bitfield 0 | Re     | set                   |       |      | Reset errors on a rising edge of this bit                                                                                                    |
|              |                                 |                   |                |      |                      | -          | PIC    | D Controller Enable   |       |      | Activation of PID controller                                                                                                    |
|              |                                 |                   |                |      |                      | 2          | Tri    | igger Start Level     |       |      | Start emptying the pump sump                                                                                                    |
|              |                                 |                   |                |      |                      | 3          | Alt    | ternative Start Level |       |      | Activates the alternative start level configured via web interface                                                                                              |
|              |                                 |                   |                |      |                      | 4          |        |                       |       |      |                                                                                                    |
|              |                                 |                   |                |      |                      | 5          |        |                       |       |      |                                                                                                    |
|              |                                 |                   |                |      |                      | 9          |        |                       |       |      |                                                                                                    |
|              |                                 |                   |                |      |                      | 2          |        |                       |       |      |                                                                                                    |
|              |                                 |                   |                |      |                      | 8          |        |                       |       |      |                                                                                                    |
|              |                                 |                   |                |      |                      | 6          |        |                       |       |      |                                                                                                    |
|              |                                 |                   |                |      |                      | 10         |        |                       |       |      |                                                                                                    |
|              |                                 |                   |                |      |                      | 11         |        |                       |       |      |                                                                                                    |
|              |                                 |                   |                |      |                      | 12         |        |                       |       |      |                                                                                                    |
|              |                                 |                   |                |      |                      | 13         | ~      |                       |       |      |                                                                                                    |
|              |                                 |                   |                |      |                      | 14         |        |                       |       |      |                                                                                                    |
|              |                                 |                   |                |      |                      | 19         | Sa     | ave Config            |       |      | Rising edge of this Bit is needed after changing a parameter of the group <i>Control Word</i> or group <i>Modes</i> . This is not applicable for <i>Reset</i> . |
| Modes        | MB_Sys_Operating_Mode           | Holding Registers | 10001          | _    | UINT                 | ENUM       |        |                       |       |      | 0=off /1=on                                                                                                    |
| Modes        | MB_Sys_Auto_Mode_Selection      | Holding Registers | 10002          | _    | UINT                 | ENUM       |        |                       |       |      | 0=Level Control / 1=PID Controller / 2=High Efficiency Controller                                                                                               |
| PID Setpoint | MB_Sys_PID_Setpoint             | Holding Registers | 10200          | _    | UINT                 | 100        |        |                       |       | %    | Setpoint in % of scale multiplied by 100 (0 = 0%, 10000 = 100%)                                                                                                 |
|              |                                 |                   |                |      |                      |            |        |                       |       |      |                                                                                                    |

| Group            | Symbol               | MODE      | з                    | scaling  | Bit      | 3it-Function              | Code  | Unit | Description |
|------------------|----------------------|-----------|----------------------|----------|----------|---------------------------|-------|------|-------------|
| System Variables | Sys_Status_Word      | read only | UINT16 E             | Sitfield | 0        | Run                       |       |      |             |
|                  |                      |           |                      |          | 1        | tising Water Level        |       |      |             |
|                  |                      |           |                      |          | 2        | alling Water Level        |       |      |             |
|                  |                      |           |                      |          | ш<br>Э   | External Off              |       |      |             |
|                  |                      |           |                      |          | 4        |                           |       |      |             |
|                  |                      |           |                      |          | 5        | Anticlog Running          | 10005 |      |             |
| System Variables | Sys_Warning_Word_MSB | read only | UINT32               | Sitfield |          |                           |       |      |             |
| System Variables | Sys_Warning_Word_LSB | read only | UINT32               | littield | 0        | oump 1 Warning            | 400.1 |      |             |
|                  |                      |           |                      |          | -        | oump 2 Warning            | 400.2 |      |             |
|                  |                      |           |                      |          | 2        | <sup>o</sup> ump 3 Waming | 400.3 |      |             |
|                  |                      |           |                      |          | 3        | oump 4 Warning            | 400.4 |      |             |
|                  |                      |           |                      |          | 4<br>F   | ipe Sedimentation Wam     | 500   |      |             |
|                  |                      |           |                      |          | 5        | O Extension Comm Error    | 501   |      |             |
| System Variables | Sys_Alarm_Word_MSB   | read only | UINT32               | litfield |          |                           |       |      |             |
| System Variables | Sys_Alarm_Word_LSB   | read only | UINT32               | litfield | 0        | oump 1 Offline            | 100.1 |      |             |
|                  |                      |           |                      |          | <u>ц</u> | oump 2 Offline            | 100.2 |      |             |
|                  |                      |           |                      |          | 2 F      | oump 3 Offline            | 100.3 |      |             |
|                  |                      |           |                      |          | 3 F      | oump 4 Offline            | 100.4 |      |             |
|                  |                      |           |                      |          | 4<br>N   | Aaster switched           | 101   |      |             |
|                  |                      |           |                      |          | 5        | ump 1 Alarm               | 200.1 |      |             |
|                  |                      |           |                      |          | 6 F      | oump 2 Alarm              | 200.2 |      |             |
|                  |                      |           |                      |          | 7 F      | ump 3 Alarm               | 200.3 |      |             |
|                  |                      |           |                      |          | 8        | oump 4 Alarm              | 200.4 |      |             |
|                  |                      |           |                      |          | - E      | Jry Run                   | 201   |      |             |
|                  |                      |           |                      |          | 10       | ligh Water                | 202   |      |             |
|                  |                      |           |                      |          | 11 S     | èensor Error              | 203   |      |             |
| Analog Variables | Level.Value          | read only | FLOAT32 (High - Low) |          |          |                           |       | m    |             |
| Analog Variables | Pressure.Value       | read only | FLOAT32 (High - Low) |          |          |                           |       | bar  |             |
| Analog Variables | Flow.Value           | read only | FLOAT32 (High - Low) |          |          |                           |       | l/s  |             |
| Analog Variables | Frequency.Value      | read only | FLOAT32 (High - Low) | L        |          |                           |       | Hz   |             |

| Group               | Symbol                     | MODE      | түре                 | Scaling | Bit | Bit-Function | Code | Unit  | Description |
|---------------------|----------------------------|-----------|----------------------|---------|-----|--------------|------|-------|-------------|
| Analog Variables    | No_Of_Pumps                | read only | UINT8                |         |     |              |      |       |             |
| Data Time Variables | System_Current_Year        | read only | UINT8                |         |     |              |      | year  |             |
| Data Time Variables | System_Current_Month       | read only | UINT8                |         |     |              |      | month |             |
| Data Time Variables | System_Current_Day         | read only | UINT8                |         |     |              | -    | day   |             |
| Data Time Variables | System_Current_Hour        | read only | UINT8                |         |     |              |      | hr    |             |
| Data Time Variables | System_Current_Minute      | read only | UINT8                |         |     |              |      | nin   |             |
| Data Time Variables | System_Current_Second      | read only | UINT8                |         |     |              |      | S     |             |
| Data Time Variables | System_Uptime              | read only | UINT32               |         |     |              |      | ø     |             |
| Data Time Variables | System_Current_Ms          | read only | UINT32               |         |     |              |      | sm    |             |
| Pump1               | Master0_Serial_Number      | read only | STRING256            |         |     |              |      |       |             |
| Pump1               | Master0_Motor_Type         | read only | STRING256            |         |     |              |      |       |             |
| Pump1               | Master0_Pump_Type          | read only | STRING256            |         |     |              |      |       |             |
| Pump1               | Master0_Status             | read only | UINT16               |         |     |              |      |       |             |
| Pump1               | Master0_Warning_MSB        | read only | UINT32               |         |     |              |      |       |             |
| Pump1               | Master0_Warning_LSB        | read only | UINT32               |         |     |              |      |       |             |
| Pump1               | Master0_Alarm_MSB          | read only | UINT32               |         |     |              |      |       |             |
| Pump1               | Master0_Alarm_LSB          | read only | UINT32               |         |     |              |      |       |             |
| Pump1               | Master0_FC_Power           | read only | FLOAT32 (High - Low) |         |     |              |      | kW    |             |
| Pump1               | Master0_Operating_Hours    | read only | UINT32               |         |     |              |      | hr    |             |
| Pump1               | Master0_Number_Of_Start    | read only | UINT32               |         |     |              |      |       |             |
| Pump1               | Master0_Number_Of_Cleaning | read only | UINT32               |         |     |              |      |       |             |
| Pump1               | Master0_Energy_Consumption | read only | FLOAT32 (High - Low) |         |     |              |      | кWh   |             |
| Pump2               | Master1_Serial_Number      | read only | STRING256            |         |     |              |      |       |             |
| Pump2               | Master1_Motor_Type         | read only | STRING256            |         |     |              |      |       |             |
| Pump2               | Master1_Pump_Type          | read only | STRING256            |         |     |              |      |       |             |
| Pump2               | Master1_Status             | read only | UINT16               |         |     |              |      |       |             |
| Pump2               | Master1_Warning_MSB        | read only | UINT32               |         |     |              |      |       |             |
| Pump2               | Master1_Waming_LSB         | read only | UINT32               |         |     |              |      |       |             |
| Pump2               | Master1_Alarm_MSB          | read only | UINT32               |         |     |              |      |       |             |
| Pump2               | Master1_Alarm_LSB          | read only | UINT32               |         |     |              |      |       |             |

| Group | Symbol                     | MODE      | ТҮРЕ                 | Scaling | Bit | Bit-Function | Code | Unit | Description |
|-------|----------------------------|-----------|----------------------|---------|-----|--------------|------|------|-------------|
| Pump2 | Master1_FC_Power           | read only | FLOAT32 (High - Low) |         |     |              |      | kW   |             |
| Pump2 | Master1_Operating_Hours    | read only | UINT32               |         |     |              |      | hr   |             |
| Pump2 | Master1_Number_Of_Start    | read only | UINT32               |         |     |              |      |      |             |
| Pump2 | Master1_Number_Of_Cleaning | read only | UINT32               |         |     |              |      |      |             |
| Pump2 | Master1_Energy_Consumption | read only | FLOAT32 (High - Low) |         |     |              |      | кwh  |             |
| Pump3 | Master2_Serial_Number      | read only | STRING256            |         |     |              |      |      |             |
| Pump3 | Master2_Motor_Type         | read only | STRING256            |         |     |              |      |      |             |
| Pump3 | Master2_Pump_Type          | read only | STRING256            |         |     |              |      |      |             |
| Pump3 | Master2_Status             | read only | UINT16               |         |     |              |      |      |             |
| Pump3 | Master2_Warning_MSB        | read only | UINT32               |         |     |              |      |      |             |
| Pump3 | Master2_Waming_LSB         | read only | UINT32               |         |     |              |      |      |             |
| Pump3 | Master2_Alarm_MSB          | read only | UINT32               |         |     |              |      |      |             |
| Pump3 | Master2_Alarm_LSB          | read only | UINT32               |         |     |              |      |      |             |
| Pump3 | Master2_FC_Power           | read only | FLOAT32 (High - Low) |         |     |              |      | kW   |             |
| Pump3 | Master2_Operating_Hours    | read only | UINT32               |         |     |              |      | hr   |             |
| Pump3 | Master2_Number_Of_Start    | read only | UINT32               |         |     |              |      |      |             |
| Pump3 | Master2_Number_Of_Cleaning | read only | UINT32               |         |     |              |      |      |             |
| Pump3 | Master2_Energy_Consumption | read only | FLOAT32 (High - Low) |         |     |              |      | кwh  |             |
| Pump4 | Master3_Serial_Number      | read only | STRING256            |         |     |              |      |      |             |
| Pump4 | Master3_Motor_Type         | read only | STRING256            |         |     |              |      |      |             |
| Pump4 | Master3_Pump_Type          | read only | STRING256            |         |     |              |      |      |             |
| Pump4 | Master3_Status             | read only | UINT16               |         |     |              |      |      |             |
| Pump4 | Master3_Waming_MSB         | read only | UINT32               |         |     |              |      |      |             |
| Pump4 | Master3_Waming_LSB         | read only | UINT32               |         |     |              |      |      |             |
| Pump4 | Master3_Alarm_MSB          | read only | UINT32               |         |     |              |      |      |             |
| Pump4 | Master3_Alarm_LSB          | read only | UINT32               |         |     |              |      |      |             |
| Pump4 | Master3_FC_Power           | read only | FLOAT32 (High - Low) |         |     |              |      | kW   |             |
| Pump4 | Master3_Operating_Hours    | read only | UINT32               |         |     |              |      | hr   |             |
| Pump4 | Master3_Number_Of_Start    | read only | UINT32               |         |     |              |      |      |             |
| Pump4 | Master3_Number_Of_Cleaning | read only | UINT32               |         |     |              |      |      |             |

| Description  |                            | Reset errors on a rising edge of this bit | Activation of PID controller | Start emptying the pump sump | Activates the alternative start level configured via web interface |   |   |   |   |   |   |    |    |    |    |    | Save configuration | 0=off /1=on        | 0=Level Control / 1=PID Controller / 2=High Efficiency Controller | Setpoint in % of scale multiplied by 100 (0 = 0%, 10000 = 100%) |  |
|--------------|----------------------------|-------------------------------------------|------------------------------|------------------------------|--------------------------------------------------------------------|---|---|---|---|---|---|----|----|----|----|----|--------------------|--------------------|-------------------------------------------------------------------|-----------------------------------------------------------------|--|
| Jnit         | ۲Wh                        |                                           |                              |                              |                                                                    |   |   |   |   |   |   |    |    |    |    |    |                    |                    |                                                                   | %                                                               |  |
| code         | -                          |                                           |                              |                              |                                                                    |   |   |   |   |   |   |    |    |    |    |    |                    |                    |                                                                   |                                                                 |  |
| Bit-Function |                            | Reset                                     | PID Controller Enable        | Trigger Start Level          | Alternative Start Level                                            |   |   |   |   |   |   |    |    |    |    |    | Save Config        |                    |                                                                   |                                                                 |  |
| Bit          |                            | 0                                         | 1                            | 2                            | 3                                                                  | 4 | 5 | 9 | 7 | 8 | 6 | 10 | 11 | 12 | 13 | 14 | 15                 |                    |                                                                   |                                                                 |  |
| Scaling      |                            | Bitfield                                  |                              |                              |                                                                    |   |   |   |   |   |   |    |    |    |    |    |                    | ENUM               | ENUM                                                              | 100                                                             |  |
| гүре         | FLOAT32 (High - Low)       | UINT16                                    |                              |                              |                                                                    |   |   |   |   |   |   |    |    |    |    |    |                    | UINT8              | UINT8                                                             | UINT16                                                          |  |
| MODE .       | read only                  | read/write                                |                              |                              |                                                                    |   |   |   |   |   |   |    |    |    |    |    |                    | read/write         | read/write                                                        | read/write                                                      |  |
| Symbol       | Master3_Energy_Consumption | Sys_Control_Word                          |                              |                              |                                                                    |   |   |   |   |   |   |    |    |    |    |    |                    | Sys_Operating_Mode | Sys_Auto_Mode_Selection                                           | Sys_PID_Setpoint.Variable                                       |  |
| Group        | Pump4                      | Control Word                              |                              |                              |                                                                    |   |   |   |   |   |   |    |    |    |    |    |                    | Modes              | Modes                                                             | PID Setpoint                                                    |  |

9.2 LSI sistem modu için örnek bağlantı şemaları DUYURU! Aşağıdaki bağlantı şemaları için iki pompalı bir pompa istasyonu referans alınmıştır. Frekans konvertörü bağlantısı ve pompa için olan bağlantı şemaları, bir pompa istasyonundaki Pompa 3 ve 4 için de geçerlidir.

## Bunun için ayrıca bkz.

- LSI sistem modu: Ex olmadan bağlantı örneği [> 98]
- LSI sistem modu: Ex ile bağlantı örneği [> 101]

tr

## 9.2.1 LSI sistem modu: Ex olmadan bağlantı örneği

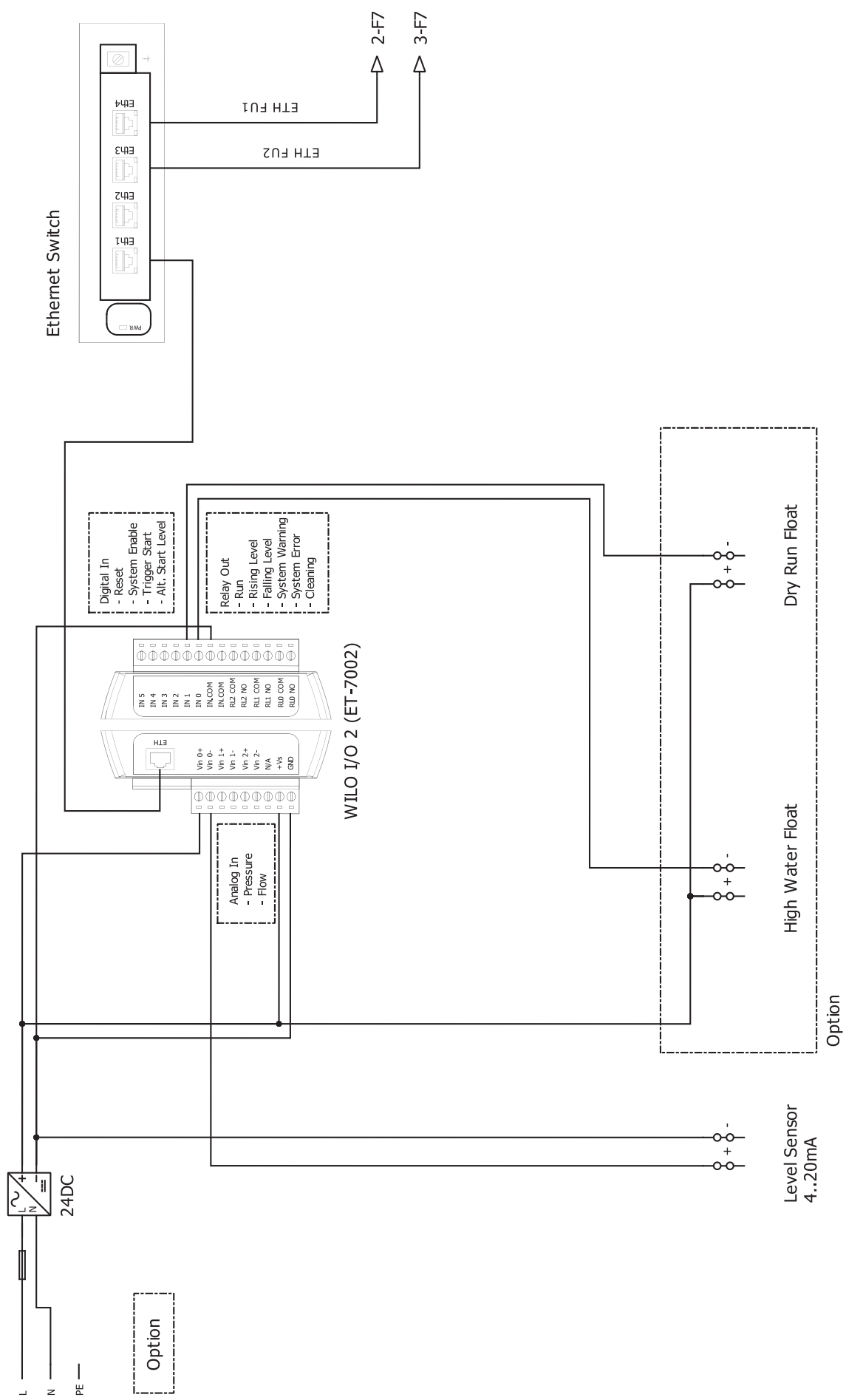

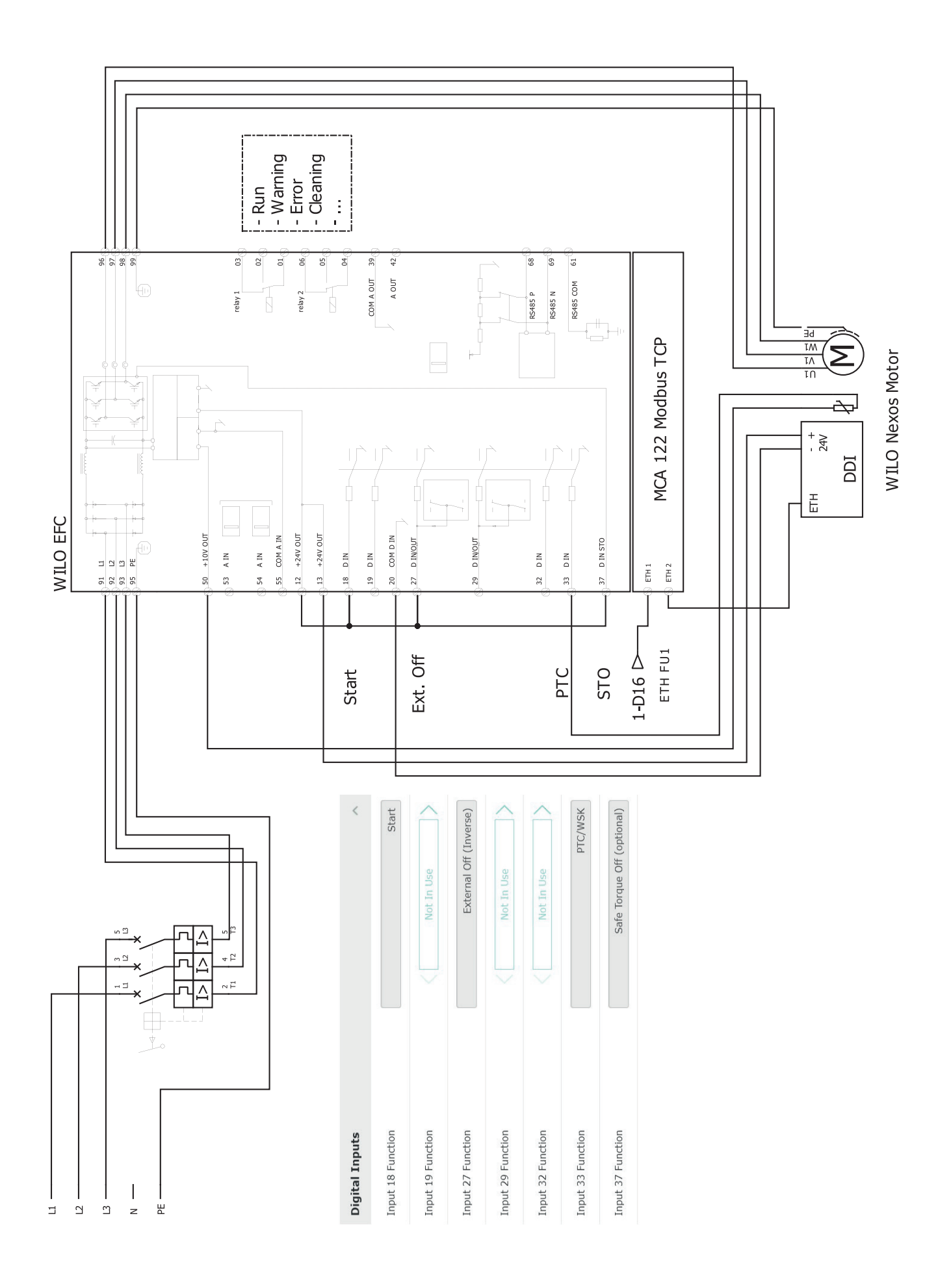

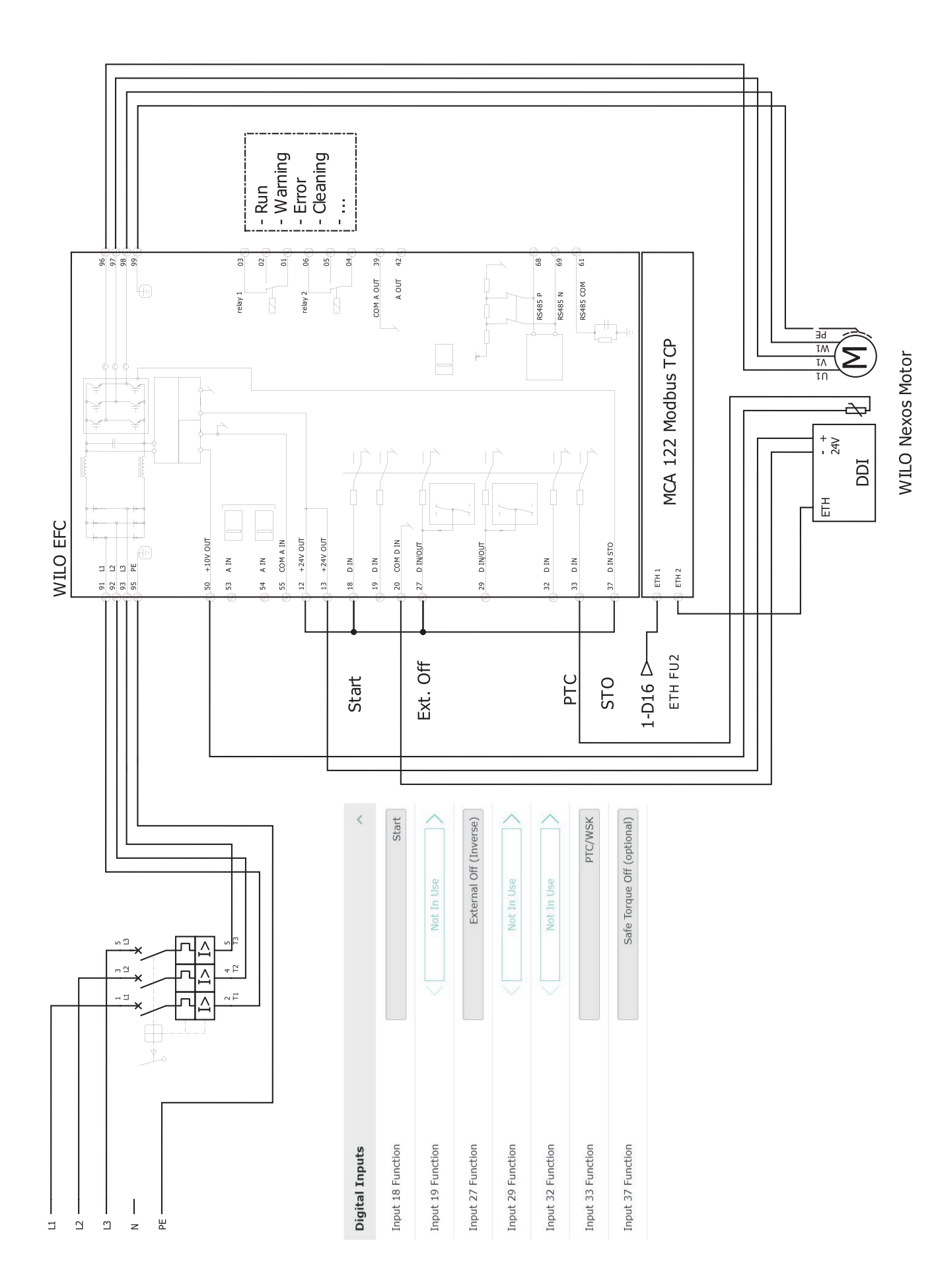

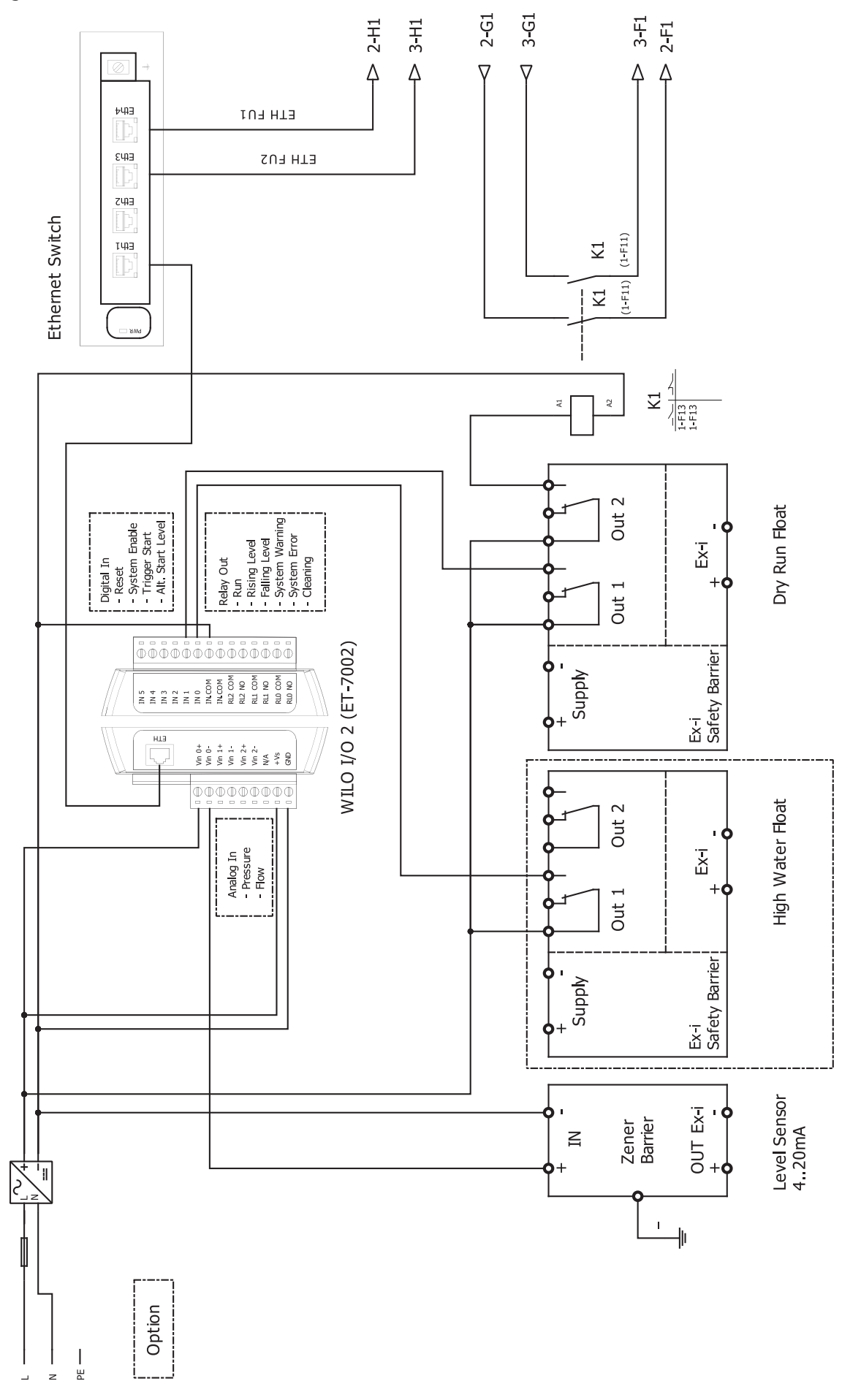

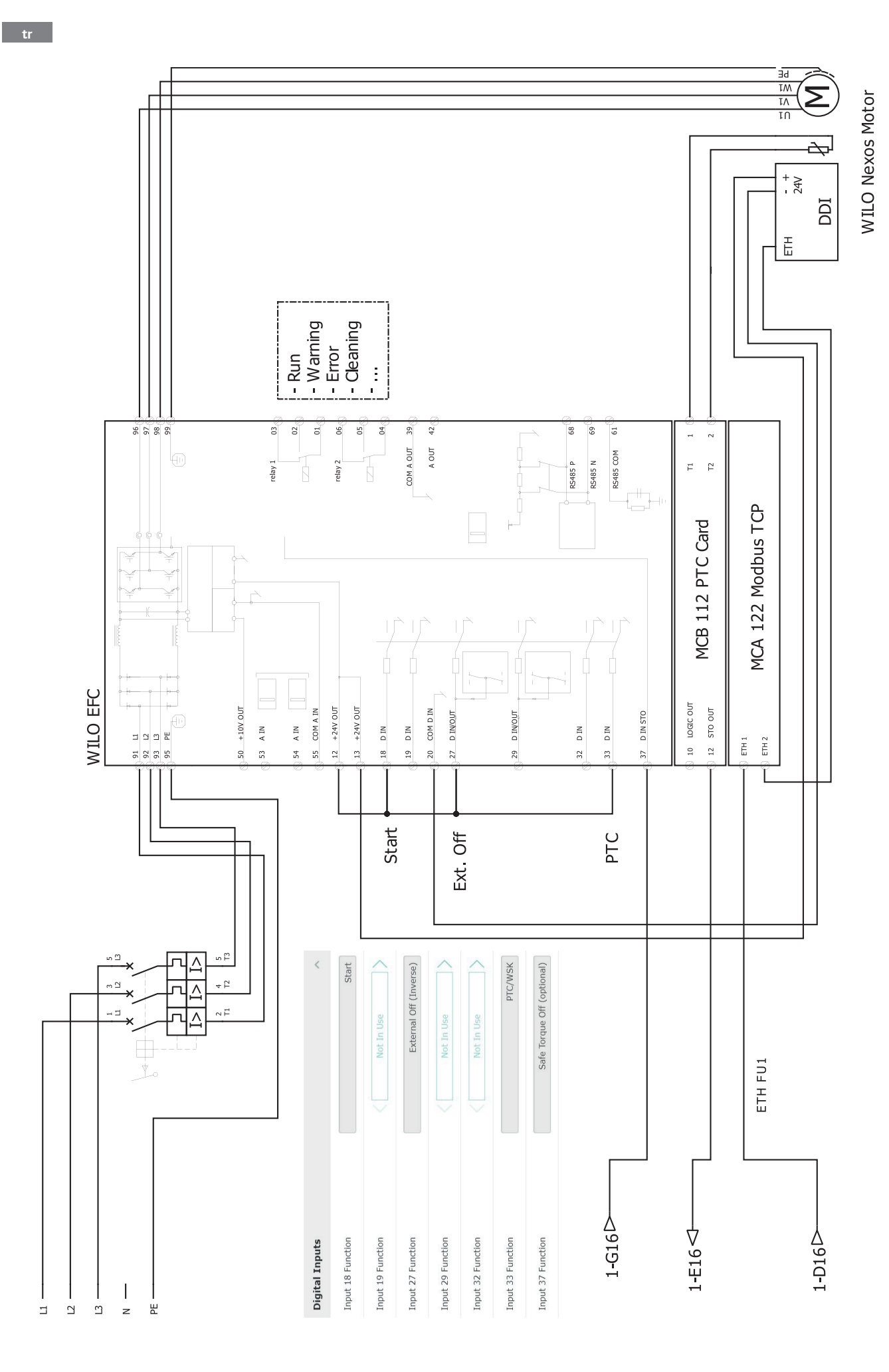

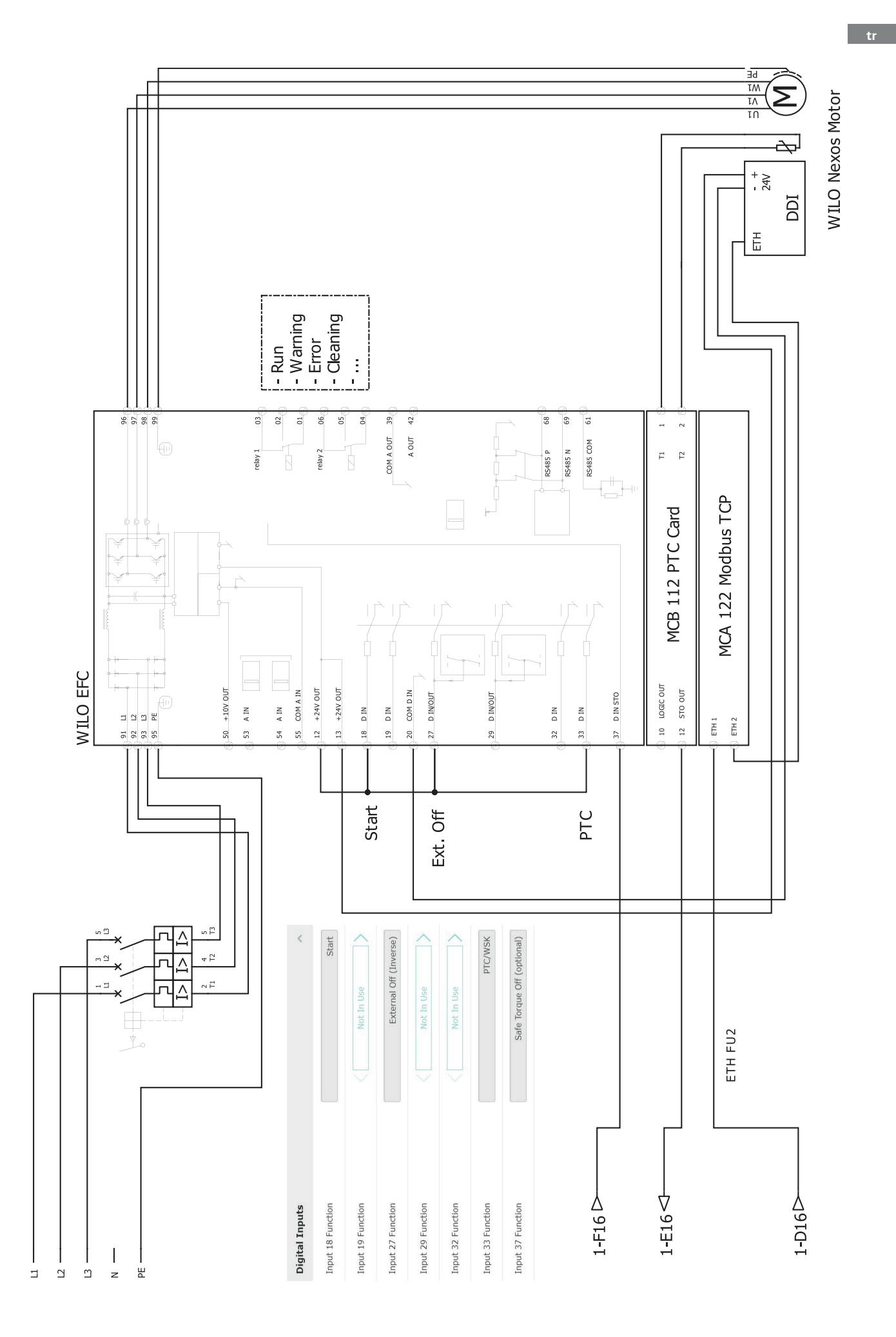

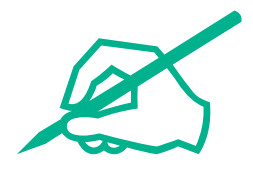

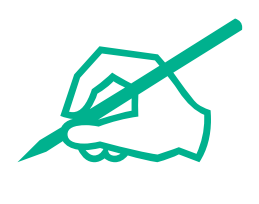

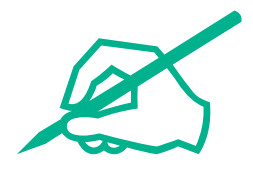

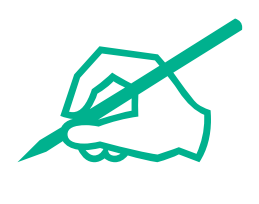

# wilo

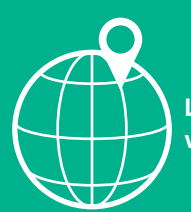

Local contact at www.wilo.com/contact

Wilcose Wilopark 1 44263 Dortmund Germany T +49 (0)231 4102-0 T +49 (0)231 4102-7363 wilo@wilo.com www.wilo.com

## Pioneering for You